PoliDados Gestão Empresarial www.polidados.com.br

# MANUAL DE USO POLIGESTOR

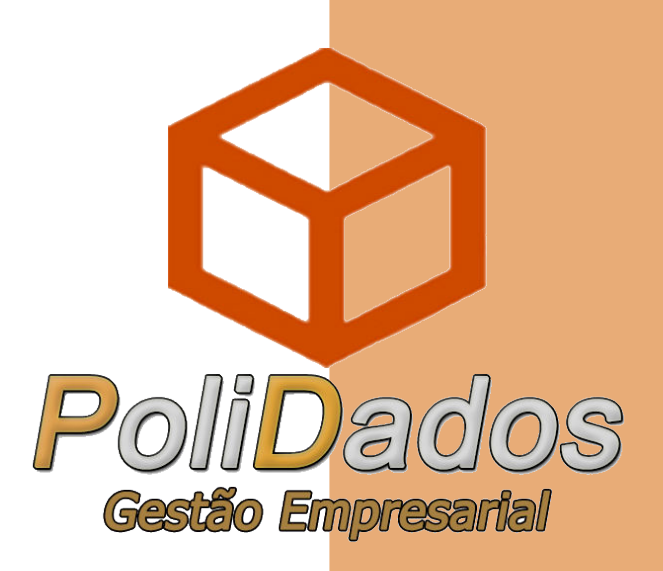

SANTA MARIA 2018

## MANUAL DE USO POLIGESTOR

Manual de apoio ao usuário do sistema PoliGestor da empresa PoliDados. Este manual tem o intuito de apresentar de uma forma simples e clara, o uso do software.

SANTA MARIA 2018

## Sumário

| 1 - | - Informações Complementares                                   | 5   |
|-----|----------------------------------------------------------------|-----|
|     | 1.1 – Requisitos Mínimos                                       | 5   |
|     | 1.2 – Instalação e Primeiras Configurações                     | 5   |
| 2 - | - O Primeiro Uso                                               | 5   |
|     | 2.1 – Acesso                                                   | 5   |
|     | 2.2 – Login                                                    | 5   |
|     | 2.3 – Backup Diário                                            | 6   |
|     | 2.4 – A Tela Inicial                                           | 6   |
| 3 - | - Clientes                                                     | 7   |
|     | 3.1 – Cadastro de Clientes                                     | 7   |
| 4 - | - Fornecedores                                                 | .11 |
|     | 4.1 – Acesso                                                   | .11 |
|     | 4.2 – Cadastro de Fornecedor                                   | .11 |
| 5 - | - Importação de Notas e Criação de Nota de Compra              | .13 |
|     | 5.1 – XML                                                      | .13 |
|     | 5.2 – Importando a Nota no Sistema                             | .15 |
|     | 5.3 – Lançamento Manual de Nota de Compra                      | .23 |
| 6 - | - Estoque                                                      | .23 |
|     | 6.1 – Acesso                                                   | .23 |
|     | 6.2 – Janela Inicial                                           | .23 |
|     | 6.3 – Cadastro de Produtos                                     | .23 |
|     | 6.4 – Grupos e Subgrupos                                       | .25 |
| 7 - | - Vendedores e Veículos                                        | .27 |
|     | 7.1 – Cadastro de Vendedores                                   | .27 |
|     | 7.2 – Cadastro de Veículos                                     | .28 |
| 8 - | - Nota Fiscal Eletrônica                                       | .30 |
|     | 8.1 – Acesso                                                   | .30 |
|     | 8.2 – Janela Inicial                                           | .30 |
|     | 8.3 – Montagem da Nota de Venda                                | .31 |
|     | 8.4 – Faturamento                                              | .35 |
|     | 8.5 – Emissão da Nota                                          | .37 |
|     | 8.6 – Importação de Balção para NF-e                           | .38 |
| 9 - | - Balcão de Vendas                                             | .39 |
|     | 9.1 – Acesso                                                   | .40 |
|     | 9.2 – Janela Inicial                                           | .40 |
|     | 9.3 – Criação de um Balção                                     | .40 |
|     | 9.4 – Venda de NFC-e                                           | .41 |
| 10  | – Ordem de Servico                                             | .41 |
|     | 10.1 – Produto como Servico                                    | .41 |
|     | 10.2 – Criando a Ordem de Servico                              | .41 |
| 11  | – Ordem de Servico Veículos                                    | .44 |
|     | 11.1 – Acesso                                                  | .44 |
|     | 11.2 – Janela Inicial                                          | .44 |
|     | 11.3 – Preenchimento dos Campos                                | .44 |
| 12  | – Plano de Contas                                              | .45 |
|     | 12.1 – Acesso                                                  | .45 |
|     | 12.2 – Janela Inicial                                          | .45 |
|     | 12.3 – Explicando o Plano de Contas.                           | .46 |
|     | 12.4 – Cadastro de Plano de Contas                             | .46 |
|     | 12.5 - Relacionando o Plano de Contas no Fornecedor ou Cliente | .48 |
| 13  | – Meios de Pagamento                                           | .49 |
|     | 0                                                              | -   |

| 13.1 – Acesso                                       | 49 |
|-----------------------------------------------------|----|
| 13.2 – Janela Inicial                               | 50 |
| 13.3 – Criando um Novo Meio                         | 50 |
| 14 – Formas de Pagamento                            | 51 |
| 14.1 – Acesso                                       | 51 |
| 14.2 – Janela Inicial                               | 51 |
| 14.3 – Cadastro de uma Forma de Pagamento           | 52 |
| 15 – Contas a Receber                               | 52 |
| 15.1 – Acesso                                       | 52 |
| 15.2 – Janela Inicial                               | 52 |
| 15.3 – Baixar Título do Contas a Receber            | 53 |
| 15.4 – Boletos                                      | 55 |
| 16 – Contas a Pagar                                 | 59 |
| 16.1 – Acesso                                       | 59 |
| 16.2 – Janela Inicial                               | 59 |
| 16.3 – Baixa Título do Contas a Pagar               | 59 |
| 16.4 – Contas Fixas                                 | 60 |
| 17 – Livro Caixa                                    | 62 |
| 17.1 – Acesso                                       | 62 |
| 17.2 – Janela Inicial                               | 62 |
| 17.3 – Lançamentos                                  | 62 |
| 18 – Relatórios                                     | 63 |
| 19 – Carta de Correção                              | 65 |
| 19.1 – Definição                                    | 65 |
| 19.2 – Quando Usar a CC-e                           | 65 |
| 19.3 – Quando Não Usar a CC-e                       | 66 |
| 19.4 – Como realizar a CC-e no PoliGestor           | 66 |
| 20 – Cancelamento de NF-e                           | 70 |
| 20.1 – Prazo para Cancelamento                      | 70 |
| 20.2 – Cancelando NF-e no PoliGestor                | 70 |
| 21 – Estorno de NF-e                                | 71 |
| 21.1 – Definição                                    | 71 |
| 21.2 – Como Realizar Uma Nota de Estorno no Sistema | 71 |
| 22 – Nota de Devolução                              | 73 |
| 23 – Contra Nota de Produtor Rural                  | 78 |
| 23.1 – Definição                                    | 78 |
| 23.2 – Como emitir Contra Nota no Sistema           | 78 |
| 24 – SPED                                           | 79 |
| 24.1 – Definição                                    | 79 |
| 24.2 – Como Realizar o SPED no Sistema?             | 79 |
| 25 – Inventário de Estoque                          | 82 |
| 25.1 – Definição                                    | 82 |
| 25.2 – Como realizar um Inventário no PoliGestor    | 82 |

## 1 – Informações Complementares

Para entendermos o que é um ERP, vejamos a definição segundo Heloisa Gaspar, do site PWI: "*Em termos gerais, sistema ERP é uma plataforma de software desenvolvida para integrar os diversos departamentos de uma empresa possibilitando a automação e armazenamento de todas as informações de negócios; o ERP possibilita um fluxo de informações único, contínuo e consistente.*"

#### 1.1 – Requisitos Mínimos

Um sistema de ERP, requer alguns requisitos mínimos para seu pleno funcionamento, como por exemplo, certificado digital da empresa, uma internet estável, um computador com uma configuração de hardware mínima, e, de preferência, um servidor dedicado para o uso do sistema e outros afins.

#### 1.2 – Instalação e Primeiras Configurações

A instalação do sistema geralmente será feita via acesso remoto. Costumamos usar o TeamViewer 12, ele se encontra disponível para download no nosso site <u>https://polidados.com/</u>, ou caso prefira, cole o link: <u>https://polidados.com/downloads/files/</u><u>%20TeamViewer\_Setup.exe</u> no seu navegador de internet que o download começará. Após a instalação, serão feitas algumas configurações a mais no sistema. Após a finalização destas configurações, será marcado um treinamento para as primeiras instruções serem passadas.

## 2 – O Primeiro Uso

#### 2.1 – Acesso

Após a instalação e configuração do sistema, será posto em sua área de trabalho, o ícone do sistema, como mostra a Figura 1, para que seja acessado.

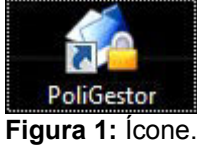

#### 2.2 – Login

Após clicar no ícone, abrirá a tela de login do computador, como mostra a Figura 2. Seu usuário e senha serão definidos no primeiro treinamento junto ao cliente.

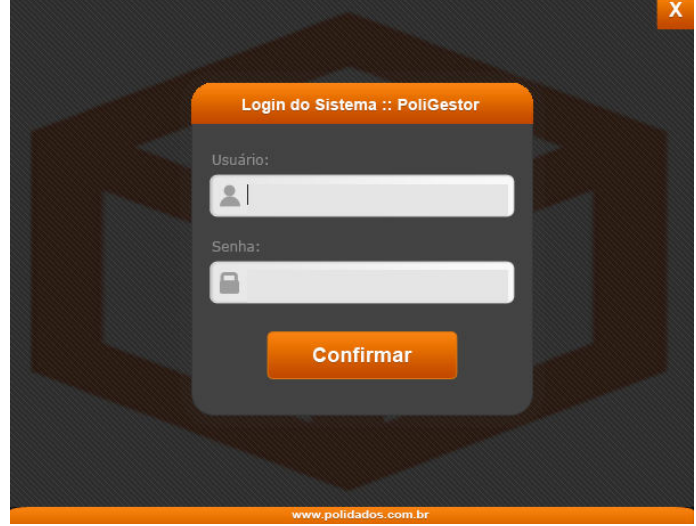

Figura 2: Login.

#### 2.3 – Backup Diário

2.3.1 – Ao abrir o sistema pela primeira vez ao dia, antes de tudo, será feito um backup do seu banco de dados, como mostra a Figura 3 abaixo.

| Backup o | lo Sistema ::                                                                                                    | PoliGestor - Gestão Em | presarial [ COPIA DE SEGURANÇA DO SERVIDOR ] |        |
|----------|----------------------------------------------------------------------------------------------------|------------------------|----------------------------------------------|--------|
|          |                                                                                                    | Gerador de Cópia d     | le Seguranca do PoliGestor                   |        |
|          | 2                                                                                                    | <i>1</i> 0             |                                              |        |
|          |                                                                                                    | POLIDADOS INFOR        | MÁTICA LTDA                                  |        |
| 1000     |                                                                                                    |                        |                                              |        |
| BAG      | LKUP                                                                                                    |                        |                                              |        |
| gbak:    | writing                                                                                                    | domain RDB\$188        |                                              | *      |
| gbak:    | writing                                                                                                    | domain RDB\$189        |                                              |        |
| gbak:    | writing                                                                                                    | domain RDB\$190        |                                              |        |
| gbak:    | writing                                                                                                    | domain RDB\$191        |                                              |        |
| gbak:    | writing                                                                                                    | domain RDB\$192        |                                              |        |
| gbak:    | writing                                                                                                    | domain RDB\$193        |                                              |        |
| gbak:    | writing                                                                                                    | domain RDB\$194        |                                              |        |
| gbak:    | writing                                                                                                    | domain RDB\$195        |                                              |        |
| gbax:    | writing                                                                                                    | domain RDB\$196        |                                              |        |
| gpag :   | writing                                                                                                    | domain RDB\$197        |                                              |        |
| gbak :   | writing                                                                                                    | domain DDR\$190        |                                              |        |
| gbak -   | writing                                                                                                    | domain RDB\$200        |                                              |        |
| ghak -   | writing                                                                                                    | domain RDB\$201        |                                              |        |
| gbak :   | writing                                                                                                    | domain RDB\$202        |                                              |        |
| gbak :   | writing                                                                                                    | domain RDB\$203        |                                              |        |
| qbak:    | writing                                                                                                    | domain RDB\$204        |                                              |        |
| gbak:    | writing                                                                                                    | domain RDB\$205        |                                              |        |
| gbak:    | writing                                                                                                    | domain RDB\$206        |                                              |        |
| gbak:    | writing                                                                                                    | domain RDB\$207        |                                              |        |
| gbak:    | writing                                                                                                    | domain RDB\$208        |                                              |        |
| gbak:    | writing                                                                                                    | domain RDB\$209        |                                              | =      |
| gbak:    | writing                                                                                                    | domain RDB\$210        |                                              |        |
| qbak:    | writing                                                                                                    | domain RDB\$211        |                                              |        |
|          |                                                                                                    | Realiza                | ndo cópia de segurança do banco de dados     |        |
|          | Fazer cópi                                                                                                    | a agora                | Restaurar uma cópia                          | Sair D |
|          | and the second second sec |                        |                                              |        |

Figura 3: Backup diário.

2.3.2 – Ao finalizar o backup, será exibida a imagem representada pela Figura 4, basta dar um Ok na mensagem, e você poderá mexer no sistema.

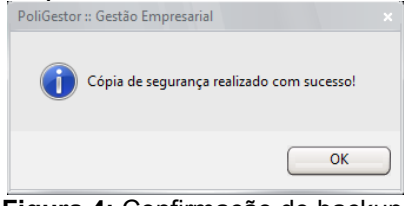

### Figura 4: Confirmação de backup.

#### 2.4 – A Tela Inicial

2.4.1 – A Figura 5, mostra a tela inicial do programa, e nos próximos tópicos, faremos uma abordagem.

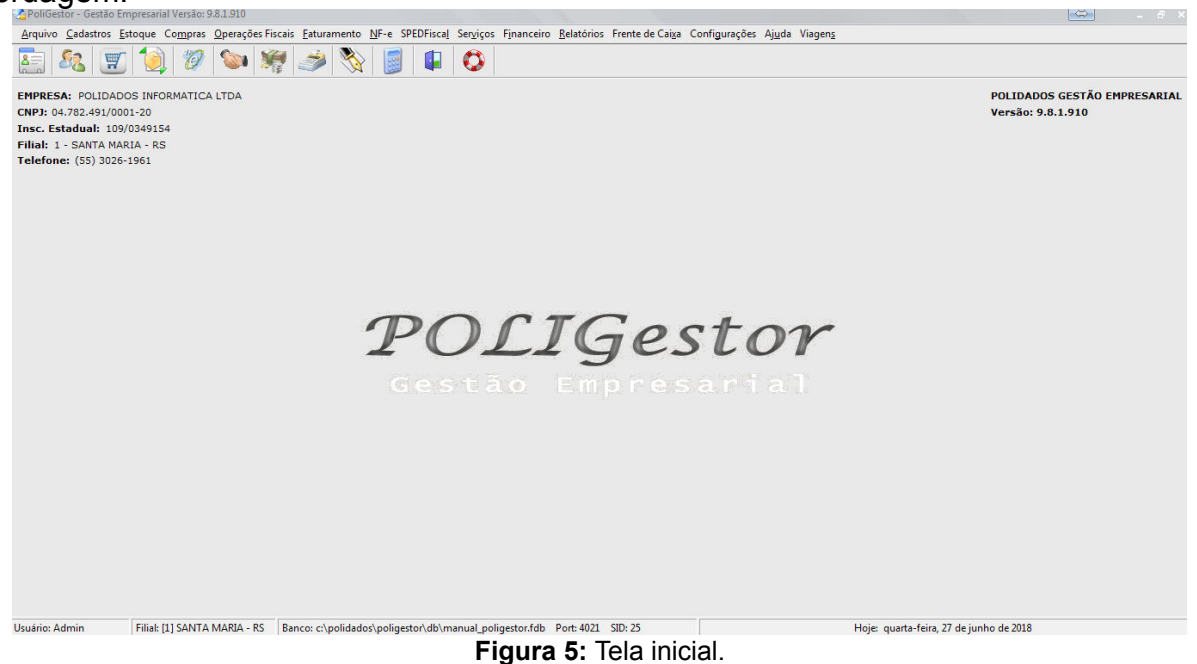

2.4.2 – Abaixo, como mostra a Figura 6, estão alguns detalhes da tela inicial do sistema.

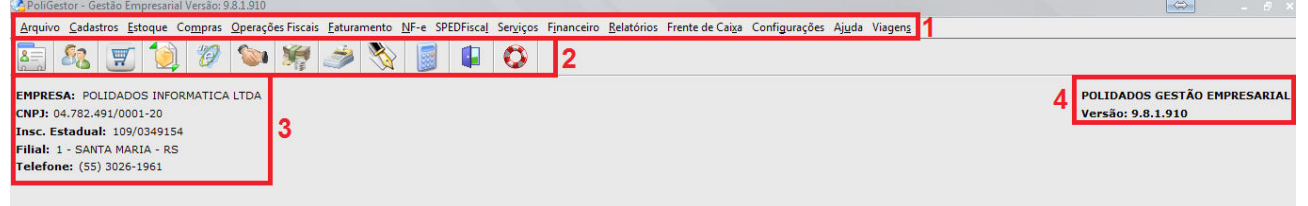

Figura 6: Detalhes da tela inicial.

- 1. Abas: onde estarão alguns recursos mais detalhados do sistema.
- 2. Ícones: atalhos do sistema, onde levarão de forma mais rápida para certos recursos.
- 3. Detalhes da empresa: onde ficarão algumas informações importantes da empresa.
- 4. Versão: onde mostrará em que versão está seu sistema.

## 3 – Clientes

- 3.1 Cadastro de Clientes
- 3.1.1 Acesso

Para acessar a partes dos clientes, clique no primeiro ícone, indicado pela Figura 7.

|          | 8=    |           |
|----------|-------|-----------|
| Figura 7 | Ícone | clientes. |

3.1.2 – A Figura 8 mostra a tela principal dos Clientes.

| Cadastro de Clier     | ntes / Associados  |                         |                           |                     |                             |                  |           |        |           |          |         |
|-----------------------|--------------------|-------------------------|---------------------------|---------------------|-----------------------------|------------------|-----------|--------|-----------|----------|---------|
| Código 1              | POLI               | DADOS INFORM            | TICA LTDA                 |                     |                             |                  |           | M      | 4         | ►        | M       |
| Filtros: <u>•</u> Tod | as Pessoas 🔇       | Pessoas <u>F</u> ísicas | G OPessoas <u>J</u>       | urídicas            | ۲                           | Ativo 🔘 Ina      | itivo (   | Ambos  |           |          |         |
| Registros Pesso       | a Dados Adicionai: | s Observações Cré       | ditos Referências         | Autorizados         | Produtos / Serviços         | Produtos / Servi | iços (NF) | Contas | a Receber | Veículos | End.    |
| Código Non            | ne do Cliente      |                         |                           | Telefone            | Cidade                      |                  | UF Gri    | upo    |           |          | Contato |
|                       | IDADOS INFORM      | ATICALIDA               |                           | (55) 3026-1         | 561 SANTA MARIA             | •                | KB        |        |           |          |         |
|                       |                    |                         |                           |                     |                             |                  |           |        |           |          |         |
|                       |                    |                         |                           |                     |                             |                  |           |        |           |          |         |
|                       |                    |                         |                           |                     |                             |                  |           |        |           |          |         |
|                       |                    |                         |                           |                     |                             |                  |           |        |           |          |         |
|                       |                    |                         |                           |                     |                             |                  |           |        |           |          |         |
|                       |                    |                         |                           |                     |                             |                  |           |        |           |          |         |
|                       |                    |                         |                           |                     |                             |                  |           |        |           |          |         |
|                       |                    |                         |                           |                     |                             |                  |           |        |           |          |         |
|                       |                    |                         |                           |                     |                             |                  |           |        |           |          |         |
|                       |                    |                         |                           |                     |                             |                  |           |        |           |          |         |
|                       |                    |                         |                           |                     |                             |                  |           |        |           |          |         |
|                       |                    |                         |                           |                     |                             |                  |           |        |           |          |         |
|                       |                    |                         |                           |                     |                             |                  |           |        |           |          |         |
|                       |                    |                         |                           |                     |                             |                  |           |        |           |          |         |
|                       |                    |                         |                           |                     |                             |                  |           |        |           |          |         |
|                       |                    |                         |                           |                     |                             |                  |           |        |           |          |         |
|                       |                    |                         |                           |                     |                             |                  |           |        |           |          |         |
|                       |                    |                         |                           |                     |                             |                  |           |        |           |          |         |
|                       |                    |                         |                           |                     |                             |                  |           |        |           |          |         |
| ▲ IIII                |                    |                         |                           |                     |                             |                  |           |        |           |          | •       |
| Novo                  | <u>S</u> alvar     | Cancelar 🛛 🥑 🛓          | cluir ) 🔎 <u>P</u> rocura | ar) 🌭 I <u>m</u> pr | rimir 🛛 🌭 C <u>a</u> rteira | )                |           |        |           |          | 🖡 Sair  |

Figura 8: Tela clientes.

3.1.3 – Para criar um cliente, clique em Novo, localizado na parte inferior como mostra a Figura 9.

|  | lovo | <u>S</u> alvar | <u>C</u> ancelar | 🥑 <u>E</u> xcluir | Procurar | Nimprimir | C <u>a</u> rteira |  |
|--|------|----------------|------------------|-------------------|----------|-----------|-------------------|--|
|--|------|----------------|------------------|-------------------|----------|-----------|-------------------|--|

Figura 9: Novo cliente.

3.1.4 – Então uma janela abrirá perguntando o tipo de pessoa, se é física ou jurídica, selecione a correspondente e confirme no Ok, como mostra a Figura 10.

| Cadastrar Pessoa            |   |
|-----------------------------|---|
| Selecione o tipo de pessoa: | ר |
| ⊖Pessoa <u>F</u> ísica      |   |
| ⊙ Pessoa <u>J</u> urídica   |   |
| <u>k</u> ancelar            |   |

Figura 10: Tipo de pessoa.

#### 3.1.5 – Pessoa Física

3.1.5.1 – Caso seu cliente seja pessoa física, a tela será a indicada pela Figura 11.

| lastro de C        | Clientes | / Associados         |                     |                                                                                                    |             |                  |                   |         |            |                 |           |                     |          |             |
|--------------------|----------|----------------------|---------------------|----------------------------------------------------------------------------------------------------|-------------|------------------|-------------------|---------|------------|-----------------|-----------|---------------------|----------|-------------|
| digo 2             |          |                      |                     |                                                                                                    |             |                  |                   |         |            |                 | 1<        | <                   | $\sim$   | 121         |
| tros: 💽 🛛          | odas     | Pessoas 🔘            | Pessoas <u>F</u> ís | icas 🕜                                                                                                    | Pessoas     | Jurídicas        |                   | ۲       | Ativo      | Olnativo        | Ambo      | s                   |          |             |
| gistros Pe         | ssoa D   | ados Adicionais)     | Observações         | Créditos                                                                                                    | Referências | : Autorizados    | Produtos / Se     | erviços | Produto    | s / Serviços (N | F) Contas | a Receber           | Veículos | End. E      |
|                    |          |                      |                     |                                                                                                    | C           | lassificação Ins | cricão Estadual   | ſ       | Data Inc   | lusão: 27/06    | /2018 Da  | ta Alteraç          | ão:      |             |
| ) Pessoa Fí        | ísica    | OPes                 | soa Jurídica        |                                                                                                    | Ī           | accine ayae int  |                   | -       | 🗸 Ativo    | Convenia        | ido (S    | e <u>x</u> o:       |          |             |
| P.F                |          | R.G.                 |                     | Doc. de l                                                                                                    | Estrangeiro | Inscriçã         | o Estadual        | Ir      | nscrição M | unicipal        |           | ) <u>M</u> asculino | )        |             |
| 10 es 10           |          |                      |                     |                                                                                                    |             |                  |                   |         |            |                 |           | <u>Feminino</u>     |          |             |
| me da Pe           | ssoa     |                      |                     |                                                                                                    |             | Apelido          |                   |         |            |                 | Ima       | igem:               |          |             |
| 2                  |          | 1224                 |                     |                                                                                                    |             |                  |                   |         |            |                 |           |                     |          |             |
| - 10<br>- 11       |          | Buscar end           | ereço               |                                                                                                    |             |                  |                   |         |            |                 |           |                     |          |             |
| jradouro / E       | Endereço | 0<br>0               |                     |                                                                                                    | Nú          | mero             | Complex           | mento d | do Endere  | ço              |           | (1                  | MAGEM)   |             |
|                    |          |                      |                     |                                                                                                    |             |                  | S/N               |         |            |                 |           |                     |          |             |
| o                  |          |                      |                     |                                                                                                    | idade       | r                | The second second |         |            |                 |           |                     |          |             |
| dada               | -        | Tina Canquínaa       |                     |                                                                                                    |             | k                |                   |         |            |                 |           |                     |          |             |
| uaue               |          | npo sangumeo         | •                   |                                                                                                    |             |                  |                   |         |            |                 | (         | 📇 Incluir           |          | Limpar      |
| . ~                |          |                      |                     |                                                                                                    |             |                  |                   |         |            |                 |           |                     |          |             |
| rormações          | para cor | ntato:               |                     |                                                                                                    |             |                  |                   |         |            |                 |           |                     |          |             |
| lefone             | _        | Celular              |                     |                                                                                                    | 0           | Contato          |                   |         |            | Site (home p    | age)      |                     |          |             |
| × -                |          | Caiva Postal         |                     |                                                                                                    | 9           | Skupe            |                   |         |            | E-mail          |           |                     |          |             |
| <u>&gt;</u><br>  • |          | Caixa i Ostai        |                     |                                                                                                    | Ĩ           | - VPS            |                   |         |            |                 |           |                     |          |             |
|                    | 201      |                      |                     |                                                                                                    |             |                  |                   |         |            |                 |           |                     |          |             |
|                    |          |                      |                     |                                                                                                    |             |                  |                   |         |            |                 |           |                     |          |             |
| ipo de ciler       | iles     |                      |                     |                                                                                                    |             |                  | - 1               |         |            |                 |           |                     |          |             |
| no de Conta        | as       |                      |                     |                                                                                                    |             |                  |                   |         |            |                 |           |                     |          |             |
|                    |          |                      |                     |                                                                                                    |             |                  |                   |         |            |                 |           |                     |          |             |
| des Désise         | Ded      | a a lava a da mata a |                     |                                                                                                    |             |                  |                   |         |            |                 |           |                     |          |             |
| nns pasico         | is Dadi  | us importantes       |                     |                                                                                                    |             |                  |                   |         |            |                 |           |                     |          |             |
| Novo               |          | Salvar 🗙             | Cancelar            | Excluir                                                                                                    | Procu       | rat Imr          | ntimit C          | arteira |            |                 |           |                     |          | Sair        |
| Horo               |          |                      |                     | ALC: NOT STRATE OF STRATE OF STRATE | Y Trood     |                  |                   | annen a | 2          |                 |           |                     |          | - Nr. o oli |

Figura 11: Tela de pessoa física.

- 3.1.5.2 Os campos obrigatórios para cliente pessoa física são:
  - 1. Classificação Inscrição Estadual (preenchido como isento)

- 2. CPF
- 3. Nome da Pessoa
- CEP (ao digitar o CEP, clique em Procurar Endereço, e o sistema preencherá alguns campos como Nome da Rua, Bairro, Cidade e UF, basta colocar o número do local.

3.1.5.3 – Alguns dados adicionais podem ser colocados, como Telefone, Email, entre outras informações e dados como mostra a Figura 12.

| Pessoa | Dados Adicionais | Observações | Créditos | Referências | Autorizados | Produtos / Serviços | Produtos / Serviços (NF) | Contas a Receber | Veículos | End. 🛃 🕨 |
|--------|------------------|-------------|----------|-------------|-------------|---------------------|--------------------------|------------------|----------|----------|
|        |                  |             |          |             |             | ~ .                 |                          |                  |          |          |

Figura 12: Informações extras do cliente.

#### 3.1.6 – Pessoa Jurídica

3.1.6.1 – Caso seu cliente seja pessoa jurídica, a tela será a indicada pela Figura 13.

| audstro de crient                                                                                                    | tes / Associados |                     |          |               |              |                 |              |                  |           |            |          |          |
|----------------------------------------------------------------------------------------------------|------------------|---------------------|----------|---------------|--------------|-----------------|--------------|------------------|-----------|------------|----------|----------|
| Código 2                                                                                                    |                  |                     |          |               |              |                 |              |                  | 14        | $\leq$     |          | M        |
| Filtros: 💽 Toda                                                                                                    | ns Pessoas ု 🔿   | Pessoas <u>F</u> ís | icas 🕕 🔘 | Pessoas J     | urídicas     |                 | 💿 Ativo      | 🔿 Inativo        | Ambo      | \$         |          |          |
| Registros Pessoa                                                                                                    | Dados Adicionais | Observações         | Créditos | Referências   | Autorizados  | Produtos / Serv | iços Produl  | os / Serviços (N | F) Contas | a Receber  | Veículos | End. E 1 |
|                                                                                                    |                  |                     |          | Classifie     | aão Incoriaã | o Estadual      | Data In      | clusão: 27/06    | /2018 Da  | ta Alteraç | ão:      |          |
| O Pessoa Eísica                                                                                                    | @Pe:             | soa Jurídica        |          | LIGSSIIICO    | içau msença  |                 |              |                  |           | Conveniado |          |          |
| C.N.P.J                                                                                                    | 0.0              |                     |          | Inscrição     | Estadual (I. | E.) Inscrição   | Municipal    |                  |           | Ativo      |          |          |
| 1 . I .                                                                                                    |                  | Cadastro da SE      | FAZ      |               |              | ]               |              |                  | lma       | igem:      |          |          |
| Razão Social / I                                                                                                    | Denominação Co   | mercial             |          |               | Nome Far     | tasia           |              |                  |           |            |          |          |
|                                                                                                    |                  |                     |          |               |              |                 |              |                  |           |            |          |          |
| Código Regime "                                                                                                    | Tributário - CRT |                     |          |               |              |                 |              |                  |           |            | MCEND.   |          |
| 1 - Simples Nac                                                                                                    | cional           |                     | •        |               |              |                 |              |                  |           | , UI       | MAGEMJ   |          |
| CEP                                                                                                    |                  | lereco              |          |               |              |                 |              |                  |           |            |          |          |
| •                                                                                                    | Buscar CE        | P                   |          |               |              |                 |              |                  |           |            |          |          |
| .ogradouro / Ender                                                                                                    | reço             | 2                   |          | Número        |              | Complement      | o do Endereç | 0                |           |            | -        |          |
|                                                                                                    |                  |                     |          |               | S            |                 |              |                  |           | 🕮 Incluir  |          | impar    |
| 3airro                                                                                                    |                  |                     | Cida     | ade           |              |                 |              | [                | JF        |            |          |          |
| T = 1 = 6 = = = =                                                                                                    | Calular          | EAV                 |          |               |              |                 |              |                  |           |            |          |          |
|                                                                                                    |                  |                     | Laix     | a Postal      |              |                 |              |                  |           |            |          |          |
| Contato                                                                                                    |                  |                     |          | Site (home pa | aae)         |                 |              |                  |           |            |          |          |
|                                                                                                    |                  |                     |          |               | -3-7         |                 |              |                  |           |            |          |          |
| E-mail                                                                                                    |                  |                     |          | Skype         |              |                 |              |                  |           |            |          |          |
|                                                                                                    |                  |                     | )        |               |              |                 |              |                  |           |            |          |          |
| Grupo de Clientes                                                                                                    |                  |                     |          |               |              |                 |              |                  |           |            |          |          |
|                                                                                                    |                  |                     |          |               |              |                 |              |                  |           |            |          |          |
| lano de Contas do                                                                                                    | Caixa            |                     |          |               |              | time of         |              |                  |           |            |          |          |
| l                                                                                                    |                  |                     |          |               |              |                 |              |                  |           |            |          |          |
| Dados Básicos 🛛 🕻                                                                                                    | ados Importantes |                     |          |               |              |                 |              |                  |           |            |          |          |
| and the second second se |                  |                     |          |               |              |                 |              |                  |           |            |          |          |
|                                                                                                    |                  |                     |          |               |              |                 |              |                  |           |            |          | 10.14    |

Figura 13: Tela de pessoa jurídica.

- 3.1.6.2 Os campos obrigatórios para cliente pessoa jurídica são:
  - 1. Classificação Inscrição Estadual
  - 2. Inscrição Estadual
  - **3.** CNPJ (após preencher o CNPJ, clique em Cadastro do SEFAZ, que o sistema fará uma busca nos servidores da Secretaria da Fazenda para preencher alguns dados disponíveis da empresa)
  - 4. Razão Social
  - CEP (ao digitar o CEP, clique em Procurar Endereço, e o sistema preencherá alguns campos como Nome da Rua, Bairro, Cidade e UF, basta colocar o número do local.)

3.1.6.3 – Alguns dados adicionais podem ser colocados, como Telefone, Email, entre outras informações e dados como mostra a Figura 12.

#### 3.1.7 – Pesquisa dos clientes

3.1.7.1 – Caso você deseja rever o cadastro de algum cliente, ou alterar algo do cadastro. Na parte inferior da janela dos clientes, há um botão de **Procurar**, como mostra a Figura 14.

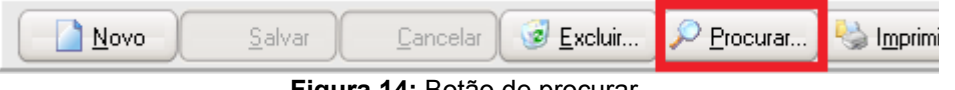

Figura 14: Botão de procurar.

3.1.7.2 – Após clicar no botão de procurar, uma janela de pesquisa abrirá, selecione a forma de pesquisa que deseja e os clientes irão se reduzindo conforme o que for sendo escrito no campo de pesquisa, indicado pela Figura 15.

| Localizar Clientes - Cadastro                                                               |                                                                                       |                                                              |                 |                                                |                                                            |                  |
|---------------------------------------------------------------------------------------------|---------------------------------------------------------------------------------------|--------------------------------------------------------------|-----------------|------------------------------------------------|------------------------------------------------------------|------------------|
| Status dos Clientes                                                                         |                                                                                       |                                                              |                 | ite                                            |                                                            |                  |
| Localizar por:<br>Ccódigo<br>CcPF, CNPJ<br>Razão Social, Nome Fantasia<br>Tipo de selección | ○Razão Social apenas<br>○Nome <u>F</u> antasia apenas<br>○Inscrição Esta <u>d</u> ual | ○⊻endedor<br>○Endereço, Cidade, Ba<br>○Ielefone, Celular, Fa | airro, CEP<br>x | ⊖ <u>G</u> rupo<br>⊖Cont <u>a</u> t<br>⊖Pessoa | de Clientes<br>to, Skype, Email<br>as Autori <u>z</u> adas |                  |
| ⊙ Contém [F6]                                                                               | OExato [F7]                                                                           | ○Inicia com [F8]                                             |                 | OTermin                                        | a com [F9]                                                 |                  |
| Digite o(a) Razão <u>S</u> ocial, Nome Fantasia:                                            | $\square$                                                                             |                                                              |                 |                                                |                                                            |                  |
| Código Nome do Cliente                                                                      |                                                                                       | Nome Fantasia                                                | Contato         |                                                | Telefone                                                   | CPF / CNPJ       |
|                                                                                             |                                                                                       |                                                              |                 |                                                |                                                            |                  |
|                                                                                             |                                                                                       |                                                              |                 |                                                |                                                            |                  |
|                                                                                             |                                                                                       |                                                              |                 |                                                |                                                            |                  |
|                                                                                             |                                                                                       |                                                              |                 |                                                |                                                            |                  |
|                                                                                             |                                                                                       |                                                              |                 |                                                |                                                            |                  |
|                                                                                             |                                                                                       |                                                              |                 |                                                |                                                            |                  |
|                                                                                             |                                                                                       |                                                              |                 |                                                |                                                            |                  |
|                                                                                             |                                                                                       |                                                              |                 |                                                |                                                            |                  |
|                                                                                             |                                                                                       |                                                              |                 |                                                |                                                            |                  |
|                                                                                             |                                                                                       |                                                              |                 |                                                |                                                            | •                |
| Qk Sair                                                                                     |                                                                                       |                                                              |                 |                                                | 0 Regis                                                    | tros Encontrados |

Figura 15: Tela de pesquisa de clientes.

## 4 – Fornecedores

4.1 – Acesso

O ícone que representa os fornecedores é o segundo, como mostra a Figura 16.

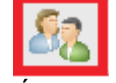

#### Figura 16: Ícone Fornecedor.

#### 4.2 – Cadastro de Fornecedor

4.2.1 – Ao clicar no ícone indicado pela Figura 16, a janela de fornecedores abrirá, como mostra a Figura 17.

| Forn  | eced       | or :: Ca        | dastro            |                  |                  |            |                           |          |        |   |              | ×           |
|-------|------------|-----------------|-------------------|------------------|------------------|------------|---------------------------|----------|--------|---|--------------|-------------|
| Cód   | igo        |                 |                   |                  |                  |            |                           |          | K      | < | $\square$    | D1          |
| Filtr | os:        | OE              | scritórios Contál | beis Outros      | Amb              | os         | <ul> <li>Ativo</li> </ul> | OInativo | Ambos  |   |              |             |
| Princ | ipal       | E <u>d</u> itar | Observações       | Contas a Pagar   | Compras          | Totais Pro | dutos CFOP'S Rela         | cionados |        |   |              |             |
| Cć    | ódigo      | Nom             | e do Fornecedo    | r                |                  |            | Telefone                  | Contato  | Cidade |   | UF           |             |
|       |            |                 |                   |                  |                  |            |                           |          |        |   |              |             |
|       |            |                 |                   |                  |                  |            |                           |          |        |   |              |             |
|       |            |                 |                   |                  |                  |            |                           |          |        |   |              |             |
|       |            |                 |                   |                  |                  |            |                           |          |        |   |              |             |
|       |            |                 |                   |                  |                  |            |                           |          |        |   |              |             |
|       |            |                 |                   |                  |                  |            |                           |          |        |   |              |             |
|       |            |                 |                   |                  |                  |            |                           |          |        |   |              |             |
|       |            |                 |                   |                  |                  |            |                           |          |        |   |              |             |
|       |            |                 |                   |                  |                  |            |                           |          |        |   |              |             |
|       |            |                 |                   |                  |                  |            |                           |          |        |   |              |             |
|       |            |                 |                   |                  |                  |            |                           |          |        |   |              |             |
|       |            |                 |                   |                  |                  |            |                           |          |        |   |              |             |
|       |            |                 |                   |                  |                  |            |                           |          |        |   |              |             |
|       |            |                 |                   |                  |                  |            |                           |          |        |   |              |             |
|       |            |                 |                   |                  |                  |            |                           |          |        |   |              |             |
|       |            |                 |                   |                  |                  |            |                           |          |        |   |              |             |
|       |            |                 |                   |                  |                  |            |                           |          |        |   |              |             |
|       |            |                 |                   |                  |                  |            |                           |          |        |   |              |             |
|       |            |                 |                   |                  |                  |            |                           |          |        |   |              |             |
|       |            |                 |                   |                  |                  |            |                           |          |        |   |              |             |
|       |            |                 |                   |                  |                  |            |                           |          |        |   |              |             |
|       |            |                 |                   |                  |                  |            |                           |          |        |   |              |             |
|       |            |                 |                   |                  |                  |            |                           |          |        |   |              |             |
|       | <u>N</u> o | vo              | <u>S</u> alvar    | <u>C</u> ancelar | E <u>x</u> cluir | Procu      | rar ) <u>I</u> mprimir )  |          |        |   | _ <b>≝</b> s | ai <u>r</u> |

Figura 17: Tela de fornecedores.

4.2.2 – Para criar um fornecedor, basta clicar no botão Novo, localizado na parte inferior da janela.

4.2.3 – A tela de preenchimento dos campos de fornecedor abrirá, como mostra a Figura 18, preencha conforme o solicitado e clique em salvar.

| necedor :: C           | adastro        |              |               |                       |                     |               |            |                      |
|------------------------|----------------|--------------|---------------|-----------------------|---------------------|---------------|------------|----------------------|
| digo                   | 1              |              |               |                       |                     |               | rk i i i   |                      |
| ros: 🔿                 | Escritórios Co | ontábeis 🔘   | Outros        | Ambos                 | (⊙Ativo (           | Inativo OAmbo | s          |                      |
| ncipal E <u>d</u> itar | Observaçi      | ões Contas   | a Pagar C     | ompras Totais Produte | os CFOP'S Relaciona | idos          |            |                      |
| Status<br>Ativo        |                | Cad          | astro da SE   | =AZ                   |                     |               | Data do    | Cadastro: 27/06/2018 |
| Código                 | Razão          | Social       |               |                       |                     | Nome Fantasia |            |                      |
| 1                      |                |              |               |                       |                     |               |            |                      |
| CNPJ / CPF             |                | Inscrição Es | tadual        | Incrição Municipal    | CNAE                | Limite de Co  | mpras      | Doc. de Estrangeiro  |
| adoraça                |                |              |               |                       | Núr                 |               | emplomente |                      |
| chidereço              |                |              |               |                       | - Nur               | IS/N          | omplemento | R.                   |
| Prupo                  | tas            | F            | scritório Con | tábil                 | País                | BRASIL        |            |                      |
| Escritório C           | Contábil       | Γ            |               |                       |                     |               |            |                      |
| ntormações o           | de Contato:    | v            | Cont          | ato                   |                     |               |            |                      |
| () -                   |                | ) -          |               |                       |                     |               |            |                      |
| E-mail                 |                |              |               |                       | Site (home page)    |               |            |                      |
|                        |                |              |               |                       |                     |               |            |                      |
|                        |                |              |               |                       |                     |               |            |                      |
|                        |                |              |               |                       |                     |               |            |                      |

Figura 18: Dados do fornecedor.

#### 4.2.4 – Pesquisa dos fornecedores

4.2.4.1 – Caso você deseja rever o cadastro de algum fornecedor, ou alterar algo do cadastro. Na parte inferior da janela dos clientes, há um botão de **Procurar**.

4.2.4.2 – Após clicar no botão de procurar, uma janela de pesquisa abrirá, selecione a forma de pesquisa que deseja e os fornecedores irão se reduzindo conforme o que for sendo escrito no campo de pesquisa, indicado pela Figura 19.

| Localizar Fornecedores                   |             |                  |              |                         |
|------------------------------------------|-------------|------------------|--------------|-------------------------|
| Status dos Fornecedores                  | ◯Inativo    |                  | OIndiferente |                         |
| Localizar por:<br>○Código<br>⊙Fornecedor |             | ○CPF, CNPJ       |              |                         |
| Tipo de seleção:<br>⊙Contém [F6]         | OExato [F7] | OInicia com [F8] | ◯Termin      | a com [F9]              |
| Digite o(a) <u>F</u> ornecedor:          |             |                  |              |                         |
| Código Nome                              |             | CPF / CNPJ       | Cidade       | Telefone                |
|                                          |             |                  |              |                         |
|                                          |             |                  |              |                         |
|                                          |             |                  |              |                         |
|                                          |             |                  |              |                         |
|                                          |             |                  |              |                         |
|                                          |             |                  |              |                         |
|                                          |             |                  |              |                         |
|                                          |             |                  |              |                         |
|                                          |             |                  |              |                         |
|                                          |             |                  |              |                         |
| Ok 34 Sa                                 | ir          |                  |              | 0 Registros Encontrados |

Figura 19: Tela de pesquisa de fornecedores.

## 5 – Importação de Notas e Criação de Nota de Compra

#### 5.1 – XML

O arquivo XML é a versão digital da nota fiscal propriamente dita, sendo o formato utilizado para registro das informações relativas à NF-e (a nota fiscal eletrônica), que é emitida quando da venda de um produto. Ele obedece a um padrão nacional de escrituração fiscal.

5.1.1 – Formas de ter o XML

5.1.1.1 – Através de seus fornecedores. Os fornecedores devem, caso solicitado, realizar o envio do XML para você, seja por e-mail ou outro meio. Quando receber, salve onde você achar melhor para a futura importação.

#### 5.1.1.2 - Fsist

O site <u>https://www.fsist.com.br/</u> é uma ferramenta para você baixar os XMLs de (NFe) Nota Fiscal Eletrônica.

5.1.1.2.1 – Após entrar no site do FSIST, a tela abaixo, indicado pela Figura 20 abrirá:

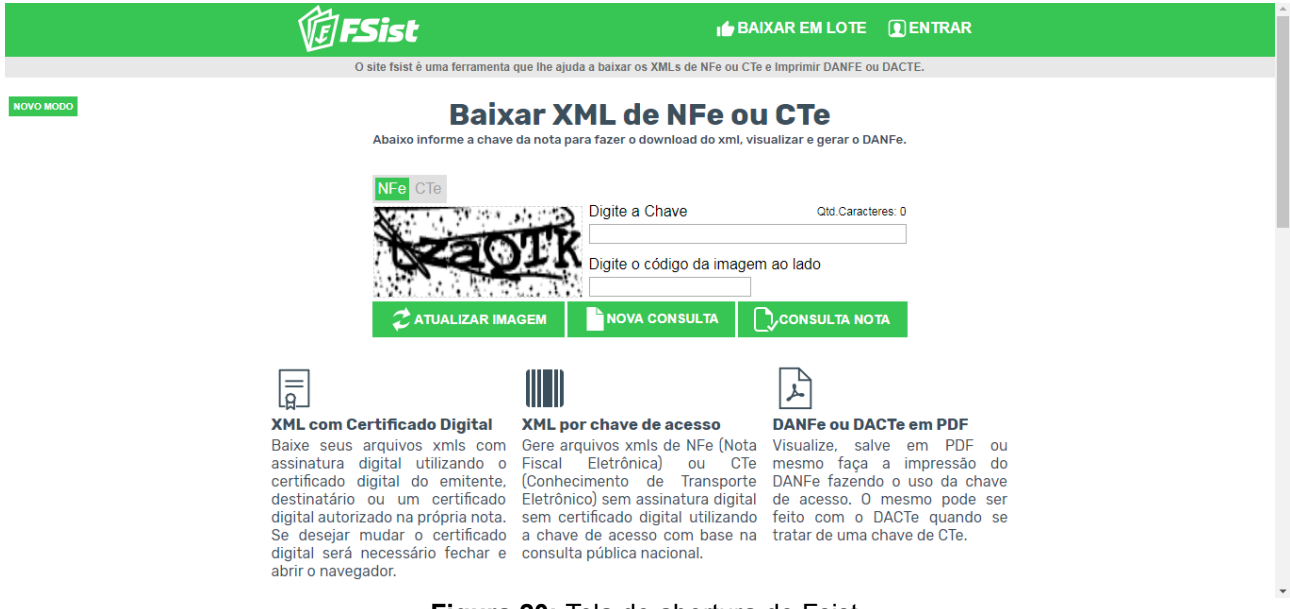

Figura 20: Tela de abertura do Fsist.

5.1.1.2.2 – Você irá então digitar a chave da nota, que são os 44 dígitos que costumam ficar na parte superior da sua Danfe, digitará o código da imagem que está ao lado e clicará em Consulta Nota, como mostra a Figura 21.

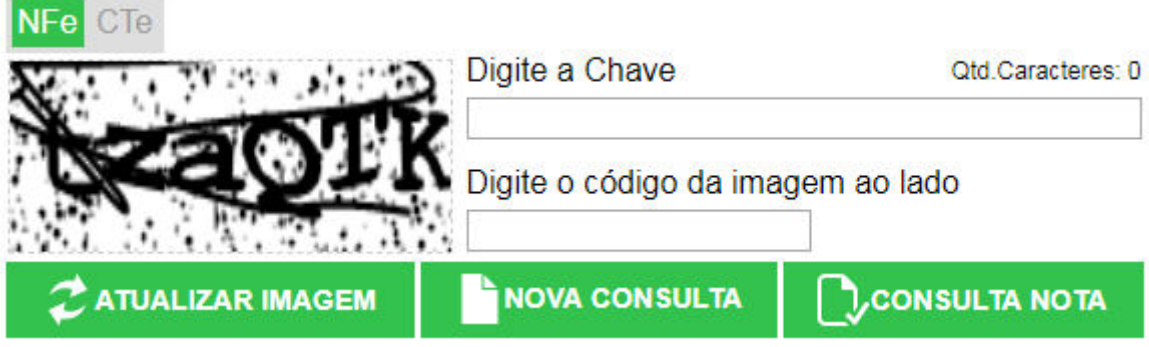

Figura 21: Preenchimento dos campos no Fsist.

5.1.1.2.3 – Então clique na opção DOWNLOAD XML SEM CERTIFICADO, como mostra a Figura 22 e salve onde você preferir.

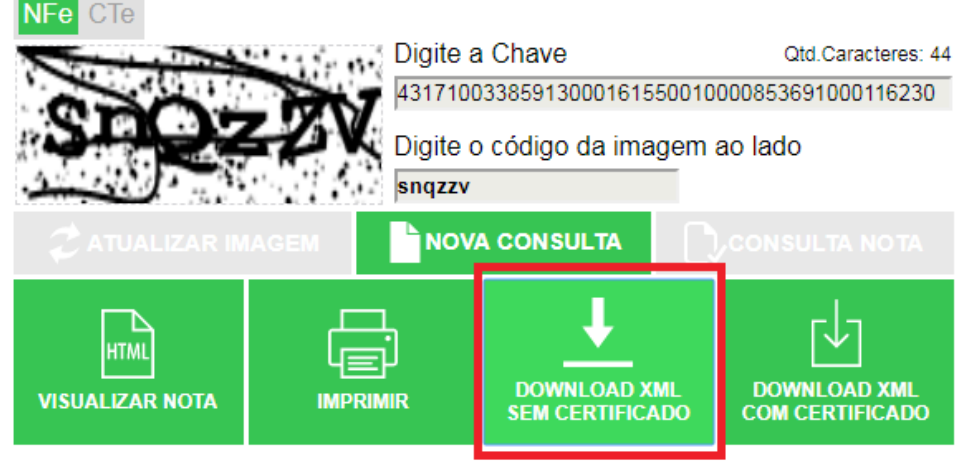

Figura 22: Opção de download no Fsist.

5.2 – Importando a Nota no Sistema

5.2.1 – Ácesso

Já no sistema novamente, você clicará no terceiro ícone, indicado pela Figura 23.

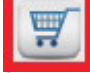

Figura 23: Ícone do Compras.

5.2.2 – Ao clicar no ícone, abrirá a janela do Compras, como mostra a Figura 24.

| Lompias :: Mercadonas para nevenda                                |                          | 5 N                                                 |
|-------------------------------------------------------------------|--------------------------|-----------------------------------------------------|
| ota FISCAI                                                        |                          | 12 13                                               |
| ltro: ) Todas 🔿 Não Processadas 🔿 Processadas                     |                          |                                                     |
| egistros NotaFiscal Itens Contas a Pagar Observações              |                          |                                                     |
| Nota Fiscal SER CFOP Data Emissão Data Entrada Nome do Fornecedor | Total da Nota Processado | Nova Nota                                           |
|                                                                   |                          | یر<br>Importar NF<br>de <u>a</u> rquivo XM          |
|                                                                   |                          | ة <b>س</b><br>Importar NFs<br>de pas <u>t</u> a XML |
|                                                                   |                          | Mani <u>f</u> estação o<br>Destinatário             |
|                                                                   |                          |                                                     |
|                                                                   |                          |                                                     |
|                                                                   |                          |                                                     |
|                                                                   |                          |                                                     |
|                                                                   |                          |                                                     |
|                                                                   |                          |                                                     |
|                                                                   |                          | Procurar Nota                                       |
|                                                                   |                          | Sai <u>r</u>                                        |

Figura 24: Janela de compras.

5.2.3 – Então para importar um XML, clique em IMPORTAR NF DE ARQUIVO XML, localizado à direita, como mostra a Figura 25.

| Nova Nota                                                 |
|-----------------------------------------------------------|
| <mark>ё́ы</mark><br>Importar NF<br>de <u>a</u> rquivo XML |
| in<br>Importar NFs<br>de pas <u>t</u> a XML               |

Figura 25: Importando o XML.

5.2.4 – Abrirá uma janela de busca, para que seja selecionado o XML que se deseja importar, selecione e clique em IMPORTAR..., como mostra a Figura 26.

| ocurar arquivo      | XML para imp | ortação                        |                      |               |         |                    |
|---------------------|--------------|--------------------------------|----------------------|---------------|---------|--------------------|
| Examinar:           | COMPRA       | S 🔹                            | ⇐ 🗈 💣 🎫              |               |         |                    |
| C.                  | Nome         | *                              | Data de modificaç    | Тіро          | Tamanho |                    |
| Locais              | 43171003     | 385913000161550010000853691000 | 27/06/2018 18:19     | Documento XML | 7 KB    |                    |
|                     |              |                                |                      |               |         |                    |
| Área de<br>Trabalho |              |                                |                      |               |         |                    |
| Bibliotecas         |              |                                |                      |               |         | П                  |
|                     |              |                                |                      |               |         | - <del>,</del> , , |
| Computador          |              |                                |                      |               |         |                    |
| Rede                | Nome:        | 4317100338591300016155001000   | 0853691000116230.xml |               |         | ▼ Importar         |
|                     | Tipo:        | Arquivos XML (* xml)           |                      |               |         | - Cancelar         |

Figura 26: Seleção de XML.

#### 5.2.5. – Relação CFOP/Fornecedor

5.2.5.1 – Ao selecionar e clicar no importar, abrirá a janela de relação entre o Fornecedor e uma CFOP. Você deve ver se os produtos na nota estão com CFOP iniciadas em 54xx e 64xx (se forem substituição tributária) ou 51xx e 61xx (caso sejam isentos os tributados). Como mostra a Figura 27.

| Relacionar CFOP do Forn   | ecedor com a Operação Fiscal            | ×    |
|---------------------------|-----------------------------------------|------|
| Relacionar com o CFOP     | deste fornecedor                        |      |
| CFOP:                     | VENDA MERC ST                           |      |
| Nome do Fornecedor        | ALTER VIEW SELECTION OF A TOPOLOGY TEST |      |
| Selecione a Operação Fise | al a relacionar                         |      |
| Relacionar                | 🔏 Cadastro de Operação Fiscal           | Sair |

Figura 27: Relação CFOP/Fornecedor.

#### 5.2.5.1 – CFOPs de compra e venda

|                                          | VENDA       | COMPRA |
|------------------------------------------|-------------|--------|
| <b>Dentro</b> do estado (ST)             | 5405        | 1403   |
| <b>Dentro</b> do estado (isento ou trib) | 5102 - 5101 | 1102   |
| Fora do estado (ST)                      | 6405        | 2403   |
| Fora do estado (isento ou trib)          | 6102 - 6101 | 2102   |

Repare que, as CFOPs de venda dentro do Estado, começam com 5, logo, as CFOPs contrárias (as des compras), começam com 1. As CFOPs de venda fora do Estado, começam com 6, logo, as CFOPs contrárias (as de compras), começam com 2.

5.2.5.3 – Na nota usada de exemplo, o fornecedor usou a CFOP 5405, então será posto a CFOP contrária, de compra, 1403, como mostra a Figura 28.

| Relacionar CFOP do Forn  | ecedor com a Operação Fiscal  |      |
|--------------------------|-------------------------------|------|
| Relacionar com o CFOP    | deste fornecedor              |      |
| CFOP:                    | VENDA MERC ST                 |      |
| Nome do Fornecedor       | NERSENAL AND DE MERSENSEN     |      |
| Selecione a Operação Fis | cal a relacionar              |      |
| 10 COMPR                 | A DE MERC NO RS COM ST        |      |
| Relacionar               | S Cadastro de Operação Fiscal | Sair |

Figura 28: Seleção CFOP de relação.

5.2.6 - Relação Produto do Fornecedor com Estoque

5.2.6.1 – Após clicar no Relacionar, aparecerão em sua tela, a relação do produto do fornecedor com o seu estoque, como mostra a Figura 29. Aparecerá o nome do produto e o fornecedor, e então você irá Relacionar com algum produto do seu estoque (caso seja o mesmo, apenas fornecedor diferente), ou Importar da NF-e. Importando da nota, será criado um novo produto.

| Relacionar Produto do Fo   | rnecedor com um Interno ao Estoque 🛛 🗙 🗙                                 |
|----------------------------|--------------------------------------------------------------------------|
| Produto do Fornecedor      |                                                                          |
| Codigo:                    | 008050                                                                   |
| Descrição:                 | COMPU BEM RS2000 PRETO CEL G1840 2.8GHZ SER 4GB RAM 500GB C G1840 2.8GHZ |
| Nome do Fornecedor:        | A HAR MENTER ENDERING FOR A THERMAL A DICTOR                             |
|                            |                                                                          |
| Selecione o dado a relacio | nar                                                                      |
|                            |                                                                          |
|                            |                                                                          |
| Relacionar                 | Importar da NF-e Cadastro de Produtos                                    |

Figura 29: Relação/Importação dos produtos com estoque.

5.2.6.2 – Como os dois produtos que vieram na nota eram diferentes do estoque atual, cliquei no botão Importar da NF-e para ambos.

5.2.6.3 – Após ter feita a relação ou importação de todos os produtos, aparecerá a mensagem na tela, como mostra a Figura 30, de que a importação foi realizada.

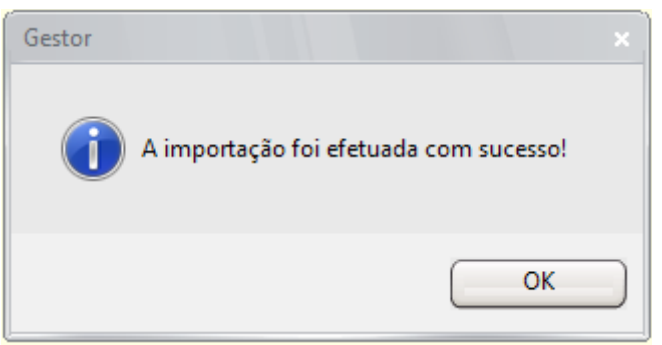

Figura 30: Mensagem de importação concluída.

5.2.7 – Depois de clicar no Ok, na janela do Compras, você pode selecionar entre ver todas as notas, apenas as que ainda não foram processadas e as que já foram processadas, como mostra a Figura 31. A diferença da nota não processada para a processada, é de que as processadas, já subiram os produtos no seu estoque, enquanto as não processadas ainda não.

| Nota Fiscal 853    | 69                                                                                               | 8    |              |              |                           |               | M        | ۹  |  |  |  |
|--------------------|--------------------------------------------------------------------------------------------------|------|--------------|--------------|---------------------------|---------------|----------|----|--|--|--|
| Emissão: 16/10/2   | issão: 16/10/2017 Número da NF: 85369 Chave Acesso: 43171003385913000161550010000853691000116230 |      |              |              |                           |               |          |    |  |  |  |
| Filtro: 💿 Toda     | Filtro: 💿 Todas 🔹 🔿 Não Processadas 🔷 Processadas                                                |      |              |              |                           |               |          |    |  |  |  |
| Registros NotaFisc | Registros NotaFiscal Itens Contas a Pagar Observações Nota fiscal 85369 não processada!          |      |              |              |                           |               |          |    |  |  |  |
| Nota Fiscal        | SER                                                                                              | CFOP | Data Emissão | Data Entrada | Nome do Fornecedor        | Total da Nota | Processa | do |  |  |  |
| 85369              | 1                                                                                                | 1403 | 16/10/2017   | 16/10/2017   |                           | 1.286,92      | N        |    |  |  |  |
|                    |                                                                                                  |      |              | Fiz          | nura 31: Notas de Compras |               |          |    |  |  |  |

Figura 31: Notas de Compras.

5.2.8 – Note que em cima há algumas abas (Figura 32), como Nota Fiscal, Itens, Contas a Pagar e Observações. Em Nota Fiscal, aparecerão os dados do cabeçalho da nota, como data de emissão, fornecedor, valores totais, etc.

| Inissão: 16/10/2017       Número da NF: 85369       Chave Acesso: 43171003385913000161550010000853691000116230         Itro:       O Todas       Não Processadas       Processadas         Notafíscal       Itens       Contas a Pagar       Observações       Nota físcal 85369 não processada!         Operação Fiscal       Modelo da Nota       Chave de Acesso       Modelo da Nota       Chave de Acesso         Notafíscal Eletrônica       Itens       Chave de Acesso       Modelo da Nota       Chave de Acesso         Número da NF       Série da NF       Data da Emissão       Data de Entrada/Saida       Hora de Entrada/Saida         83369       1       16/10/2017       :       :       :         2 lecione a Operação Fiscal                                                                                                    | ota Fiscal 85369               |            | HO TO MAN DOLL                                                                                                    | FRACING DENCI         |                         |                         |                       | - <b>-</b>          |
|----------------------------------------------------------------------------------------------------|--------------------------------|------------|----------------------------------------------------------------------------------------------------|-----------------------|-------------------------|-------------------------|-----------------------|---------------------|
| Itro:       O Todas       Não Processadas       Processadas         rigitros:       Nota Fiscal       Itens       Contas a Pagar       Observações       Nota fiscal 85369 não processada!         Poração Fiscal       Modelo da Nota       Chave de Acesso       Itens       Chave de Acesso         Nota Fiscal Eletrônica <ul> <li>43171003385913000161550010000853691000116230</li> <li>Número da NF</li> <li>Série da NF</li> <li>Data da Emissão</li> <li>Data de Entrada/Saida</li> <li>Hora de Entrada/Saida</li> <li>Ifo/10/2017</li> <li>Ifo/10/2017&lt;</li></ul>                                                                                                    | nissão: 16/10/20               | 17         | Número da NF: 8                                                                                                    | 35369 C               | have Acesso: 4317100    | 0338591300016155001     | 100008536910001162    | 30                  |
| Nota fiscal RES369 não processada!           Modelio da Nota         Chave de Acesso           Modelio da Nota         Chave de Acesso           Modelio da Nota         Chave de Acesso           Modelio da Nota         (43171003385913000161550010000653691000116230)           Número da NF         Série da NF         Data da Emissão         Data de Entrada/Saída           (53569         1         16/10/2017         16/10/2017         1           Selecione a Operação Fiscal         COMPRA DE MERCINO RS COM ST         COMPRA DE MERCINO RS COM ST         CFOP: 1403         Natureza da Operação:         COMPRA PARA COMERCIALIZAÇÃO MERC REGIME SUBSTITUIÇÃO TRIBUT           F6 - Cadastro de Operação Fiscal         COMPRA DE MERCINO RS COM ST         Telefone:         Telefone:         Modelio:           2         Materizada da Operação:         COMPRA PERA COMERCIALIZAÇÃO MERC REGIME SUBSTITUIÇÃO TRIBUT         Telefone:         Modelio:         Modelio:                                                                                                    | tro: <ul> <li>Todas</li> </ul> | ON         | lão Processadas                                                                                                    | O Processadas         | 2 (A)                   | 2 2                     |                       |                     |
| Depração Fiscal         Model da Nota       Chave de Accesso         Nota Fiscal Eletrônica <ul> <li>43171003385913000161550010000853691000116230</li> <li>Número da NF</li> <li>Data da Emissão</li> <li>Data da Emissão</li> <li>COMPRA DE MERC NO RS COM ST</li> <li>COMPRA DE MERC NO RS COM ST</li> </ul> <li>CFOP: 1403         <ul> <li>Natureza da Operação:</li> <li>COMPRA PARA COMERCIALIZAÇÃO MERC REGIME SUBSTITUIÇÃO TRIBUT</li> <li>F6 - Cadastro de Operações Fiscais</li> </ul> </li> <li> <ul> <li>Complemento:</li> <li>Complemento:</li> <li>Comoplemento:</li></ul></li>                                                                                                    | gistros NotaFiscal             | Itens      | Contas a Pagar Ob                                                                                                    | oservações N          | ota fiscal 85369 n      | ão processada!          |                       |                     |
| Modelo da Nota       Chave de Acesso         Número da NF       Série da NF         Data da Emissão       Data de Entrada/Saída         B3369       1         16/10/2017       16/10/2017         10       COMPRA DE MERC NO RS COM ST         CFOP: 1403       Natureza da Operação: COMPRA PARA COMERCIALIZAÇÃO MERC REGIME SUBSTITUIÇÃO TRIBUT         F6 - Cadastro de Operação: Fiscals                                                                                                    | peração Fiscal                 |            |                                                                                                    |                       |                         |                         |                       |                     |
| Nota Fiscal Eletrônica <ul> <li>43171003385913000161550010000853691000116230</li> </ul> Número da NF       Série da NF       Data da Emissão       Data de Entrada/Saída         85369       1       16/10/2017       16/10/2017         Selecione a Operação Fiscal             10       COMPRA DE MERC NO RS COM ST           CFOP: 1403       Natureza da Operação: COMPRA PARA COMERCIALIZAÇÃO MERC REGIME SUBSTITUIÇÃO TRIBUT         F6 - Cadastro de Operações Fiscais           connecedor           2           Complemento:          CEP; :000000000000000000000000000000000000                                                                                                    | Modelo da Nota                 |            |                                                                                                    | Chave d               | e Acesso                |                         |                       |                     |
| Número da NF       Série da NF       Data da Emissão       Data de Entrada/Saída         85369       1       16/10/2017       16/10/2017       :         Selecione a Operação Fiscal       I       10       COMPRA DE MERC NO RS COM ST         CFOP: 1403       Natureza da Operação: COMPRA PARA COMERCIALIZAÇÃO MERC REGIME SUBSTITUIÇÃO TRIBUT       F6 - Cadastro de Operaçãos Fiscais         F6 - Cadastro de Operaçãos Fiscais       Image: Complexity of the Complexity of the Complexi                                                                                                    | Nota Fiscal Eletr              | ônica      |                                                                                                    | ▼ 431710              | 03385913000161550010    | 000853691000116230      |                       |                     |
| Image: State of the state of the state | Número da NF S                 | érie da NF | Data da Emiss                                                                                                    | ão Data de Entra      | ada/Saída Hora de Entra | ada/Saída               |                       |                     |
| Selecione a Operação Fiscal       10       COMPRA DE MERC NO RS COM ST         CFOP: 1403       Natureza da Operação: COMPRA PARA COMERCIALIZAÇÃO MERC REGIME SUBSTITUIÇÃO TRIBUT         F6 - Cadastro de Operações Fiscais       F6 - Cadastro de Operações Fiscais         ornecedor       2       Inscr. Estadual: ************************************                                                                                                    | 85369                          | L          | 16/10/2017                                                                                                    | 16/10/2017            |                         |                         |                       |                     |
| 10       COMPRA DE MERC NO RS COM ST         CFOP: 1403       Natureza da Operação: COMPRA PARA COMERCIALIZAÇÃO MERC REGIME SUBSTITUIÇÃO TRIBUT         F6 - Cadastro de Operações Fiscais       F6 - Cadastro de Operações Fiscais         ornecedor                                                                                                    | Selecione a Operaç             | ão Fiscal  |                                                                                                    |                       |                         |                         |                       |                     |
| CFOP: 1403       Natureza da Operação: COMPRA PARA COMERCIALIZAÇÃO MERC REGIME SUBSTITUIÇÃO TRIBUT         F6 - Cadastro de Operações Fiscais         connecedor         2       ALEGONISTICAS SUBSTITUIÇÃO TRIBUT         Nome Fantasia:       CPF/CNPJ: SUBSTITUIÇÃO TRIBUT         Logradouro:       RESSISTERAS SUBSTITUIÇÃO TRIBUT         Nome Fantasia:       CPF/CNPJ: SUBSTITUIÇÃO TRIBUT         Logradouro:       RESSISTERAS SUBSTITUIÇÃO TRIBUT         Logradouro:       RESSISTERAS SUBSTITUIÇÃO TRIBUT         Bairro:       Número:         Bairro:       Município: PORTO ALEGRE         UF: RS       F3 - Cadastro de Fornecedores         Totais       Totais         Base Cálculo ICMS       Valor ICMS         Base Cálculo ICMS       Valor ICMS         Base Cálculo ICMS       Valor ICMS         Base Cálculo ICMS       Valor ICMS         O,00       0,00       0,00         0,00       0,00       0,00         0,00       0,00       0,00         0,00       0,00       0,00         0,00       0,00       0,00                                                                                                    | 10 0                           | OMPRA D    | E MERC NO RS COM                                                                                                    | ST                    |                         |                         |                       |                     |
| F6 - Cadastro de Operações Fiscais         ornecedor         2       Anticipation Statistica Statistica St                                                             | CFOP: 1403                     | Natu       | ireza da Operação: C                                                                                                    | COMPRA PARA COMERCI   | ALIZAÇÃO MERC REGIME    | E SUBSTITUIÇÃO TRIBUT   |                       |                     |
| 2       ANTERNATIONAL CONSTRAINTS         Nome Fantasia:       Milestantic Constraints         Logradouro:       Rescuence         Digradouro:       Rescuence         Bairro:       Município:         PORTO ALEGRE       UF: RS         E3 - Cadastro de Fornecedores       UF: RS         Otais       Otais         Otais       0,00         0,00       0,00         0,00       0,00         0,00       0,00         0,00       0,00         0,00       0,00         0,00       0,00         0,00       0,00         0,00       0,00         0,00       0,00         0,00       0,00         0,00       0,00         0,00       0,00         0,00       0,00         0,00       0,00         0,00       0,00         0,00       0,00                                                                                                    | F6 - Cadastro de O             | erações F  | Fiscais                                                                                                    |                       |                         |                         |                       |                     |
| 2       ALEONARY MARKANA ALEONARY AND ALEONARY ALEONARY ALEONA         |                                |            |                                                                                                    |                       |                         |                         |                       |                     |
| 2       Interview of the second second          | ornecedor                      |            |                                                                                                    |                       |                         |                         |                       |                     |
| 2       A Statistic Statistic Statis         | [10]                           | 1          |                                                                                                    |                       | 5.97°                   |                         |                       |                     |
| Nome Fantasia:       CPF/CNP3:       Case and the second of the second of the s                  | 2                              | - Children |                                                                                                    |                       |                         |                         |                       |                     |
| Logradouro:     Número:     Complemento:     CEP:       Bairro:     Município:     PORTO ALEGRE     UF: RS   E3 - Cadastro de Fornecedores Totais Totais Base Cálculo ICMS Valor ICMS Base Cálc. ICMS Subst. Valor ICMS Subst. Desconto Itens (R\$) Valor Produtos 0,00 0,00 0,00 0,00 0,00 0,00 0,00 0,                                                                                                    | Nome Fantasia: 🦚               | ROTHING IN | 1300                                                                                                    | CPF/CNPJ              | -                       | Inscr. Estadual: 4      |                       | Telefone:           |
| Bairro:     Município: PORTO ALEGRE     UF: RS       F3 - Cadastro de Fornecedores     Fotais       Fotais     Fotais       Base Cálculo ICMS     Valor ICMS       Base Cálculo ICMS     Valor ICMS       Base Cálculo ICMS     Valor ICMS       Base Cálculo ICMS     Valor ICMS       Base Cálculo ICMS     Valor ICMS       Base Cálculo ICMS     Valor ICMS       Base Cálculo ICMS     Valor ICMS       Valor O,00     0,00       0,00     0,00       0,00     0,00       0,00     0,00       0,00     0,00       0,00     0,00       0,00     0,00       0,00     0,00                                                                                                    | Logradouro: Maria              |            | and the second second se | Número:               |                         | Complemento:            |                       | CEP: 3250 101       |
| F3 - Cadastro de Fornecedores         fotais         Totais         Totais         Base Cálc. ICMS Subst.       Desconto Itens (R\$)       Valor Produtos         Base Cálc. ICMS Subst.       Desconto Itens (R\$)       Valor Produtos         0,00       0,00       0,00       0,00       0,00       1.24         Valor do Frete       Valor do Seguro       Vir. Desp. Acessórias       Valor IPI       Vir. Conhec. Transporte       Desconto (R\$)       Valor Total da NF-                                                                                                    | Bairro:                        |            |                                                                                                    | Município:            | PORTO ALEGRE            |                         |                       | UF: RS              |
| Totais         Totais         Totais         Base Cálc. ICMS Subst.       Desconto Itens (R\$)       Valor Produtos         Base Cálculo ICMS       Valor ICMS       Base Cálc. ICMS Subst.       Desconto Itens (R\$)       Valor Produtos         0,00       0,00       0,00       0,00       0,00       1.24         Valor do Frete       Valor do Seguro       VIr. Desp. Acessórias       Valor IPI       VIr. Conhec. Transporte       Desconto (R\$)       Valor Total da NF-                                                                                                    | F3 - Cadastro de Fo            | rnecedore  | 25                                                                                                    |                       |                         |                         |                       |                     |
| otais         Totais         Base Cálculo ICMS       Valor ICMS       Base Cálc. ICMS Subst.       Valor ICMS Subst.       Desconto Itens (R\$)       Valor Produtos         0,00       0,00       0,00       0,00       0,00       0,00       1.24         Valor do Frete       Valor do Seguro       Vir. Desp. Acessórias       Valor IPI       Vir. Conhec. Transporte       Desconto (R\$)       Valor Total da NF-                                                                                                    |                                |            |                                                                                                    |                       |                         |                         |                       |                     |
| Valor ICMS     Valor ICMS     Base Cálc. ICMS Subst.     Valor ICMS Subst.     Desconto Itens (R\$)     Valor Produtos       0,00     0,00     0,00     0,00     0,00     0,00     1.24       Valor do Frete     Valor do Seguro     Vir. Desp. Acessórias     Valor IPI     Vir. Conhec. Transporte     Desconto (R\$)     Valor Total da NF-                                                                                                    | otais                          |            | -2                                                                                                    |                       |                         |                         |                       |                     |
| Base Cálculo ICMS     Valor ICMS     Base Cálc. ICMS Subst.     Valor ICMS Subst.     Desconto Itens (R\$)     Valor Produtos       0,00     0,00     0,00     0,00     0,00     0,00     1.24       Valor do Frete     Valor do Seguro     Vir. Desp. Acessórias     Valor IPI     Vir. Conhec. Transporte     Desconto (R\$)     Valor Total da NF-                                                                                                    | otais da NF-e Out              | ros Totais |                                                                                                    |                       |                         |                         |                       |                     |
| Valor Foldulos     Valor Foldulos       0,00     0,00       0,00     0,00       0,00     0,00       0,00     0,00       0,00     0,00       0,00     0,00       0,00     0,00       0,00     0,00       0,00     0,00       0,00     0,00       0,00     0,00       0,00     0,00       0,00     0,00                                                                                                    | Race Cálculo ICMS              |            | Valor ICMS                                                                                                    | Base Cálc             | TCMS Subst Valo         | r TCMS Subat            | Desconto Itens (D.t.) | Valor Produtos      |
| Valor do Frete Valor do Seguro VIr. Desp. Acessórias Valor IPI VIr. Conhec. Transporte Desconto (R\$) Valor Total da NF-                                                                                                    | base calculo ICH3              | 0.0        |                                                                                                    | 0.00                  |                         | 0.00                    | 0.00                  | 1 241 0             |
| Valor do Frete Valor do Seguro Vr. Desp. Acessórias Valor IPI Vr. Conhec. Transporte Desconto (R\$) Valor Total da NF-                                                                                                    |                                | 0,0        | •] [                                                                                                    | 0,00                  | 0,00                    | 0,00                    | 0,00                  | 1.241,5             |
| 45.00 0.00 0.00 1.00 1.00                                                                                                    | Valor do Frete                 | Val        | or do Seguro                                                                                                    | Vlr. Desp. Acessórias | Valor IPI               | Vlr. Conhec. Transporte | Desconto (R\$)        | Valor Total da NF-e |
| 0,00 0,00 0,00 0,00 0,00 0,00 1.20                                                                                                    | 4                              | 5,00       | 0,00                                                                                                    | 0,00                  | 0,00                    | 0,00                    | 0,00                  | 1.286,9             |
|                                                                                                    |                                |            |                                                                                                    |                       |                         |                         |                       |                     |

Figura 32: Abas de Compras.

#### 5.2.9 – Aba dos Itens

5.2.9.1 – Na aba dos itens, Figura 33, é possível enxergar detalhes dos preços e tributações de cada item.

| Registros  | NotaFiscal  | Itens     | Contas a Paga   | r Obs    | ervações  |          | Nota f        | fiscal 853   | 69 não p    | processa   | ida!           |                 |          |                  |         |
|------------|-------------|-----------|-----------------|----------|-----------|----------|---------------|--------------|-------------|------------|----------------|-----------------|----------|------------------|---------|
| Itens da ( | Compra Det  | alhe da i | Formação do Pre | eco de V | 'enda     |          |               |              |             |            |                |                 |          |                  |         |
| Código     | Descrição o | la Mercad | loria           | IN       | Op. Fisca | CFOP     | Qtde.         | Vir.Unit.    | Desc.%      | Vir. Desc. | Valor Total    | Custo Aquis.    | ucro (%) | Preço Venda      | rc. / 🔺 |
| 1          | 2 COMPU B   | EM RS20   | 00 PRETO CEL G1 | IS IN    | 1         | 1403     | 1,000         | 992,92       | 0,00 %      | 0,00       | 992,92         | 1.028,91        | 0,00 %   | 0,00             |         |
|            | 3 LEIT LAS  | HON MK    | 5145 USB PRETO  | IN       | 1         | 1403     | 1,000         | 249,00       | 0,00 %      | 0,00       | 249,00         | 258,01          | 0,00 %   | 0,00             |         |
| 1          |             |           |                 |          |           | 2        |               |              |             |            | 3              |                 |          | 4                |         |
|            |             |           |                 |          | 20        | -        |               |              |             |            |                |                 |          |                  |         |
|            |             |           |                 |          |           |          |               |              |             |            |                |                 |          |                  | Ξ       |
|            |             |           |                 |          |           |          |               |              |             |            |                |                 |          |                  |         |
|            |             |           |                 |          |           |          |               |              |             |            |                |                 |          |                  |         |
|            |             |           |                 |          |           |          |               |              |             |            |                |                 |          |                  |         |
|            |             |           |                 |          |           |          |               |              |             |            |                |                 |          |                  |         |
|            |             |           |                 |          |           |          |               |              |             |            |                |                 |          |                  |         |
|            |             |           |                 |          |           |          |               |              |             |            |                |                 |          |                  |         |
|            |             |           |                 |          |           |          |               |              |             |            |                |                 |          |                  |         |
|            |             |           |                 |          |           |          |               |              |             |            |                |                 |          |                  |         |
|            |             |           |                 |          |           |          |               |              |             |            |                |                 |          |                  | -       |
| • 000      |             |           |                 |          |           | ~        |               |              |             |            |                |                 |          |                  |         |
| 14         | < >         | M 😼       | Remover Item    | 🕑 Rei    | mover To  | dos      | Cadast Produt | tro de<br>os | leordenar C | FOP'S Val  | or Produtos/Se | erviços: 1.241, | 92 (     | Quantidade de It | ens: 2  |
| Impostos   | Informaçõe  | es do Pro | oduto           |          |           |          |               |              |             |            |                |                 |          |                  |         |
| ICMS       | ICMS ST     | IPI       | PIS COFINS      | ISSON    | Rateio    | Valores  | s NF-e        |              |             |            |                |                 |          |                  |         |
| _          |             |           |                 |          |           |          |               |              |             |            |                |                 |          |                  |         |
|            | cula ICMS   |           |                 |          |           |          |               |              |             |            |                |                 |          |                  |         |
| CST IC     | CMS Base    | Cálculo I | CMS (%) Valor E | Base Cák | . ICMS    | Alíquota | a ICMS (%)    | Valor ICN    | ИS          | Т          |                |                 |          |                  |         |
| 060        |             | 0.0       | 0000 %          |          | 0.00      |          | 0.00 9        |              | 0.00        |            |                |                 |          |                  |         |
| 000        |             | -         |                 |          | 0,00      |          | 0,00          |              | 0,00        | 1          |                |                 |          |                  |         |

Figura 33: Detalhes dos Itens nas Compras.

- 1. Código que ficou o produto do seu sistema e a Descrição;
- 2. CFOP, Quantidade e Valor Unitário;
- 3. Valor Total e o Custo de Aquisição;
- 4. Preço de venda, já aqui você pode pôr o preço na qual serão vendidos os produtos.

#### 5.2.9.2 - Troca de tributos

5.2.9.2.1 – Em uma mesma nota, pode ser que venham produtos Substitutos Tributários, Tributados e Isentos. Para os deixar já na tributação correta na parte da importação, clicaremos no botão Cadastro de Produtos, localizado abaixo dos itens, como indica a Figura 34.

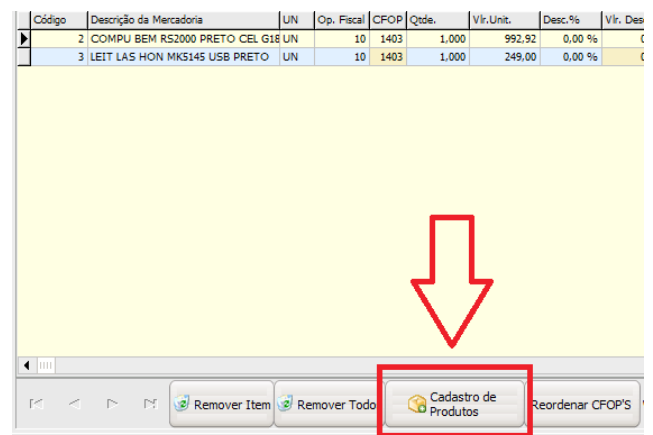

Figura 34: Cadastro de produtos para troca de tributação.

OBS.: Caso queira trocar após a importação, é possível também, será mostrado mais adiante na parte de cadastro manual de produtos.

5.2.9.2.2 – Na janela que abrirá, Figura 35, aparecerão os seus produtos, clique em Procurar na parte inferior para localizar o produto na qual queremos trocar a tributação.

| Código       1       11       Produtos para Revenda       Produtos em Elaboração       Matéria Prima       Consumo Próprio       Serviço / Contrato         Registros       Eicha       Códigos       Consulta Movimentação       Image: Serviço / Contrato       Image: Serviço / Contrato         Mostrar Produtos:       O Ativos       Ontativos       Ambos       Image: Serviço / Contrato       Image: Serviço / Contrato                                                                                                    | Controle de Estoque             |                                |                  |                       |           |                  |                 |             |              |     |
|----------------------------------------------------------------------------------------------------|---------------------------------|--------------------------------|------------------|-----------------------|-----------|------------------|-----------------|-------------|--------------|-----|
| Image: Produtos para Revenda       Image: Produtos em Elaboração       Image: Produtos em Elaboração em Produtos em Elaboração em Produtos em Elaboração em P | Código 1                        | 11                             |                  |                       |           |                  | 1               | $\leq$      | •            | H   |
| Registros       Eicha       Códigos       Consulta Movimentação       1         Mostrar Produtos:       ○ Ativos       ○ Inativos       ○ Ativos       ○ Inativos       ○ Ativos       ○ Preço Venda       ●         Código       Descrição do Produto       UN       Estoque       Custo Aquis.       Lucro %       Preço Venda       ●         111       UN       0.000       0.000       0.000       0.000       0.000       0.000       0.000       0.000       0.000       0.000       0.000       0.000       0.000       0.000       0.000       0.000       0.000       0.000       0.000       0.000       0.000       0.000       0.000       0.000       0.000       0.000       0.000       0.000       0.000       0.000       0.000       0.000       0.000       0.000       0.000       0.000       0.000       0.000       0.000       0.000       0.000       0.000       0.000       0.000       0.000       0.000       0.000       0.000       0.000       0.000       0.000       0.000       0.000       0.000       0.000       0.000       0.000       0.000       0.000       0.000       0.000       0.000       0.000       0.000       0.000       0.000       0.000                                                                                                    | 🐶 Produtos para Revend          | la 🛛 Produtos em El            | aboração 🛷 Ma    | atéria Prima          |           | 🐓 Consumo        | Próprio         | 🐓 Serviço   | / Contrato   |     |
| Mostrar Produtos:         O Inativos         Ambos           Código         Descrição do Produto         UN         Estoque         Custo Aquis.         Lucro %         Preço Venda           1         11         UN         0.000         0,00         0,000%         1,00           2         COMPU BEM RS2000 PRETO CEL G1840 2.8GHZ SER 4(UN         0.000         0,000         0,000%         0,000           3         LEIT LAS HON MK5145 USB PRETO         UN         0.000         0,000         0,000%         0,000                                                                                                    | Registros <u>F</u> icha Códigos | Comp <u>o</u> sição do Produto | Dados Adicionais | Dados da <u>T</u> rib | utação    | Tabela de Preços | Operações Fisca | is Consulta | Movimentação | 4 > |
| Código         Descrição do Produto         UN         Estoque         Custo Aquis.         Lucro %         Preço Venda         Preço Venda         Preço                                                                                                    | Mostrar Produtos:  Ativ         | os 🔿 Inativos 🔿.               | Ambos            |                       |           |                  |                 |             |              |     |
| I         UN         0.000         0,000         0,000%         1,00           2         COMPU BEM RS2000 PRETO CEL G1840 2.8GHZ SER 4(UN         0.000         0,000%         0,000           3         LEIT LAS HON MK5145 USB PRETO         UN         0.000         0,000%         0,000                                                                                                    | Código Desci                    | rição do Produto               |                  | ļu                    | JN        | Estoque          | Custo Aquis.    | Lucro %     | Preço Venda  |     |
| 2         COMPU BEM RS2000 PRETO CEL G1840 2.8GHZ SER 4(UN         0,000         0,000         0,000         0,000         0,000         0,000         0,000         0,000         0,000         0,000         0,000         0,000         0,000         0,000         0,000         0,000         0,000         0,000         0,000         0,000         0,000         0,000         0,000         0,000         0,000         0,000         0,000         0,000         0,000         0,000         0,000         0,000         0,000         0,000         0,000         0,000         0,000         0,000         0,000         0,000         0,000         0,000         0,000         0,000         0,000         0,000         0,000         0,000         0,000         0,000         0,000         0,000         0,000         0,000         0,000         0,000         0,000         0,000         0,000         0,000         0,000         0,000         0,000         0,000         0,000         0,000         0,000         0,000         0,000         0,000         0,000         0,000         0,000         0,000         0,000         0,000         0,000         0,000         0,000         0,000         0,000         0,000         0,000         0,000         0,000<                                                                                                    | 1 11                            |                                |                  | L                     | JN        | 0,000            | 0,00            | 0,000%      | 1,00         |     |
| 3 LEIT LAS HON MKS145 USB PRETO UN 0,000 0,00 0,000% 0,00                                                                                                    | 2 COMP                          | U BEM RS2000 PRETO             | CEL G1840 2.8    | GHZ SER 4(L           | JN        | 0,000            | 0,00            | 0,000%      | 0,00         |     |
|                                                                                                    | 3 LEIT L                        | AS HON MK5145 USB              | PRETO            | L                     | JN        | 0,000            | 0,00            | 0,000%      | 0,00         |     |
|                                                                                                    |                                 |                                |                  |                       |           |                  |                 |             |              |     |
|                                                                                                    |                                 |                                |                  |                       |           |                  |                 |             |              |     |
|                                                                                                    |                                 |                                |                  |                       |           |                  |                 |             |              |     |
|                                                                                                    |                                 |                                |                  |                       |           |                  |                 |             |              |     |
|                                                                                                    |                                 |                                |                  |                       |           |                  |                 |             |              |     |
|                                                                                                    |                                 |                                |                  |                       |           |                  |                 |             |              |     |
|                                                                                                    |                                 |                                |                  |                       |           |                  |                 |             |              |     |
|                                                                                                    |                                 |                                |                  |                       |           |                  |                 |             |              |     |
|                                                                                                    |                                 |                                |                  |                       |           |                  |                 |             |              | -   |
| 🚹 Novo 🛛 Salvar 🖉 Excluir 🕼 Procurar) 😪 Relatórios 🖉 Clonar 😪 Ajusta Estoque 🐗 Sair                                                                                                    | Novo Salvar                     | Cancelar                       | sluir Procu      | ırar) 🧐 Re            | elatórios | Clonar           | 🛛 🤬 Ajusta E    | stoque      | 🦰 🗐 Sai      |     |

Figura 35: Localização dos produtos.

5.2.9.2.3 – Localize o produto na qual será realizada a troca, como mostra a Figura 36, e clique em Ok ou dê dois cliques em cima do produto.

| Status dos P                                                                                |                                                      | JFI OUULUS EIN LIE |                                                                                                  | JISUNO FIOPIO M JEIVIÇO / COnur                        | 300        |                        |          |
|---------------------------------------------------------------------------------------------|------------------------------------------------------|--------------------|--------------------------------------------------------------------------------------------------|--------------------------------------------------------|------------|------------------------|----------|
| Auvo                                                                                        | rodutos                                              |                    | OInativo                                                                                         |                                                        | OIndiferen | te                     |          |
| ocalizar po<br><u>C</u> ódigo do<br>Código de<br><u>D</u> escrição d<br>R <u>e</u> ferência | <b>r:</b><br>Produto<br><u>B</u> arras<br>do Produto |                    | )_Localização<br>)Código do Eornecedor<br>)Descrição / Referência<br>)Código de <u>P</u> esáveis | ⊖Grupo<br>⊖SubGrupo<br>⊖Grupo / SubGrupo<br>⊖Sequência |            | ⊖Preço Venda<br>○NCM   |          |
| ipo de seleçã<br>Contém [Fi                                                                 | o:<br>5]                                             | 0                  | Exato (F7)                                                                                       | Inicia com [F8]                                        |            | Termina com [F9]       |          |
| )igite o(a) Có<br>1                                                                         | digo de <u>B</u> arras:                              |                    |                                                                                                  |                                                        |            |                        |          |
| Código                                                                                      | Cód. Barra                                           | Descrição          |                                                                                                  | Un                                                     | d. Estoque | Preço Venda Referência | NCM      |
| 1                                                                                           |                                                      | 11                 |                                                                                                  | UN                                                     | 0,00       | 1,00                   | 39100021 |
|                                                                                             |                                                      |                    |                                                                                                  |                                                        |            |                        |          |
|                                                                                             |                                                      |                    |                                                                                                  |                                                        |            |                        |          |
|                                                                                             |                                                      |                    |                                                                                                  |                                                        |            |                        |          |
|                                                                                             |                                                      |                    |                                                                                                  |                                                        |            |                        |          |

Figura 36: Localização do produto.

5.2.9.2.4 - Ao acessar o produto, você estará na tela de cadastro do produto, como mostra a Figura 37 (relembrando que mais adiante mostraremos como realizar o cadastro de produtos manual).

| ódigo 1                     | 11                         |                        |                |                                    |                   | <b>I I</b>             | ► ►             |
|-----------------------------|----------------------------|------------------------|----------------|------------------------------------|-------------------|------------------------|-----------------|
| Produtos para Re            | venda 🛛 🐼 Produt           | os em Elaboração 🔗     | Matéria Prim   | ia 🛛 🖉 Consi                       | umo Próprio       | 🐼 Serviço / C          | ontrato         |
| egistros <u>F</u> icha Códi | gos Comp <u>o</u> sição do | Produto Dados Adiciona | ais Dados da j | <u>F</u> ributação - Tabela de Pre | eços Operações I  | Fiscais - Consulta Mov | mentação 🖪      |
| ódiao 1                     | ΪΠΟ                        |                        |                | Data Incl                          | usão: 08/05/20:   | 17 Data Alteração:     | 08/05/2017      |
|                             | MERCADORIA PAR             |                        |                | Status:                            |                   | Imagem do Produti      | 0:              |
| ódiao de Barra I            | .ocalização do Produ       | to Alíguota PDV        |                | NCM                                |                   |                        |                 |
|                             | •                          | Substrituição Trit     | butária 👻      | 39100021                           | $\bigcirc$        |                        |                 |
| rupo                        |                            |                        | CES            | ST                                 |                   | 0140                   | <b>E10</b>      |
|                             |                            |                        |                | 1705800 🔎                          | Vende Fraciona    | do (IMAG               | EMJ             |
| ubgrupo                     |                            |                        | Set            | or                                 |                   |                        |                 |
|                             |                            |                        |                | 👻 (Sa                              | / Setor           |                        |                 |
| escrição                    |                            |                        |                | Descrição Reduzida                 |                   | _                      |                 |
| 1                           |                            |                        |                |                                    |                   | 🕮 Incluir              | 🕞 Limpar        |
| nid. Venda 🛛 Unid. / G      | (td. Fornecedor            | Referência             | Cor            | Validade                           | Validade (Dias) T | amanho Numérico Tar    | nanho Descritiv |
| IN 👻 UN                     | -                          |                        |                | 1/ 15                              |                   |                        |                 |
|                             |                            | D C                    |                |                                    | NS=               | 1 - 7.925              |                 |
| E aba esta latistich        | 0.000                      | n nn                   |                | IPI (%)                            | 0.00>             | Lucro (%):             | 0.000%          |
| Estoque Iniciai:            | 0,000                      | 0,00<br>Markup (%)     |                | ICMS ST (%)                        | 0,007             |                        | 4.00            |
| Estoque Mínimo:             |                            | 0,00% (+)<             | 0,00>          | 0,00% (+)<                         | 0,00>             | Preço <u>V</u> enda:   | 1,00            |
| Estoque Máximo:             |                            | Frete (%)              |                | ICMS (%)                           |                   | Preço Mínimo:          |                 |
|                             |                            | 0,00% (+)<             | 0,00>          | 0,00% ( ) <                        | 0,00>             | Preço Varejo:          |                 |
| Peso Líquido:               |                            | Seguro (%)             |                | PIS (%)                            | 0.005             | Estoque UN:            | 0.000           |
| Peso Bruto:                 |                            | U,UU% (+) <            | 0,00>          |                                    | 0,007             |                        |                 |
|                             |                            | 0.00% (+) <            | 0.005          |                                    | 0,00>             |                        |                 |
| Volume Cúbico:              |                            | Desconto (%)           |                |                                    |                   |                        |                 |
|                             |                            | 0,00% (-) <            | 0,00>          | Custo Aquisição                    | Prec              | ;o Venda:              | 1,00            |
| Sequência:                  |                            |                        |                | 0,00                               |                   |                        |                 |
| Sequência:                  |                            |                        |                |                                    |                   |                        |                 |
| Sequência:                  |                            |                        |                |                                    |                   |                        |                 |
| Sequência:                  |                            |                        |                |                                    |                   |                        |                 |

Figura 37: Tela de cadastro de produto.

5.2.9.2.5 – Na barra Alíquota PDV, você selecionará qual é a tributação correspondente, como mostra a Figura 38. Neste caso, vamos usar a tributação Tributado 18%.

| Código 1 11                                                  |                                                                                        |                                                           | M               | •                                       | ►               | M   |
|--------------------------------------------------------------|----------------------------------------------------------------------------------------|-----------------------------------------------------------|-----------------|-----------------------------------------|-----------------|-----|
| 🐓 Produtos para Revenda 🛛 🐓 Produtos em                      | Elaboração 🔗 Matéria Prima                                                             | 矿 Consumo Próprio                                         | 🐼 S             | Serviço / (                             | Contrato        |     |
| Registros <u>F</u> icha Códigos Comp <u>o</u> sição do Produ | o Dados Adicionais Dados da <u>T</u> ributação                                         | Tabela de Preços Operações Fiso                           | bais C          | Consulta Mov                            | vimentação      | ••• |
| Código Tipo<br>1 MERCADORIA PARA REV                         |                                                                                        | Data Inclusão: 08/05/2017<br>Status:<br>• Ativo O Inativo | Data /<br>Image | A <mark>lteração:</mark><br>em do Produ | 08/05/20<br>to: | )17 |
| Código de <u>B</u> arra Localização do Produto               | Alíquota PDV NCM<br>Substrituição Tributária                                           | 39100021                                                  |                 |                                         |                 |     |
| Grupo                                                        | Não Icidencia<br>Substrituição Tributária ISSQ1<br>Isento ISSQN<br>Não Icidencia ISSQN | 05800 🔎 🗸 Vende Fracionado                                |                 | (IMA)                                   | GEM)            |     |
| Descrição                                                    | REDUZIDA DE 18 PARA 12<br>REDUZIDA DE 18 PARA 7<br>TRIBUTADO 18,00% Descriçã           | ▼ S/Setor<br>ão Reduzida                                  |                 |                                         |                 |     |
|                                                              | Figura 38: Alíquota PDV                                                                | / do item                                                 |                 |                                         |                 |     |

Figura 38: Alíquota PDV do item.

#### 5.2.9.2.6 – Clique então na aba DADOS DA TRIBUTAÇÃO, indicada pela Figura 39.

| Código 1                                                                             |         | 11                    |                  |                             |                  | . I I I I I I I I I I I I I I I I I I I |         | • •         | M        |
|--------------------------------------------------------------------------------------|---------|-----------------------|------------------|-----------------------------|------------------|-----------------------------------------|---------|-------------|----------|
| 🐼 Produtos para Revenda 🛷 Produtos em Elaboração 🐼 Matéria Prima 🛛 🐼 Consumo Próprio |         |                       |                  |                             |                  |                                         | 🖉 Servi | ço / Contr  | ato      |
| Registros <u>F</u> icha                                                              | Códigos | Composição do Produto | Dados Adicionais | Dados da <u>T</u> ributação | Tabela de Preços | Operações Fiscais                       | Consul  | ta Moviment | ação 💶 🕨 |
|                                                                                      |         |                       | Eigura 30        | • Dados da Tri              | hutação          |                                         |         | ~           | C/0047   |

Figura 39: Dados da Tributação.

5.2.9.2.7 – Já na aba Dados da Tributação, o primeiro campo é o SUBGRUPO CONTÁBIL, nele, coloque a tributação que deseja, neste caso, Tributado 18%, de acordo com a Figura 40. Após, salve o item e volte para a tela de Itens na Importação de Nota no Compras.

| Código                | 1                           | 11                                 |                  |                             |                  | K                 | $\triangleleft$ | $\triangleright$ |       |
|-----------------------|-----------------------------|------------------------------------|------------------|-----------------------------|------------------|-------------------|-----------------|------------------|-------|
| 🐓 Produ               | utos para Rev               | venda 🛛 🐼 Produtos em              | Elaboração 🔗 M   | atéria Prima                | 🐼 Consumo        | Próprio 😽         | 🖉 Serviço       | / Contrato       |       |
| Registros             | <u>F</u> icha Códi <u>c</u> | gos Comp <u>o</u> sição do Produto | Dados Adicionais | Dados da <u>T</u> ributação | Tabela de Preços | Operações Fiscais | Consulta I      | vlovimentação    | • • • |
| -Subgrupo<br>Subgrupo | o Contábil<br>o Contábil    |                                    |                  |                             |                  |                   |                 |                  |       |
| 2                     | TRIBUTAD                    | 0 18,00%                           |                  |                             |                  |                   |                 |                  |       |

Figura 40: Subgrupo Contábil.

5.2.10 – De volta a aba dos Itens, após completar o que deseja, arrumar o Preço de Venda, clique em PROCESSAR MOVIMENTO, à direita, como mostra a Figura 41.

| a os notaristar richs con    | las a r | ayai Obs   | ici vaçu | <b>C</b> 5 |           |        |            |             |              |           |             |              |   |                    |
|------------------------------|---------|------------|----------|------------|-----------|--------|------------|-------------|--------------|-----------|-------------|--------------|---|--------------------|
| s da Compra Detalhe da Forma | ição do | Preço de \ | /enda    |            |           |        |            |             |              |           |             |              |   | Nova No            |
| escrição da Mercadoria       | UN      | Op. Fiscal | CFOP     | Qtde.      | Vlr.Unit. | Desc.% | Vir. Desc. | Valor Total | Custo Aquis. | Lucro (%) | Preço Venda | Prc. Atacado |   |                    |
| OMPU BEM R52000 PRETO CEL GI | 8 UN    | 10         | 1403     | 1,000      | 992,92    | 0,00 % | 0,00       | 992,92      | 1.028,91     | 45,78 %   | 1.500,00    | 0,00         |   | žhl                |
| IT LAS HON MK5145 USB PRETO  | UN      | 10         | 1403     | 1,000      | 249,00    | 0,00 % | 0,00       | 249,00      | 258,01       | 35,65 %   | 350,00      | 0,00         |   | Importar N         |
|                              |         |            |          |            |           |        |            |             |              |           |             |              |   | de <u>a</u> rquivo |
|                              |         |            |          |            |           |        |            |             |              |           |             |              |   |                    |
|                              |         |            |          |            |           |        |            |             |              |           |             |              |   | ŽML                |
|                              |         |            |          |            |           |        |            |             |              |           |             |              |   | Importar           |
|                              |         |            |          |            |           |        |            |             |              |           |             |              |   | de pas <u>t</u> a  |
|                              |         |            |          |            |           |        |            |             |              |           |             |              |   |                    |
|                              |         |            |          |            |           |        |            |             |              |           |             |              |   | Manifestac         |
|                              |         |            |          |            |           |        |            |             |              |           |             |              |   | Destinata          |
|                              |         |            |          |            |           |        |            |             |              |           |             |              |   |                    |
|                              |         |            |          |            |           |        |            |             |              |           |             |              |   | Não Process        |
|                              |         |            |          |            |           |        |            |             |              |           |             |              |   |                    |
|                              |         |            |          |            |           |        |            |             |              |           |             |              |   | 7                  |
|                              |         |            |          |            |           |        |            |             |              |           |             |              |   | Process            |
|                              |         |            |          |            |           |        |            |             |              |           |             |              |   | Movimen            |
|                              |         |            |          |            |           |        |            |             |              |           |             |              | - | (                  |
|                              |         |            |          |            |           |        |            |             |              |           |             |              |   | E <u>x</u> clu     |

Figura 41: Processamento do movimento.

5.2.11 – O sistema pedirá uma confirmação do processamento, e após concluído, aparecerá a mensagem de importação realizada, como mostram as Figuras 42 e 43, respectivamente.

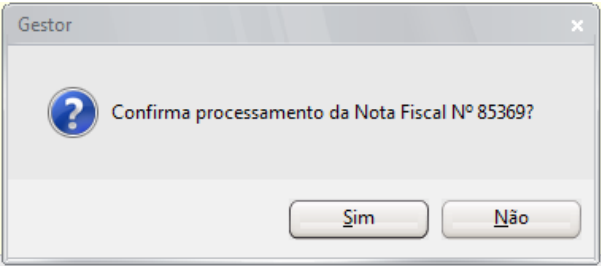

Figura 42: Confirmação de processamento.

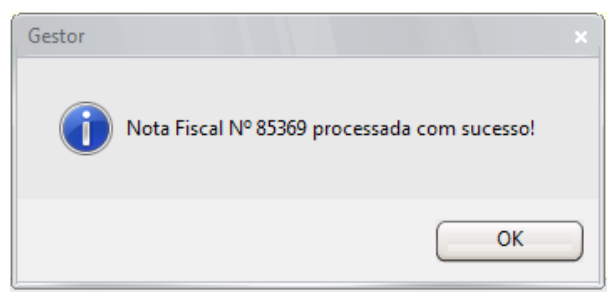

Figura 43: Conclusão de processamento da nota.

5.3 – Lançamento Manual de Nota de Compra

5.3.1 – Na janela de Compras, Figura 24, clique em Nova Nota.

5.3.2 – Digite a Chave de Acesso da nota, os valores dos produtos e os valores finais, como mostra a Figura 44.

| lissao: 28/06/201                                                                                                    | 8 Número da NF:           | Chave Acesso:                     |                                  |                                        |                |                  |
|----------------------------------------------------------------------------------------------------|---------------------------|-----------------------------------|----------------------------------|----------------------------------------|----------------|------------------|
| tro: ①Todas                                                                                                    | ○Não Processadas          | Processadas                       |                                  |                                        |                |                  |
| Note: Note:Freed                                                                                                    | These Contra Dears Ohre   | Nota fiscal não pro               | cossadal                         |                                        |                |                  |
| gistros Notariscal                                                                                                    | Itens Contas a Pagar Obse | vações nota naca naci pro         | CE35000.                         |                                        |                |                  |
| peração Fiscal                                                                                                    |                           |                                   |                                  | 1                                      |                | lova No          |
| Modelo da Nota                                                                                                    |                           | Chave de Acesso                   |                                  |                                        |                |                  |
| Nota Fiscal Eletro                                                                                                    | onica                     |                                   |                                  |                                        |                | ZHL              |
| Número da NF Se                                                                                                    | rie da NF Data da Emissão | Data de Entrada/Saída Hora de Ent | rada/Saída                       |                                        | Impo<br>de arc | ortar N          |
|                                                                                                    | 28/06/2018                | 28/06/2018 09:30                  |                                  |                                        |                | dan o v          |
| Selecione a Operaçã                                                                                                    | o Fiscal                  |                                   |                                  |                                        |                | ZAL              |
|                                                                                                    |                           |                                   |                                  |                                        | Impor          | ortar N          |
| FOP:                                                                                                    | Natureza da Operação:     |                                   |                                  |                                        | de pa          | as <u>t</u> a XI |
| 6 - Cadastro de Op                                                                                                    | erações Fiscais           |                                   |                                  |                                        |                |                  |
| macadar                                                                                                    |                           |                                   |                                  |                                        | Manife         | estação          |
| inccedor                                                                                                    |                           |                                   |                                  |                                        | Dest           | un ra cai        |
|                                                                                                    |                           |                                   |                                  |                                        | Não Pro        | ocessa           |
|                                                                                                    |                           |                                   |                                  |                                        |                |                  |
| Nome Fantasia:                                                                                                    |                           | CPF/CNPJ:                         | Inscr. Estadual:                 | Telefone:                              |                | 7                |
| ogradouro:                                                                                                    |                           | Número:                           | Complemento:                     | CEP:                                   | Pro            | ocessa           |
| sarro:                                                                                                    |                           | Municipio:                        |                                  | UF:                                    | MOV            | Interto          |
| 3 - Cadastro de Fo                                                                                                    | necedores                 |                                   |                                  |                                        |                | Exclui           |
| staie                                                                                                    |                           |                                   |                                  |                                        | =              | _                |
| tais da NE-e Outr                                                                                                    | os Totais                 |                                   |                                  |                                        |                |                  |
|                                                                                                    | 03 10(013)                |                                   |                                  |                                        |                |                  |
| Base Cálculo ICMS                                                                                                    | Valor ICMS                | Base Cálc. ICMS Subst. Va         | lor ICMS Subst. Desconto         | Itens (R\$) Valor Produtos             |                |                  |
|                                                                                                    | 0,00                      | 0,00 0,00                         | 0,00                             |                                        | 0,00           |                  |
| la contra contra |                           |                                   |                                  |                                        |                |                  |
| Valor do Frete                                                                                                    | Valor do Seguro Vir       | . Desp. Acessórias Valor IPI      | Vir. Conhec. Transporte Desconto | (R\$) Valor Total da NF-               | 2              |                  |
| C                                                                                                    | ,00 0,00                  | 0,00 0,00                         | 0,00                             | 0,00                                   | 0,00           |                  |
|                                                                                                    |                           |                                   |                                  | - <b>-</b> <del>-</del> - <del>-</del> |                |                  |
|                                                                                                    |                           |                                   |                                  |                                        |                | -                |
|                                                                                                    |                           |                                   |                                  |                                        |                | P                |
|                                                                                                    |                           |                                   |                                  |                                        |                |                  |

Figura 44: Preenchimento de dados para Compra Manual.

5.3.3 – Após preenchidos os campos necessários, coloque os itens e seus valores de acordo com a sua Nota de Compra (de preferência indicando os impostos da maneira que veio) e processe o movimento.

#### 6 – Estoque

#### 6.1 – Acesso

O ícone do estoque, é o quarto, indicado pela Figura 45.

| 4 | - | 1 | 7  |  |
|---|---|---|----|--|
| 1 |   | 2 | SI |  |
|   |   |   | п  |  |
|   | 1 | / | 2  |  |
|   |   |   | r  |  |

Figura 45: Ícone do estoque.

6.2 – Janela Inicial

Ao clicar no ícone, você verá todos os seus produtos, como mostra a Figura 35.

#### 6.3 – Cadastro de Produtos

6.3.1 – Para realizar o cadastro de um produto novo, clique em Novo, localizado na parte inferior, como mostra a Figura 36.

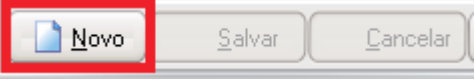

Figura 46: Novo produto.

6.3.2 – Você deverá preencher alguns campos obrigatórios, outros não, para um cadastro de produto, como mostra a Figura 47.

| egistros <u>F</u> icha C                                                                                 | iódigos Comp <u>o</u> siç | ão do Produto - Dao                                                                                                    | los Adicionais                                                                         | Dados da                                  | Inbutação                                                                             | l abela de Preço                                                                              | s Uperações                                        | Fiscais - Consulta Mo                                                     | vimentação 🗋             |
|----------------------------------------------------------------------------------------------------|---------------------------|----------------------------------------------------------------------------------------------------|----------------------------------------------------------------------------------------|-------------------------------------------|---------------------------------------------------------------------------------------|-----------------------------------------------------------------------------------------------|----------------------------------------------------|---------------------------------------------------------------------------|--------------------------|
| ódigo                                                                                                    | Tipo                      |                                                                                                    |                                                                                        |                                           |                                                                                       | Data Inclusa                                                                                  | io: 28/06/20                                       | 18 Data Alteração                                                         | :                        |
|                                                                                                    | MERCADORIA                |                                                                                                    |                                                                                        |                                           |                                                                                       | <ul> <li>Ativo</li> </ul>                                                                     | Inativo                                            | Imagem do Produ                                                           | uto:                     |
| ódigo de Barra                                                                                           | Localização do I          | Produto Alíau                                                                                                    | ota PDV 2                                                                              |                                           | NCM 3                                                                                 | (C)                                                                                           |                                                    |                                                                           |                          |
|                                                                                                    |                           | Subs                                                                                                    | trituição Tribu                                                                        | tária 🦷                                   | -                                                                                     |                                                                                               | )                                                  |                                                                           |                          |
| rupo                                                                                                    | 11                        |                                                                                                    | -                                                                                      | CE                                        | st <b>9</b>                                                                           | <u> </u>                                                                                      |                                                    | ~~~~                                                                      |                          |
|                                                                                                    |                           |                                                                                                    |                                                                                        |                                           |                                                                                       | - I (Q)                                                                                       | Vende Fraciona                                     | AMI)<br>obe                                                               | (GEM)                    |
| ubgrupo                                                                                                  |                           |                                                                                                    |                                                                                        | Se                                        | tor                                                                                   |                                                                                               |                                                    |                                                                           |                          |
|                                                                                                    |                           |                                                                                                    |                                                                                        | <b>-</b> 1 <sup></sup>                    | 680                                                                                   | ▼ S/Se                                                                                        | etor                                               |                                                                           |                          |
| escrição 4                                                                                               |                           |                                                                                                    |                                                                                        |                                           | Descrição                                                                             | Reduzida                                                                                      |                                                    |                                                                           |                          |
|                                                                                                    |                           |                                                                                                    |                                                                                        |                                           |                                                                                       |                                                                                               |                                                    | 🕮 Incluir                                                                 | 🔤 Limpar                 |
| aid Venda 5Unid                                                                                          | / Otd. Eorpoondor         | Referência                                                                                                    |                                                                                        | Cor                                       | Validad                                                                               | la V:                                                                                         | lidada (Diae) - I                                  | amanho Numérico T                                                         | amanho Descriti          |
| ini. venua 🕹 oniu.<br>INi 🚽                                                                              | 7 Qtd. Poinecedoi         |                                                                                                    | - 1                                                                                    | COI                                       |                                                                                       | 10 10                                                                                         |                                                    | amarino reameneo 1                                                        | ananno Deschi            |
|                                                                                                    |                           |                                                                                                    |                                                                                        | 5                                         |                                                                                       |                                                                                               |                                                    |                                                                           |                          |
| A                                                                                                    |                           |                                                                                                    |                                                                                        |                                           | IDL (ex)                                                                              |                                                                                               |                                                    |                                                                           |                          |
| 5                                                                                                    |                           | Preço Comp                                                                                                    | ia                                                                                     |                                           | IPU %I                                                                                |                                                                                               |                                                    |                                                                           |                          |
| Estoque Inicial:                                                                                         | 0,000                     | Preço Comp                                                                                                    | 00                                                                                     |                                           | IPI (%)                                                                               | () <                                                                                          | 0,00>                                              | <u>L</u> ucro (%):                                                        | 0,000%                   |
| Estoque <u>I</u> nicial:                                                                                 | 0,000                     | Preço Comp           0,1           Markup (%)                                                                                                    | <b>)</b> 0                                                                             |                                           | ICMS ST (%)                                                                           | () <                                                                                          | 0,00>                                              | Lucro (%):                                                                | 0,000                    |
| Estoque <u>I</u> nicial:<br>Estoque Mínimo:                                                              | 0,000                     | Preço Comp           0,1 <u>Markup (%)</u> 0,00                                                                                                    | na<br>00<br>1≈ (+)<                                                                    | 0,00>                                     | IPI (%)<br>ICMS ST (%)<br>0,1                                                         | () <<br>00% (+) <                                                                             | 0,00><br>0,00> <b>8</b>                            | Lucro (%): Preço Venda:                                                   | 0,000\$<br>0,0           |
| Estoque Inicial:<br>Estoque Mínimo:<br>Estoque Máximo:                                                   | 0,000                     | Preço Comp           0,1           Markup (%)           0,00           Frete (%)                                                                                                    | 00<br>00<br>1% (+)<                                                                    | 0,00>                                     | IPI (%)<br>ICMS ST (%)<br>ICMS (%)                                                    | ( ) <<br>00% (+) <                                                                            | 0,00><br>0,00> <b>8</b>                            | Lucro (%):<br>Preço Venda:<br>Preço Mínimo:                               | 0,000                    |
| Estoque Inicial:<br>Estoque Mínimo:<br>Estoque Máximo:                                                   | 0,000                     | Preço Comp<br>0,0<br>Markup (%)<br>0,00<br>Frete (%)<br>0,00                                                                                                    | 00<br>]2 (+)<<br>]% (+)<                                                               | 0,00>                                     | IPI (%)<br>ICMS ST (%)<br>0,1<br>ICMS (%)<br>0,1                                      | ( ) <<br>00% (+)<<br>00% ( ) <                                                                | 0,00><br>0,00> <b>8</b><br>0,00>                   | Lucro (%):<br>Preço ⊻enda:<br>Preço Mínimo:<br>Preço Varejo:              | 0,000                    |
| Estoque <u>I</u> nicial:<br>Estoque Mínimo:<br>Estoque Máximo:<br>Peso Líquido:                          | 0,000                     | Preço Comp           0,1           Markup (%)           0,00           Frete (%)           0,00           Seguro (%)                                                                                             | na<br>00<br>1% (+)<<br>1% (+)<                                                         | 0,00><br>0,00>                            | IPI (%)<br>ICMS ST (%)<br>ICMS (%)<br>ICMS (%)<br>PIS (%)                             | () <<br>00% (+) <<br>00% () <                                                                 | 0,00><br>0,00><br>0,00>                            | Lucro (%): Preço Venda: Preço Mínimo: Preço Varejo: Estoque LIN:          | 0,000                    |
| Estoque Inicial:<br>Estoque Mínimo:<br>Estoque Máximo:<br>Peso Líquido:<br>Peso Bruto:                   | 0,000                     | Preço Comp           0,1           Markup (%)           0,00           Frete (%)           0,00           Seguro (%)           0,00                                                                              | 10<br>10<br>12 (+) <<br>12 (+) <<br>12 (+) <<br>12 (+) <                               | 0,00><br>0,00><br>0,00>                   | IPI (%)<br>ICMS ST (%)<br>ICMS (%)<br>ICMS (%)<br>PIS (%)                             | ( ) <<br>00% (+) <<br>00% ( ) <                                                               | 0,00><br>0,00><br>0,00><br>0,00>                   | Lucro (%): Preço Venda: Preço Mínimo: Preço Varejo: Estoque UN:           | 0,000<br>0,01<br>0,01    |
| Estoque Inicial:<br>Estoque Mínimo:<br>Estoque Máximo:<br>Peso Líquido:<br>Peso Bruto:                   |                           | Preço Comp           0,1           Markup (%)           0,00           Frete (%)           0,00           Seguro (%)           0,00           Outras Despes                                                      | 10<br>10<br>12<br>12<br>12<br>12<br>12<br>12<br>12<br>12<br>12<br>12                   | 0.00><br>0,00><br>0,00>                   | IPI (%)<br>ICMS ST (%)<br>ICMS (%)<br>ICMS (%)<br>PIS (%)<br>COFINS (%)               | () <<br>102 (+) <<br>102 () <<br>() <                                                         | 0,00><br>0,00><br>0,00><br>0,00><br>0,00>          | Lucro (%): Preço Venda: Preço Mínimo: Preço Varejo: Estoque UN:           | 0,000\$<br>0,01<br>0,001 |
| Estoque Inicial:<br>Estoque Mínimo:<br>Estoque Máximo:<br>Peso Líquido:<br>Peso Bruto:<br>Volume Cúbico: | 0,000                     | Preço Comp           0,1           Markup (%)           0,00           Frete (%)           0,00           Seguro (%)           0,00           Outras Despes           0,00           Desconto (%)                | 10<br>10<br>12<br>12<br>12<br>14<br>14<br>14<br>14<br>14<br>14<br>14<br>14<br>14<br>14 | 0,00><br>0,00><br>0,00><br>0,00>          | IPI (%)<br>ICMS ST (%)<br>ICMS (%)<br>O,I<br>PIS (%)<br>COFINS (%)                    | () <<br>100% (+) <<br>100% () <<br>() <<br>() <                                               | 0,00><br>0,00><br>0,00><br>0,00><br>0,00>          | Lucro (%): Preço Venda: Preço Mínimo: Preço Varejo: Estoque UN:           | 0,000<br>0,00<br>0,000   |
| Estoque Inicial:<br>Estoque Mínimo:<br>Estoque Máximo:<br>Peso Líquido:<br>Peso Bruto:<br>Volume Cúbico: |                           | Preço Comp           0,1           Markup (%)           0,00           Frete (%)           0,00           Seguro (%)           0,00           Outras Despes           0,00           Desconto (%)           0,00 | 10<br>10<br>12<br>12<br>12<br>14<br>14<br>14<br>14<br>14<br>14<br>14<br>14<br>14<br>14 | 0,00><br>0,00><br>0,00><br>0,00><br>0,00> | IPI (%)<br>ICMS ST (%)<br>ICMS (%)<br>ICMS (%)<br>PIS (%)<br>COFINS (%)<br>CUSTO Aqui | () <<br>102 (+) <<br>102 () <<br>() <<br>() <<br>102 () <<br>102 () <<br>102 () <<br>102 () < | 0,00><br>0,00><br>0,00><br>0,00><br>0,00><br>0,00> | Lucro (%): Preço Venda: Preço Mínimo: Preço Varejo: Estoque UN: Co Venda: | 0,000<br>0,00<br>0,000   |

Figura 47: Dados Obrigatórios.

- 1. NÃO obrigatório Código de Barra
- 2. Obrigatório Alíquota PDV (parte da tributação)
- Obrigatório NCM (NCM significa "Nomenclatura Comum do Mercosul" e trata-se de um código de oito dígitos estabelecido pelo Governo Brasileiro para identificar a natureza das mercadorias e promover o desenvolvimento do comércio internacional, além de facilitar a coleta e análise das estatísticas do comércio exterior.)
- 4. Obrigatório Descrição do Produto
- 5. Obrigatório Unidade de venda do Produto
- 6. NÃO obrigatório Estoque Inicial (caso não haja controle)
- **7.** NÃO obrigatório Preço de Compra
- **8.** Obrigatório Preço de Venda
- 9. Obrigatório CEST caso o produto seja Substituto Tributário

6.3.3 – Após o preenchimento destes campos, vá para aba DADOS DA TRIBUTAÇÃO e coloque o SUBGRUPO CONTÁBIL correspondente a tributação deste produto, como mostram as Figuras 39 e 40.

#### 6.4 – Grupos e Subgrupos

Caso você queira separar os seus produtos por Grupo e Subgrupo, é possível também.

#### 6.4.1 - Grupos

6.4.1.1 – No produto de teste, cadastramos um Refrigerante, caso você não tenha o grupo cadastrado ainda, é possível criar dentro do cadastro de produto. Você clica na pesquisa de Grupo, como mostra a Figura 48.

| Registros <u>F</u> ic  | ha Códigos | Comp <u>o</u> sição do Proc | luto Dados            | Adicionais           | Dados da <u>T</u> rib |
|------------------------|------------|-----------------------------|-----------------------|----------------------|-----------------------|
| Código                 | Tipo       |                             |                       |                      |                       |
| 4                      | MER        | CADORIA PARA RE             | VEN 🔻                 |                      |                       |
| Código de <u>B</u> arr | a Loca     | lização do Produto          | Alíquota<br>Substriti | PDV<br>uição Tributá | iria 🗸 🗸              |
| Grupo                  |            |                             |                       | ₽                    | EST                   |
| Jubgrupo               |            |                             |                       |                      | Setor                 |
| Descrição              |            |                             |                       |                      |                       |
| REFRIGERAN             | ITE        |                             |                       |                      |                       |

Figura 48: Pesquisa Grupo.

6.4.1.2 – Na janela que abrirá, Figura 49, clique em Cadastro de Grupos (caso queira cadastrar um grupo novo, ou selecione caso já tenha o desejado).

| Localizar Grupo                  |               |                    |                              |                         |
|----------------------------------|---------------|--------------------|------------------------------|-------------------------|
| CLocalizar por: □<br>○ Código    |               |                    | ● <u>D</u> escrição do Grupo |                         |
| Tipo de seleção:<br>⊙Contém [F6] | OB            | xato [F7]          | ◯Inicia com [F8]             | O Termina com [F9]      |
| Digite o(a) <u>D</u> escri       | ção do Grupo: |                    |                              |                         |
| Código                           | Descrição     |                    |                              |                         |
| •                                |               |                    |                              |                         |
|                                  |               |                    |                              |                         |
|                                  |               |                    |                              |                         |
|                                  |               |                    |                              |                         |
|                                  |               |                    |                              |                         |
|                                  |               |                    |                              |                         |
|                                  |               |                    |                              |                         |
|                                  |               |                    |                              |                         |
|                                  |               |                    |                              |                         |
|                                  |               |                    |                              |                         |
| Ūĸ                               | <u>B</u>      | Cadastro de Grupos |                              | 0 Registros Encontrados |
|                                  |               | Eiguro 10, lor     | ala da Crupaa                |                         |

6.4.1.3 – Na próxima janela, Figura 50, clique em Novo.

| Estoque :: Ca | adastro de Grupos |                  |                 |          |   |                 |                  |              |
|---------------|-------------------|------------------|-----------------|----------|---|-----------------|------------------|--------------|
| Código        |                   |                  |                 |          | K | $\triangleleft$ | $\triangleright$ |              |
| Principal Ed  | litar Produtos    |                  |                 |          |   |                 |                  |              |
| Código        | Descrição         |                  |                 |          |   |                 | Pesáve           | is           |
|               |                   |                  |                 |          |   |                 |                  |              |
|               |                   |                  |                 |          |   |                 |                  |              |
|               |                   |                  |                 |          |   |                 |                  |              |
|               |                   |                  |                 |          |   |                 |                  |              |
|               |                   |                  |                 |          |   |                 |                  |              |
|               |                   |                  |                 |          |   |                 |                  |              |
|               |                   |                  |                 |          |   |                 |                  |              |
|               |                   |                  |                 |          |   |                 |                  |              |
|               |                   |                  |                 |          |   |                 |                  |              |
|               |                   |                  |                 |          |   |                 |                  |              |
| <u>N</u> ovo  | <u>S</u> alvar    | <u>C</u> ancelar | E <u>x</u> duir | Procurar |   |                 | <b>-</b>         | Sai <u>r</u> |

Figura 50: Novo Grupo.

6.4.1.4 – Então digite o nome do Grupo e salve, como mostra a Figura 51.

| Estoque :: Cadastro de Grupos                                                                 |    |   |                  |
|-----------------------------------------------------------------------------------------------|----|---|------------------|
| Código 1                                                                                      |    | < | [2]              |
| Principal Editar Produtos                                                                     |    |   |                  |
| Código <b>Descrição</b><br>1 BEBIDAS<br>Markup Lucro<br>% Grupo de Produtos Pesáveis<br>Setor | 3  |   |                  |
| Novo Salvar X Cancelar Excluir Procurar                                                       | •) |   | <br>Sai <u>r</u> |

Figura 51: Descrição Grupo Novo.

#### 6.4.2 – Subgrupo

O processo de cadastro e seleção de subgrupo é o mesmo do Grupo, siga os passos acima, e após concluído, o seu produto ficará semelhante ao da Figura 52.

Registros Ficha Códigos Composição do Produto Dados Adicionais Dados da Trit

| Código                  | Tipo                   |                          |      |
|-------------------------|------------------------|--------------------------|------|
| 4                       | MERCADORIA PARA REV    | VEN -                    |      |
| Código de <u>B</u> arra | Localização do Produto | Alíquota PDV             |      |
|                         |                        | Substrituição Tributária | •    |
| Grupo                   |                        | , C                      | EST  |
| 1 BEBIDAS               |                        |                          |      |
| Subgrupo                |                        | S                        | etor |
| 1 REFRIGE               | RANTES                 |                          |      |
| Descrição               |                        |                          |      |
| REFRIGERANTE            |                        |                          |      |
|                         |                        |                          |      |

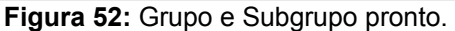

## 7 – Vendedores e Veículos

7.1 – Cadastro de Vendedores

7.1.1 – Para cadastrar vendedores, clique na aba Cadastros, e depois em Vendedores / Funcionários / Representantes, como mostra a Figura 53.

| <u>A</u> rquivo | <u>C</u> adastros <u>E</u> stoque Compras <u>O</u> perações Fiscais <u>F</u> aturament                                                                                                    |
|-----------------|----------------------------------------------------------------------------------------------------|
|                 | Regiões (Área de atuação)                                                                                                    |
| 6.0             | Cadastro da Empresa                                                                                                    |
| EMPRES          | 🗱 Vendedores / Funcionários / Representantes                                                                                                    |
| CND1. 04        |                                                                                                    |
| CNPJ: 04        | 🕼 Clientes e Associados Ctrl+C                                                                                                    |
| Insc. Es        | Cadastro Simplificado de Clientes                                                                                                    |
| Filial: 1       | Grupos de Clientes                                                                                                    |
| Telefon         | Mala Direta por e-mail                                                                                                    |
|                 | Agenda de Contatos                                                                                                    |
|                 | Contadores                                                                                                    |
|                 |                                                                                                    |
|                 | Balanças                                                                                                    |
|                 | Setores                                                                                                    |
|                 | 🕏 Fornecedores                                                                                                    |
|                 | Grupo de Fornecedores                                                                                                    |
|                 | Transportadoras                                                                                                    |
|                 |                                                                                                    |
|                 | Plano de Contas do Caixa                                                                                                    |
|                 | Ocentro de Custos                                                                                                    |
|                 | Estados / ICMS                                                                                                    |
|                 | Contratos                                                                                                    |
|                 | i Extintores                                                                                                    |
|                 | reference and the second second secon |
|                 | Bancos / Factory                                                                                                    |

Figura 53: Cadastro de Vendedores.

7.1.2 – A janela que vai abrir é a que está na Figura 54, para criar um cliente clique em Novo.

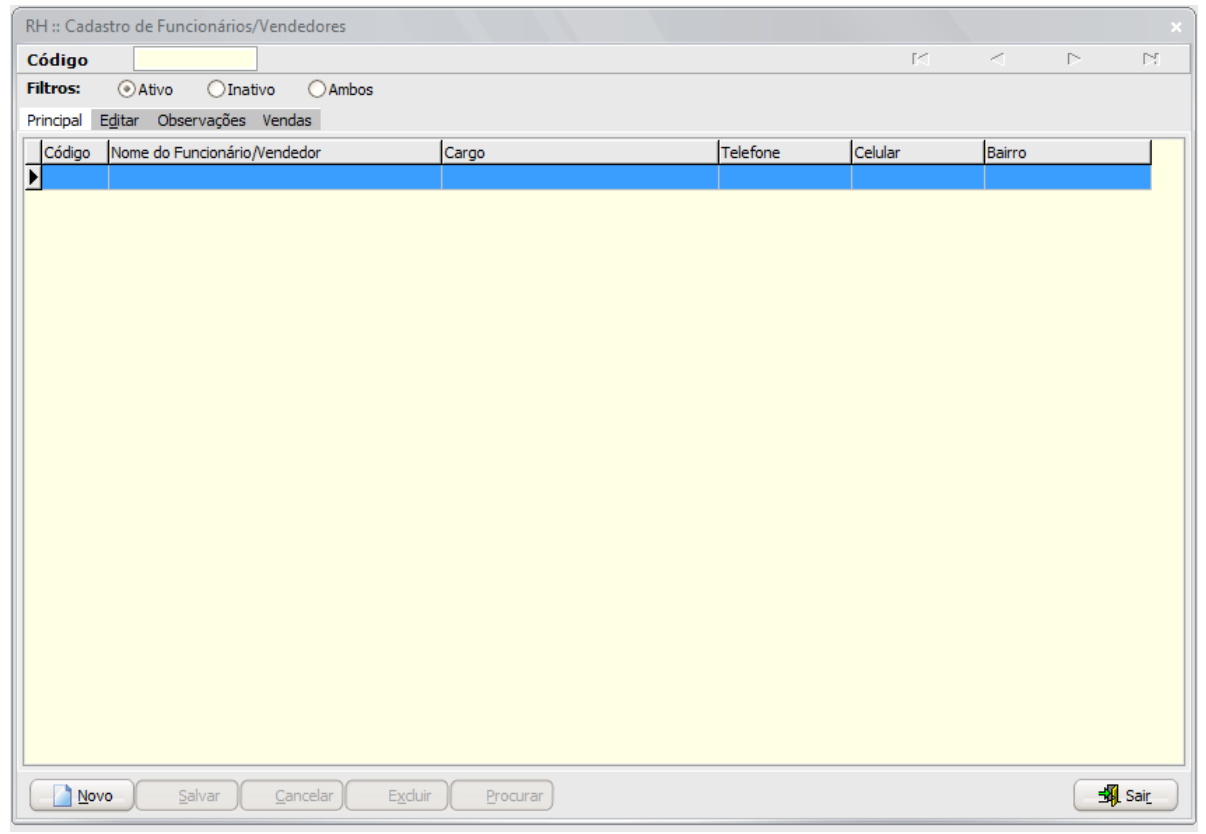

Figura 54: Janela de vendedores.

7.1.3 – Os campos obrigatórios para o cadastro do Vendedor são Nome e Cidade, como mostra a Figura 55, os outros são opcionais, você preenche de acordo com o que achar necessário.

| H :: Cadast                  | ro de Funci  | ionários/Venc     |          |                 |            |                       |           |                      |             | 14      |          |          | ►1    |
|------------------------------|--------------|-------------------|----------|-----------------|------------|-----------------------|-----------|----------------------|-------------|---------|----------|----------|-------|
| iltros:                      | Ativo        |                   | Ambos    |                 |            |                       |           |                      |             |         |          |          |       |
| rincipal E <u>d</u>          | itar Obser   | vações Venc       | las      |                 |            |                       |           |                      |             |         |          |          |       |
| Classificação<br>Funcionário | )<br>)       | •                 | Ativo    |                 |            |                       |           |                      |             | Imag    | gem:     |          |       |
| .oaigo<br>2                  | VEND         | EDOR              |          |                 |            |                       |           |                      |             |         |          |          |       |
| NPJ / CPF                    |              | Insc. Estadu      | ial / RG | Órgão Emis. F   | RG Título  | Eleitoral             |           |                      |             |         | (IM      | 1AGEM)   |       |
| úmero CTP                    | S Se         | érie CTPS PI      | S        | Núm             | . Cart. Va | cinação Tipo          | Sanguíneo | •                    |             |         |          |          |       |
| lascimento                   | Nati         | uralidade         |          | J [             | s          | exo 👻                 | Estado C  | <br>Civil<br>        | Depende     | ntes    | 🗒 Induir | ) (🐺 Lin | npar) |
| dmissão<br>28/06/2018        | Car          | go                |          | Comissio        | onado Co   | omissão (%)<br>0,00 % | Comiss    | ăo (R\$) Sal<br>0,00 | ário<br>0,0 | Custo p | or Hora  |          |       |
| -Informaço                   | es de Conta  | to:               |          | CER             | Bairro     |                       |           | Tidade               |             |         |          |          |       |
| Lindereço                    |              |                   |          | -               | Dairio     |                       | - hi      | 4316907              | SANTA MAR   | IA      |          |          | RS    |
| Telefone                     |              | Celular           |          | E-mail          |            |                       | Ľ         | Skyp                 | e           | _       |          |          |       |
| () -                         |              | () -              |          |                 |            |                       |           |                      |             |         |          |          |       |
| ( ) -<br>Usuário do :        | sistema para | este funcioná     | rio      |                 |            |                       |           |                      |             |         |          |          |       |
| Novo                         | ) <u>S</u> a | lvar ) <u>C</u> a | ncelar 😡 | E <u>x</u> duir | Procurar   | )                     |           |                      |             |         |          | -        | Sair  |

Figura 55: Campos obrigatórios no cadastro de Vendedor.

#### 7.2 – Cadastro de Veículos

7.2.1 – Caso sua empresa for usar cadastro de veículos, você cadastrará eles clicando na aba Cadastro e depois em Veículos, como mostra a Figura 56.

| C_ I ONOCS                        | tor ocstao empresanar reisaor sioiziszo                                                                                                    |
|-----------------------------------|----------------------------------------------------------------------------------------------------|
| <u>A</u> rquivo                   | <u>C</u> adastros <u>E</u> stoque Co <u>m</u> pras <u>O</u> perações Fiscais <u>F</u> aturament                                                                                                    |
|                                   | Regiões (Área de atuação)                                                                                                    |
| EMPRES                            | Vendedores / Funcionários / Representantes                                                                                                    |
| CNPJ: 04<br>Insc. Es<br>Filial: 1 | Clientes e Associados Ctrl+C<br>Cadastro Simplificado de Clientes<br>Grupos de Clientes                                                                                                    |
| Telefon                           | Mal Direta por e-mail<br>Agenda de Contatos<br>Contadores<br>Balanças<br>Setores<br>Fornecedores<br>Grupo de Fornecedores<br>Transportadoras<br>Plano de Contas do Caixa<br>Centro de Custos<br>Estados / ICMS<br>Contratos |
|                                   | Bancos / Factory                                                                                                    |

Figura 56: Cadastro de veículo.

7.2.2 – A janela que vai abrir é a que está na Figura 57, para criar um veículo clique em Incluir.

| Cadastro de Veículos                          |   |                |                  |  |
|-----------------------------------------------|---|----------------|------------------|--|
| Código                                        | K | <              | $\triangleright$ |  |
| Principal Editar Movimentos do Veículo Médias |   |                |                  |  |
| Código Placa Cliente / Proprietário Modelo    |   |                | Ano              |  |
|                                               |   |                |                  |  |
|                                               |   |                |                  |  |
|                                               |   |                |                  |  |
|                                               |   |                |                  |  |
|                                               |   |                |                  |  |
|                                               |   |                |                  |  |
|                                               |   |                |                  |  |
|                                               |   |                |                  |  |
|                                               |   |                |                  |  |
|                                               |   |                |                  |  |
|                                               |   |                |                  |  |
|                                               |   |                |                  |  |
|                                               |   |                |                  |  |
|                                               |   |                |                  |  |
|                                               |   |                |                  |  |
|                                               |   |                |                  |  |
|                                               |   |                |                  |  |
|                                               |   |                |                  |  |
|                                               |   |                |                  |  |
|                                               |   |                |                  |  |
|                                               |   |                |                  |  |
|                                               |   |                |                  |  |
| Incluir Salvar Cancelar Excluir Procyrar      |   | _ <b>s</b> ¶_s | air              |  |

Figura 57: Janela de veículos.

7.2.3 – Ao clicar em Incluir, abrirá a janela para preenchimento de dados do veículo, há alguns obrigatórios, como Placa, Cliente/Proprietário (cliente que já deve estar cadastrado) e Modelo/Marca, como mostra a Figura 58.

| Cadastro de Veículos                          |                            |                          |                      |
|-----------------------------------------------|----------------------------|--------------------------|----------------------|
| Código 1                                      |                            | Es                       |                      |
| Principal Editar Movimentos do Veículo Médias |                            |                          |                      |
| Código Placa UF<br>1 I VF                     | Certificado                | Data Cadastro 28/06/2018 | Imagem do Veículo:   |
|                                               |                            | TZUNFJ                   |                      |
| Motorista                                     | CF                         | °F/CNPJ                  | (IMAGEM)             |
|                                               |                            |                          |                      |
| Marca / Modelo                                | Cor                        | Ano                      |                      |
|                                               |                            |                          |                      |
| Cidade                                        |                            |                          | 🕮 Incluir 🛛 🖓 Limpar |
|                                               |                            |                          |                      |
| Dados do Carreteiro:                          |                            |                          |                      |
| Semi-Reboque Certificado                      | Placa                      | Cidade                   | UF                   |
| Semi-Reboque Certificado                      | Placa                      | Cidade                   | UF                   |
| -Observações                                  |                            |                          |                      |
|                                               |                            |                          |                      |
|                                               |                            |                          |                      |
|                                               |                            |                          |                      |
|                                               |                            |                          |                      |
|                                               |                            |                          |                      |
|                                               |                            |                          |                      |
|                                               |                            |                          |                      |
|                                               |                            |                          |                      |
| Incluir Salvar X Cancelar                     | xcluir) Proc <u>u</u> rar) |                          | Sair                 |

Figura 58: Campos obrigatórios para veículo.

## 8 – Nota Fiscal Eletrônica

É um documento de existência apenas digital, emitido e armazenado eletronicamente, com o intuito de documentar uma operação de circulação de mercadorias ou uma prestação de serviços, ocorrida entre as partes.

8.1 – Acesso

O ícone da NF-e no sistema é o indicado pela Figura 59.

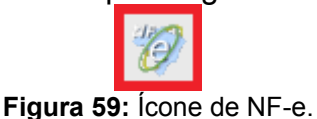

#### 8.2 – Janela Inicial

Na janela de entrada da NF-e temos alguns detalhes que podemos descrever, como mostra a Figura 60.

| Emissão de Nota Fiscal eletrônica [AMB]  | IENTE DE HOMOLOGAÇÃO]                                                    |                 |                     | ×             |
|------------------------------------------|--------------------------------------------------------------------------|-----------------|---------------------|---------------|
| NF-e Nº                                  |                                                                          |                 |                     | M 4           |
| Emissão: Cha                             | ave Acesso:                                                              | Status SEFAZ    |                     |               |
| Filtro: 10 Pré-Nota 🛛 Nota Fisc          | al 🔿 Contingência 🔿 Canceladas 🔿 Todas 🛛 Legenda:                        | Pré-Notas 📕 N   | NF-e 🔣 Contingência | Canceladas    |
| Notas Fiscais eletrônicas Cabeçalho Iten | is Finalização Informações Contranota Faturamento Pedidos importados Aut | torização XML   |                     |               |
| Número S/E CFOP Emissão Ra:              | zão Social Nome Fantasia N                                               | Valor Total Ema | ail Dest. 🛛 🧑       |               |
|                                          |                                                                          |                 | 2                   |               |
|                                          |                                                                          |                 |                     | Importar      |
|                                          |                                                                          |                 |                     |               |
|                                          |                                                                          |                 |                     | Clonar        |
|                                          |                                                                          |                 |                     |               |
|                                          |                                                                          |                 |                     |               |
|                                          |                                                                          |                 |                     |               |
|                                          |                                                                          |                 |                     |               |
|                                          |                                                                          |                 |                     |               |
|                                          |                                                                          |                 |                     |               |
|                                          |                                                                          |                 |                     |               |
|                                          |                                                                          |                 |                     |               |
|                                          |                                                                          |                 |                     |               |
|                                          |                                                                          |                 |                     |               |
|                                          |                                                                          |                 |                     |               |
|                                          |                                                                          |                 |                     |               |
|                                          |                                                                          |                 |                     |               |
|                                          |                                                                          |                 |                     |               |
|                                          |                                                                          |                 |                     |               |
|                                          |                                                                          |                 |                     |               |
|                                          |                                                                          |                 | 3                   | Relatórios    |
|                                          |                                                                          |                 | Ŭ                   |               |
|                                          |                                                                          |                 |                     |               |
|                                          |                                                                          |                 |                     |               |
|                                          |                                                                          |                 | 4                   | Procurar Nota |
|                                          |                                                                          |                 |                     |               |
|                                          |                                                                          |                 |                     |               |
|                                          |                                                                          |                 |                     | Sair_         |
|                                          |                                                                          |                 |                     |               |

Figura 60: Janela de NF-e

- 1. Filtro de Pesquisa das notas;
- 2. Onde será criada uma nota nova, ou importar balcões de venda e até mesmo clonar uma nota;
- 3. Uma das formas de ver relatórios ref. às notas fiscais;
- 4. Campo de localização de uma nota.

- 8.3 Montagem da Nota de Venda
- 8.3.1 Clique em Nova Nota, indicado pelo número dois na Figura 60.

8.3.2 – Ao clicar em Nova Nota, na janela que você for direcionado, Figura 61, virá como padrão, no campo **Operação Fiscal**, a CFOP 5405, mas não se preocupe, seus itens tributados e isentos poderão ser emitidos normalmente, pois na configuração desta operação fiscal, foram adicionadas exceções que permitem a inclusão dos produtos tributados e isentos. Já no campo **Destinatário**, você colocará seu cliente. Vendedor é opcional.

| nissão de Nota Fiscal eletrônica [AM           | BIENTE DE HOMOLOGAÇÃO]          |                             |                           |                 |              |      |                  |
|------------------------------------------------|---------------------------------|-----------------------------|---------------------------|-----------------|--------------|------|------------------|
| NF-e Nº                                        |                                 |                             |                           |                 | M            | -    | ► ►              |
| missão: 28/06/2018 C                           | have Acesso:                    |                             |                           | Status SEFAZ    |              |      |                  |
| <b>ltro:</b> 💿 Pré-Nota 🗌 Nota Fis             | scal 🛛 Contingência 💭           | Canceladas OTodas           |                           |                 |              |      |                  |
| otas Fiscais eletrônicas Cabeçalho Ite         | ens Finalização Informações     | Contranota Faturamento Pe   | didos importados Autoriza | ção XML         |              |      |                  |
| 1odelo do Documento Fiscal: 55                 |                                 |                             |                           |                 |              |      | New Net          |
| Operação Fiscal                                |                                 |                             |                           |                 |              |      |                  |
| Data da Emissão 28/06/2018                     | 🕜 🛛 Data de Entrada/Saída       | a 😽                         | Hora de Entrada/Saída     | :               | 1            |      | 🔍 Importar       |
| Selecione a Operação Eiscal                    |                                 |                             |                           |                 |              |      | Clonar           |
| VENDA PADRAO                                   |                                 |                             |                           |                 |              |      | -Def Nata        |
| Tipo de Operação: Saída para dentro            | io Estado                       |                             |                           |                 |              |      | Pre-Nota         |
| CFOP: 5405 Natureza da C                       | peração: VENDA MERC ADQ REC     | TERC REG SUBST TRIB CONTR-S | UBSTITUÍDO                |                 |              |      | 🦉 Faturar        |
|                                                |                                 |                             |                           |                 |              |      | - Eveluir        |
| F6 - Cadastro de Operações Fiscais             |                                 |                             |                           |                 |              |      | <u>Ex</u> ciui   |
| Destinatário                                   |                                 |                             |                           |                 |              |      | Visualizar DANFE |
| Selecione um Destinatário                      |                                 |                             |                           |                 |              |      |                  |
|                                                |                                 |                             |                           |                 |              |      | (                |
| Nome Fantasia:                                 | CPF/CNP1                        | : Inscr. i                  | stadual:                  | Telefone:       |              |      | Emitir           |
| Logradouro:                                    | Número:                         | Comple                      | mento:                    | CEP:            |              |      |                  |
| Bairro:                                        | Município:                      |                             |                           | UF:             |              |      |                  |
| Doc. Estrang.:                                 |                                 | Indicador de presença       |                           |                 |              |      |                  |
| E3 - Cadastrar Novo Destinatário E4            | - Alterar dados do Destinatário | Presencial 👻                | Dados importantes         | faltando para o | o destinatá  | rio! |                  |
| Vandadar                                       |                                 |                             |                           |                 |              |      |                  |
| venuedor                                       |                                 |                             |                           |                 |              |      |                  |
|                                                |                                 |                             |                           |                 | 6            | 5    |                  |
|                                                | -1.2                            |                             | Comissão (%) Com          | iecão (P¢)      |              | ≥    | Relatórios       |
| Email:                                         | eletone:                        |                             | 0.00.%                    | 0.00            | louiu žu ri  |      |                  |
| Enan.<br>57. Codestas de Euroise frice (Mandre |                                 |                             | 0,00 /8                   | 0,00            | JComissão Fi | xa   |                  |
| F7 - Cadastro de Funcionarios / vended         | ores                            |                             |                           |                 |              |      |                  |
| Tabela de Preço                                |                                 |                             |                           |                 |              |      | Procurar Nota    |
|                                                |                                 |                             |                           |                 |              |      |                  |
|                                                |                                 |                             |                           |                 |              |      | <u> </u>         |
| E9 - Cadastro de Tabelas de Preco              |                                 |                             |                           |                 |              |      | - Sair           |
| Contraction of the contraction of FIECO        |                                 |                             |                           |                 |              |      | -341-301         |

Figura 61: Cabeçalho da nota.

OBS<sup>1</sup>.: Caso você não tenha o Destinatário cadastrado ainda, você pode criá-lo na tela do cabeçalho da nota, apertando **F3** ou na opção **F3 – Cadastrar Novo Destinatário**. Caso queira alterar algum dado, basta apertar **F4** ou a opção **F4 – Alterar Dados do Destinatário**.

OBS<sup>2</sup>.: Caso você queira emitir uma nota que não seja de venda, entre em contato com o seu contador para ver qual CFOP deve ser utilizada, e quais são as CSTs de ICMS, Pis/Cofins, etc. E passe um e-mail para o Suporte da PoliDados, para que a operação fiscais seja cadastrada em seu sistema.

8.3.3 – Já na aba dos Itens, Figura 62, você colocará o que está sendo vendido, as quantidades e os valores.

|                                                                                                    |                                                                                                    | CLI                                                           | ENTE T                                 | ESTE                                                           |                                                               |                                                |                                                                                            |              |             |              |          | 14            | •    | •                     | M             |
|----------------------------------------------------------------------------------------------------|----------------------------------------------------------------------------------------------------|---------------------------------------------------------------|----------------------------------------|----------------------------------------------------------------|---------------------------------------------------------------|------------------------------------------------|--------------------------------------------------------------------------------------------|--------------|-------------|--------------|----------|---------------|------|-----------------------|---------------|
| Emissão: 28/                                                                                                    | /06/2018                                                                                                    |                                                               | Chave                                  | Acesso:                                                        |                                                               |                                                |                                                                                            |              |             | Stat         | us SEFAZ | 0.92          | 303  |                       | 1203          |
| Filtro:                                                                                                    | Pré-Nota                                                                                                    | Nota                                                          | Fiscal                                 | Con                                                            | tingência                                                     | Can                                            | celadas 🛛 🔿 To                                                                             | das          |             |              |          |               |      |                       |               |
| Notas Fiscais e                                                                                                    | letrônicas                                                                                                    | Cabecalho                                                     | Itens                                  | Finalização                                                    | Informaçõe                                                    | es Conti                                       | ranota Faturamen                                                                           | to Pedidos   | importados  | Autorização  | MI       |               |      |                       |               |
| Itens da NEe                                                                                                    | action needs                                                                                                    | Cubeçunio                                                     | richs                                  | T II IOII20500                                                 | Internaçõe                                                    | S CONTO                                        | ranota rataramen                                                                           | to realaos   | ampor couos | Hatonzogao   |          |               |      |                       |               |
| Código                                                                                                    | 1                                                                                                    | Descrição de                                                  | s Produt                               | 05                                                             | INCM                                                          | Und                                            | Op. Fiscal CFOP                                                                            | Otde.        | VI. Unit.   | VI. Subtotal | % Desc.  | VI. Total     | 1    | Nova                  | Nota          |
| 4                                                                                                    | REFRIGE                                                                                                    | RANTE                                                         |                                        |                                                                | 22021000                                                      | UN                                             | 17 5405                                                                                    | 5,000        | 5,00        | 25,00        | 0,00 %   | 25,00         |      | Impo                  | rtar          |
|                                                                                                    |                                                                                                    |                                                               |                                        |                                                                |                                                               |                                                |                                                                                            |              |             |              |          |               | -    |                       |               |
|                                                                                                    |                                                                                                    |                                                               |                                        |                                                                |                                                               |                                                |                                                                                            |              |             |              |          |               |      | Clor                  | nar           |
|                                                                                                    |                                                                                                    |                                                               |                                        |                                                                |                                                               |                                                |                                                                                            |              |             |              |          |               |      | Pré-Nota              |               |
|                                                                                                    |                                                                                                    |                                                               |                                        |                                                                |                                                               |                                                |                                                                                            |              |             |              |          |               |      |                       |               |
|                                                                                                    |                                                                                                    |                                                               |                                        |                                                                |                                                               |                                                |                                                                                            |              |             |              |          |               |      | 🧏 Fatı                | urar          |
|                                                                                                    |                                                                                                    |                                                               |                                        |                                                                |                                                               |                                                |                                                                                            |              |             |              |          |               |      | Exc                   | luir          |
|                                                                                                    |                                                                                                    |                                                               |                                        |                                                                |                                                               |                                                |                                                                                            |              |             |              |          |               |      |                       |               |
|                                                                                                    |                                                                                                    |                                                               |                                        |                                                                |                                                               |                                                |                                                                                            |              |             |              |          |               |      |                       |               |
|                                                                                                    |                                                                                                    |                                                               |                                        |                                                                |                                                               |                                                |                                                                                            |              |             |              |          |               |      | Visualizar D          | DANFE         |
|                                                                                                    |                                                                                                    |                                                               |                                        |                                                                |                                                               |                                                |                                                                                            |              |             |              |          |               |      | Visualizar D          | DANFE         |
|                                                                                                    |                                                                                                    |                                                               |                                        |                                                                |                                                               |                                                |                                                                                            |              |             |              |          |               |      | Visualizar D          | DANFE         |
|                                                                                                    |                                                                                                    |                                                               |                                        |                                                                |                                                               |                                                |                                                                                            |              |             |              |          |               |      | Visualizar D          | DANFE<br>r    |
|                                                                                                    |                                                                                                    |                                                               |                                        |                                                                |                                                               |                                                |                                                                                            |              |             |              |          |               |      | Visualizar D          | DANFE<br>r    |
|                                                                                                    |                                                                                                    |                                                               |                                        |                                                                |                                                               |                                                |                                                                                            |              |             |              |          |               |      | Visualizar D          | DANFE<br>r    |
|                                                                                                    | <b>-</b>                                                                                                    | ( Bamou                                                       | er Item                                | d Perrove                                                      | r Todas Per                                                   | rdenar (                                       | EOD'S Valor Drad                                                                           | utor /Cervic |             |              | Quanti   | dade de Itens | . 0  | Visualizar D          | DANFE<br>r    |
| H -                                                                                                    | • •                                                                                                    | 2 Remov                                                       | er Item                                | 2 Remove                                                       | r Todos Rec                                                   | rdenar C                                       | FOP'S Valor Prod                                                                           | utos/Serviça | os: 25,00   |              | Quanti   | dade de Itens | 5: 0 | Visualizar D          | DANFE<br>r    |
| Impostos Ou                                                                                                    | ► ►I<br>utros Dados                                                                                                    | Remov<br>s Informaçõ                                          | er Item                                | 3 Remove<br>duto Pedi                                          | r Todos Rea<br>do NF-e 4.0                                    | rdenar C                                       | FOP'S Valor Prod                                                                           | utos/Serviça | os: 25,00   |              | Quanti   | dade de Itens | 5: 0 | Visualizar D          | DANFE<br>r    |
| IIMpostos OL<br>ICMS ICMS                                                                                                    | ▶ ►I<br>utros Dados<br>S ST CSO                                                                                                    | Remov<br>s Informaçõ<br>SN IPI                                | er Item<br>es do Pro<br>PIS            | 3 Remove<br>duto Pedi<br>COFINS I                              | r Todos Rea<br>do NF-e 4.0<br>SSQN Ratei                      | ordenar C                                      | FOP'S Valor Prod                                                                           | utos/Serviça | os: 25,00   |              | Quanti   | dade de Itens | 5: 0 | Visualizar D          | DANFE<br>r    |
| IIIIIIIIIIIIIIIIIIIIIIIIIIIIIIIIIIIIII                                                                                                    | Hutros Dados     S ST CSO     ICMS                                                                                                    | Remov<br>s Informaçõ<br>SN IPI                                | er Item<br>es do Pro<br>PIS            | Remove<br>duto Pedi<br>COFINS I                                | r Todos Rec<br>do NF-e 4.(<br>SSQN Ratei                      | ordenar C<br>)<br>o Valores                    | FOP'S Valor Prod                                                                           | utos/Serviça | ps: 25,00   |              | Quanti   | dade de Itens | s: 0 | Visualizar D<br>Emiti | ofrios        |
| IIIIIIIIIIIIIIIIIIIIIIIIIIIIIIIIIIIIII                                                                                                    | Hutros Dados     S ST CSO     ICMS     ICMS                                                                                                    | Performaçã<br>SN IPI                                          | er Item<br>es do Pro<br>PIS            | Remove duto Pedi COFINS I                                      | r Todos Rec<br>do NF-e 4.<br>SSQN Rate                        | o Valores                                      | FOP'S Valor Prod                                                                           | utos/Serviça | os: 25,00   |              | Quanti   | dade de Itens | s: 0 | Visualizar D          | órios         |
| III IIIIIIIIIIIIIIIIIIIIIIIIIIIIIIIIII                                                                                                    | Hutros Dados     S ST CSO     ICMS     Base Ca                                                                                                    | Remov     Informaçõ     SN IPI     iculo ICMS (%     0,0000 % | er Item<br>es do Pro<br>PIS<br>Valor B | Remove  duto Pedi  COFINS I  ase Cálc. ICI  0/                 | r Todos Rec<br>do NF-e 4.0<br>SSQN Ratei<br>MS Aliquota       | rdenar C<br>)<br>o Valores<br>ICM5 (%)<br>0,00 | FOP'S Valor Prod                                                                           | utos/Serviça | os: 25,00   |              | Quanti   | dade de Itene | 5: 0 | Visualizar D          | órios         |
| IMpostos QL<br>ICMS ICMS<br>Calcula I<br>CST ICMS<br>060                                                                                                    | Hutros Dados     S ST CSO     ICMS     Base Ci                                                                                                    | S Informaçõ<br>SN IPI<br>iculo ICMS (%<br>0,0000 %            | er Item<br>es do Pro<br>PIS<br>Valor B | Remove      duto Pedi      COFINS I      ase Cák. ICI      0,1 | r Todos Rec<br>do NF-e 4.(<br>SSQN Ratel<br>MS Aliquota<br>00 | ICMS (%)                                       | FOP's         Valor Prod           INF-e         Valor ICMS           0         Valor ICMS | utos/Serviça | os: 25,00   |              | Quanti   | dade de Itens | 5: 0 | Visualizar D<br>Emiti | órios         |
| I Impostos Qi<br>ICMS ICMS<br>Calcula I<br>CST ICMS<br>060                                                                                                    | H utros Dados S ST CSO ICMS Base Ci                                                                                                    | Remov<br>S Informaçã<br>SN IPI<br>ikulo ICMS (%<br>0,0000 %   | er Item<br>PIS<br>Valor B              | Remove      duto Pedi      COFINS I      ase Cák. ICI      0,4 | r Todos Rec<br>do NF-e 4.0<br>SSQN Ratei<br>MS Aliquota<br>00 | o Valores<br>ICM5 (%)<br>0,00                  | FOP'S Valor Prod<br>INF-e<br>Valor ICMS                                                    | utos/Serviça | os: 25,00   |              | Quanti   | dade de Itens | 5: 0 | Visualizar D<br>Emiti | órios<br>Nota |
| Interpreter of the second second seco | In the second second seco | Remov<br>s Informaçã<br>SN IPI<br>ikulo ICMS (%<br>0,0000 %   | er Item<br>es do Pro<br>PIS<br>Valor B | 3 Remove<br>duto Pedi<br>COFINS I<br>ase Cálc. ICI<br>0,1      | r Todos Rec<br>do NF-e 4.0<br>SSQN Ratei<br>MS Aliquota<br>00 | o Valores<br>ICMS (%)<br>0,00                  | FOP'S Valor Prod<br>INF-e<br>Valor ICMS                                                    | utos/Serviça | os: 25,00   |              | Quant    | dade de Itens | 5: 0 | Visualizar D<br>Emiti | órios<br>Nota |

Figura 62: Aba itens da NF-e.

#### 8.3.4 – Finalização

8.3.4.1 – Na aba da Finalização, Figura 63, você pode pôr a Transportadora caso haja, você verá também os valores da nota e em Dados Adicionais você poderá adicionar alguma informação.

| NF-e Nº                                                                                                    | CLIENTE                                                                     | TESTE                                             |                                       |                                                                       |                                   | IA 4                                                             | •                                |
|----------------------------------------------------------------------------------------------------|-----------------------------------------------------------------------------|---------------------------------------------------|---------------------------------------|-----------------------------------------------------------------------|-----------------------------------|------------------------------------------------------------------|----------------------------------|
| iissão: 28/06/20                                                                                                    | .8 Chave                                                                    | e Acesso:                                         |                                       |                                                                       | Sta                               | atus SEFAZ                                                       |                                  |
| tro: 💿 Pré-No                                                                                                    | ta 🛛 🗍 Nota Fiscal                                                          | Contingênc                                        | ia 🕜 Cancelad                         | las 🗍 Todas                                                           |                                   |                                                                  |                                  |
| tas Fiscais eletrônica                                                                                                    | s Cabeçalho Itens                                                           | Finalização Inform                                | ações Contranota                      | a Faturamento Pedidos i                                               | mportados Autorização             | o XML                                                            |                                  |
| ransportadora e                                                                                                    | Volumes                                                                     |                                                   |                                       |                                                                       |                                   |                                                                  | Nova Not                         |
| Selecione a Transpo                                                                                                    | rtadora                                                                     |                                                   |                                       |                                                                       | Indi                              | cador de frete                                                   |                                  |
|                                                                                                    |                                                                             |                                                   |                                       |                                                                       | Por                               | conta do emitente 🔹                                              | Importar                         |
| RNTC (ANTT)                                                                                                    | Placa UF                                                                    | CNPJ / CPF                                        | Insc. Estadual                        | Endereco                                                              | Munic                             | íoio UF                                                          | Clonar                           |
|                                                                                                    |                                                                             |                                                   |                                       |                                                                       |                                   |                                                                  |                                  |
| Quantidade                                                                                                    | Espécie                                                                     | Marca                                             |                                       | Número                                                                | Peso Boito                        | Peso Líquido                                                     | Pré-Nota                         |
|                                                                                                    |                                                                             |                                                   |                                       |                                                                       |                                   |                                                                  | 312 Eaturar                      |
| 50 Codestra da Ta                                                                                                    |                                                                             |                                                   |                                       |                                                                       |                                   |                                                                  |                                  |
| r9 - Cadastro de Tr                                                                                                    | ansportadoras                                                               |                                                   |                                       |                                                                       |                                   |                                                                  | E <u>x</u> duir                  |
|                                                                                                    |                                                                             |                                                   |                                       |                                                                       |                                   |                                                                  |                                  |
| otais                                                                                                    |                                                                             |                                                   |                                       |                                                                       |                                   |                                                                  | Vieusline DAN                    |
| otais<br>otais da NF-e Out                                                                                                    | ros Totais                                                                  |                                                   |                                       |                                                                       |                                   |                                                                  | Visualizar DAN                   |
| otais<br>otais da NF-e Out                                                                                                    | ros Totais                                                                  | Rono Cál                                          | TCMC Subst                            | Valor TOMC Cubat                                                      |                                   | Valas Decisions                                                  | Visualizar DAN                   |
| otais<br>otais da NF-e Out<br>Base Cálculo ICMS                                                                                     | valor ICMS                                                                  | Base Cálo                                         | . ICMS Subst.                         | Valor ICMS Subst.                                                     |                                   | Valor Produtos/Serviços                                          | Visualizar DAN                   |
| otais<br>otais da NF-e Out<br>Base Cálculo ICMS                                                                                     | valor ICMS                                                                  | Base Cálo                                         | . ICMS Subst.<br>0,00                 | Valor ICMS Subst.                                                     |                                   | Valor Produtos/Serviços                                          | Visualizar DAN                   |
| otais<br>otais da NF-e Out<br>Base Cálculo ICMS<br>Valor do Frete                                                                   | Valor ICMS                                                                  | Base Cák<br>0,00<br>Vir. Desp. Acessória          | . ICMS Subst.<br>0,00<br>is Valor IPI | Valor ICMS Subst.<br>0,00<br>Desconto Percentual (%                   | ) Desconto em Valor (R\$)         | Valor Produtos/Serviços<br>25,00<br>Valor Total da NF-e          | Visualizar DAN<br><u>E</u> mitir |
| otais<br>otais da NF-e Out<br>Base Cálculo ICMS<br>Valor do Frete<br>0,00                                                           | valor ICMS                                                                  | Base Cálo<br>0,00<br>Vir. Desp. Acessória<br>0,00 | . ICMS Subst.<br>0,00<br>Is Valor IPI | Valor ICMS Subst.<br>0,00<br>Desconto Percentual (%<br>0,00 0,00 %    | ) Desconto em Valor (R\$)<br>0,00 | Valor Produtos/Serviços<br>25,00<br>Valor Total da NF-e<br>25,00 | Visualizar DAN<br><u>E</u> mitir |
| otais<br>otais da NF-e Out<br>3ase Cálculo ICMS<br>Valor do Frete<br>0,00                                                           | valor ICMS Valor ICMS Valor ICMS Valor do Seguro O,00                       | Base Cálo<br>0,00<br>Vir. Desp. Acessória<br>0,00 | . ICMS Subst.<br>0,00<br>Is Valor IPI | Valor ICMS Subst.<br>0,00<br>Desconto Percentual (%<br>0,00 0,00 %    | ) Desconto em Valor (R\$)<br>0,00 | Valor Produtos/Serviços<br>25,00<br>Valor Total da NF-e<br>25,00 | Visualizar DAN<br><u>E</u> mitir |
| otais<br>otais da NF-e Out<br>Sase Cálculo ICMS<br>/alor do Frete<br>0,00                                                           | valor ICMS<br>Valor ICMS<br>0,00<br>Valor do Seguro<br>0,00                 | Base Cálo<br>0,00<br>Vir. Desp. Acessória<br>0,00 | . ICMS Subst.<br>0,00<br>Is Valor IPI | Valor ICMS Subst.<br>0,00<br>Desconto Percentual (%<br>0,00<br>0,00 % | ) Desconto em Valor (R\$)<br>0,00 | Valor Produtos/Serviços<br>25,00<br>Valor Total da NF-e<br>25,00 | Visualizar DAN<br><u>E</u> mitir |
| otais<br>otais da NF-e Out<br>Base Cálculo ICMS<br>Valor do Frete<br>0,00<br>Pados Adicionais                                       | Valor ICMS<br>Valor ICMS<br>0,00<br>Valor do Seguro<br>0,00                 | Base Cák<br>0,00<br>Vir. Desp. Acessória<br>0,00  | , ICMS Subst.<br>0,00<br>s Valor IPI  | Valor ICMS Subst.<br>0,00<br>Desconto Percentual (%<br>0,00<br>0,00 % | ) Desconto em Valor (R\$)<br>0,00 | Valor Produtos/Serviços<br>25,00<br>Valor Total da NF-e<br>25,00 | Visualizar DAN<br><u>E</u> mitir |
| otais<br>otais da NF-e Out<br>Base Cálculo ICMS<br>Valor do Frete<br>0,00<br>ados Adicionais                                        | Valor ICMS Valor ICMS Valor do Seguro 0,00                                  | Base Cák<br>0,00<br>Vir. Desp. Acessória<br>0,00  | . ICMS Subst.<br>0,00<br>s Valor IPI  | Valor ICMS Subst.<br>0,00<br>Desconto Percentual (%<br>0,00<br>0,00 % | ) Desconto em Valor (R\$)<br>0,00 | Valor Produtos/Serviços<br>25,00<br>Valor Total da NF-e<br>25,00 | Visualizar DAN                   |
| otais<br>otais da NF-e Out<br>Base Cálculo ICMS<br>Valor do Frete<br>0,00<br>ados Adicionais<br>(DETALHE_IMPOS                      | Valor ICMS<br>Valor ICMS<br>Valor do Seguro<br>0,00<br>TO};                 | Base Cák<br>0,00<br>Vir. Desp. Acessória<br>0,00  | . ICMS Subst.<br>0,00<br>Is Valor IPI | Valor ICMS Subst.<br>0,00<br>Desconto Percentual (%<br>0,00<br>0,00 % | ) Descento em Valor (R\$)<br>0,00 | Valor Produtos/Serviços<br>25,00<br>Valor Total da NF-e<br>25,00 | Visualizar DAN                   |
| otais<br>otais da NF-e Out<br>Base Cálculo ICMS<br>Valor do Frete<br>0,00<br>ados Adicionais<br>(DETALHE_IMPOS                      | valor ICMS Valor ICMS Valor do Seguro 0,00                                  | Base Cák<br>0,00<br>Vir. Desp. Acessória<br>0,00  | . ICMS Subst.<br>0,00<br>Is Valor IPI | Valor ICMS Subst. 0,00 Desconto Percentual (% 0,00 0,00 %             | ) Desconto em Valor (R\$)         | Valor Produtos/Serviços<br>25,00<br>Valor Total da NF-e<br>25,00 | Visualizar DAN                   |
| otais<br>otais da NF-e Out<br>Base Cálculo ICMS<br>/alor do Frete<br>0,00<br>ados Adicionais<br>Dados Adicionais<br>(DETALHE_IMPOS  | ros Totais<br>Valor ICMS<br>1,00 Valor do Seguro<br>0,00<br>TO};            | Base Cák<br>0,00<br>Vir. Desp. Acessória<br>0,00  | , ICMS Subst.<br>0,00<br>is Valor IPI | Valor ICMS Subst. 0,00 Desconto Percentual (% 0,00 0,00 %             | ) Desconto em Valor (R\$)         | Valor Produtos/Serviços<br>25,00<br>Valor Total da NF-e<br>25,00 | Visualizar DAN                   |
| otais<br>otais da NF-e Out<br>Sase Cálculo ICMS<br>/alor do Frete<br>0,00<br>ados Adicionais<br>Dados Adicionais<br>(DETALHE_TMPOS  | vos Totais<br>Valor ICMS<br>),00 Valor do Seguro<br>Valor do Seguro<br>0,00 | Base Cálo<br>0,00<br>Vir. Desp. Acessóri<br>0,00  | . ICMS Subst.<br>0,00<br>is Valor IPI | Valor ICMS Subst.<br>0,00<br>Desconto Percentual (%<br>0,00<br>0,00 % | ) Desconto em Valor (R\$)         | Valor Produtos/Serviços<br>25,00<br>Valor Total da NF-e<br>25,00 | Visualizar DAN                   |
| otais<br>otais da NF-e Out<br>Base Cálculo ICMS<br>(alor do Frete<br>0,00<br>ados Adicionais<br>Dados Adicionais<br>(DETALHE_IMPOS  | vos Totais<br>Valor ICMS<br>0,00<br>Valor do Seguro<br>0,00<br>TO};         | Base Cák<br>0,00<br>Vir. Desp. Acessória<br>0,00  | . ICMS Subst.<br>0,00<br>as Valor IPI | Valor ICMS Subst.<br>0,00<br>Desconto Percentual (%<br>0,00 0,00 %    | ) Desconto em Valor (R\$)         | Valor Produtos/Serviços<br>25,00<br>Valor Total da NF-e<br>25,00 | Visualizar DAN                   |
| otais<br>otais da NF-e Out<br>Base Cálculo ICMS<br>Valor do Frete<br>0,00<br>ados Adicionais<br>Dados Adicionais<br>(DETALIRE_IMPOS | valor ICMS<br>Valor ICMS<br>Valor do Seguro<br>Valor do Seguro<br>TO};      | Base Cák                                          | . ICMS Subst.<br>0,00<br>is Valor IPI | Valor ICMS Subst.<br>0,00<br>Desconto Percentual (%<br>0,00 0,00 %    | ) Desconto em Valor (R\$)<br>0,00 | Valor Produtos/Serviços<br>25,00<br>Valor Total da NF-e<br>25,00 | Visualizar DAN<br>Emitir         |

Figura 63: Finalização da NF-e.

8.3.4.3 – Se você não tiver cadastrado Transportadora ainda, é possível realizar o cadastro na própria nota, clicando em **F9** ou na opção **F9 – Cadastro de Transportadoras**, como mostra a Figura 64.

| Cadastro de Transportadoras                                                    |                |                               |                              |
|--------------------------------------------------------------------------------|----------------|-------------------------------|------------------------------|
| Código                                                                         | [<]            | <                             | D D1                         |
| Código Nome                                                                    | Im             | iagem:                        |                              |
| Endereço CEP                                                                   |                | (IMA                          | GEM)                         |
| Telefone         FAX         Bairro           []         ·         ·         · |                |                               |                              |
| Cidade UF                                                                      |                | page                          |                              |
| CPF/CNPJ IE Contato                                                            |                | Incluir 🖉                     | 🗮 Limpar                     |
| Dados do Veículo: Placa Cidade                                                 | UF             | Registro Naci<br>Transportado | ional de<br>r de Carga (ANTT |
| Observações:                                                                   |                |                               |                              |
|                                                                                |                |                               |                              |
| Incluir Salvar Cancelar (*) Excluir) Procurar)                                 | 🛛 Sai <u>r</u> | )                             |                              |

Figura 64: Cadastro de Transportadoras.

8.3.4.4 – Nos Dados Adicionais, caso você clique com o botão direito em cima do campo onde é permitido digitar, aparecerão opções de Dados Adicionais possíveis, como mostra a Figura 65.

| NF-e Nº                        | CI                                            | IENTE T                                      | STE                   |                   |              |          |                  |             |                   |                 | <u> </u>       | <u> </u>        |
|--------------------------------|-----------------------------------------------|----------------------------------------------|-----------------------|-------------------|--------------|----------|------------------|-------------|-------------------|-----------------|----------------|-----------------|
| issão: <mark>28/06</mark>      | /2018                                         | Chave                                        | Acesso:               |                   |              |          |                  |             | S                 | atus SEFAZ      |                |                 |
| ro: 💿 Pi                       | é-Nota 💮 Not                                  | a Fiscal                                     | Con                   | ingência          | Cancela      | das      | Todas            |             |                   |                 |                |                 |
| tas Fiscais eleti              | ônicas Cabeçalho                              | Itens F                                      | inalização            | Informações       | Contrano     | ta Fatur | amento Pedid     | os importad | los Autorizaçã    | o XML           |                |                 |
| ransportado<br>Selecione a Tra | ra e Volumes                                  |                                              |                       |                   |              |          |                  |             | Ind               | icador de freti |                | Nova Nota       |
|                                |                                               |                                              |                       |                   |              |          |                  |             | Po                | r conta do em   | tente 💌        | Importar        |
| RNTC (ANTT)                    | Nome Er                                       | nitente<br>estinatário                       |                       |                   | sc. Estadual |          | indereço         |             | Mun               | cípio           | UF             | Clonar          |
| Quantidade                     | <u>Endereço</u><br>Núme <u>r</u> o            | os de Entreg<br>da Nota Fis                  | ia<br>cal             |                   |              | Número   |                  | Peso Brut   |                   | Peso Líquid     | •              | Pré-Nota        |
|                                | Data da E                                     | missão                                       |                       |                   | -            |          |                  |             |                   |                 |                | 🦉 Faturar       |
| <u>=9 - Cadastro</u>           | l <u>e Tr</u> Número<br>Da <u>t</u> a Emi     | d <u>a</u> Nota Fis<br>ssão Nota I           | cal de Dev            | volução<br>plução |              |          |                  |             |                   |                 |                | Excluir         |
| otais da NF-e                  | Out <u>V</u> alor No<br>Va <u>l</u> or Pro    | ta Fiscal<br>dutos                           |                       |                   |              |          |                  |             |                   |                 |                | Visualizar DANF |
| ase Cálculo IC                 | MS Totali <u>z</u> aç                         | ão por CFC                                   | P                     |                   | Subst.       | Valor IC | IS Subst.        | 7           |                   | Valor Proc      | lutos/Serviços | Emitie          |
|                                | Alíguota                                      | ICMS Simp                                    | les Nacio             | nal               | 0,00         |          | 0,00             | <u> </u>    |                   |                 | 25,00          | <u> </u>        |
| alor do Frete                  | Base Calo                                     | culo Simple<br>45 Simpler                    | s Naciona<br>Nacional | 1                 | or IPI       | D        | sconto Percentua | (%) Desco   | nto em Valor (R\$ | Valor Tota      | al da NF-e     |                 |
|                                | 0,00 Valor I <u>c</u> iv<br>Te <u>x</u> to do | Simples N                                    | cional                |                   |              | 0,00     | 0,00             | %           | 0,00              |                 | 25,00          |                 |
| ados Adicion                   | ais Retenção                                  | nento do In<br>de I <u>S</u> SQN<br>vendedor | nposto                |                   |              |          |                  |             |                   |                 |                |                 |
| DETALHE_I                      | reos C <u>u</u> pons f                        | Referenciad<br>ento                          | os                    |                   |              |          |                  |             |                   |                 |                | Relatórios      |
|                                | ICMS Inte                                     | erestadual                                   |                       |                   |              |          |                  |             |                   |                 |                |                 |
|                                | <u>P</u> rocessa                              | Variáveis                                    |                       |                   |              |          |                  |             |                   |                 |                | P               |
|                                |                                               |                                              |                       |                   |              |          |                  |             |                   |                 |                | Procurar Nota   |
|                                |                                               |                                              |                       |                   |              |          |                  |             |                   |                 |                |                 |

Figura 65: Dados adicionais da NF-e.

#### 8.4 – Faturamento

8.4.1 – Após a montagem da nota, você realizará o faturamento da mesma, clicando no botão de Faturar, à direita, como mostra a Figura 66.

| NF-e Nº                                                                                                    | CLIE                                                                       | NTE TESTE                |                                        |                                  |                                                                        |                                 | I I I                                                            | · • •                            |
|----------------------------------------------------------------------------------------------------|----------------------------------------------------------------------------|--------------------------|----------------------------------------|----------------------------------|------------------------------------------------------------------------|---------------------------------|------------------------------------------------------------------|----------------------------------|
| ssão: 28/06/201                                                                                                    | 8                                                                          | have Acess               | 01                                     |                                  |                                                                        | Sta                             | atus SEFAZ                                                       |                                  |
| ro: 💿 Pré-No                                                                                                    | ta 🔹 🗍 Nota F                                                              | scal 🔿 🔿                 | Contingência                           | Cancela                          | das 🗍 Todas                                                            |                                 |                                                                  |                                  |
| as Fiscais eletrônica                                                                                                    | s Cabeçalho I                                                              | ens Finalizaç            | ;ão Informaç                           | ões Contranot                    | ta Faturamento Pedidos ir                                              | nportados Autorização           | o XML                                                            |                                  |
| ansportadora e                                                                                                    | /olumes                                                                    |                          |                                        |                                  |                                                                        |                                 |                                                                  | Nova Not                         |
| Selecione a Transpo                                                                                                    | rtadora                                                                    |                          |                                        |                                  |                                                                        | Indi                            | cador de frete                                                   |                                  |
| I                                                                                                    |                                                                            |                          |                                        |                                  |                                                                        | Por                             | conta do emitente 🔹 💌                                            | Importar                         |
| RNTC (ANTT)                                                                                                    | Placa                                                                      | UF CNPJ/C                | PF                                     | Insc. Estadual                   | Endereco                                                               | Munic                           | úpio UF                                                          | Clonar                           |
|                                                                                                    |                                                                            |                          |                                        |                                  |                                                                        |                                 |                                                                  |                                  |
| Ouantidade                                                                                                    | Espécie                                                                    |                          | Marca                                  |                                  | NúmeroF                                                                | Peso Bruto                      | i do ido                                                         | Pré-Nota                         |
|                                                                                                    |                                                                            |                          |                                        | 1                                |                                                                        |                                 |                                                                  | 🛛 🐺 Faṯurar                      |
| 9 - Cadastro de Tra                                                                                                    | insportadoras                                                              |                          |                                        |                                  |                                                                        |                                 |                                                                  | Excluir                          |
|                                                                                                    |                                                                            |                          |                                        |                                  |                                                                        |                                 |                                                                  |                                  |
| tais                                                                                                    |                                                                            |                          |                                        |                                  |                                                                        |                                 |                                                                  |                                  |
| otais<br>otais da NE-e Outr                                                                                                    | os Totais                                                                  |                          |                                        |                                  |                                                                        |                                 |                                                                  | Visualizar DAN                   |
| otais<br>otais da NF-e Outr                                                                                                    | os Totais                                                                  |                          |                                        |                                  |                                                                        |                                 |                                                                  | Visualizar DAN                   |
| otais<br>otais da NF-e Outr<br>ase Cálculo ICMS                                                                                                    | os Totais<br>Valor ICM                                                     |                          | Base Cálc. I                           | ICMS Subst.                      | Valor ICMS Subst.                                                      |                                 | Valor Produtos/Serviços                                          | Visualizar DAN                   |
| otais<br>otais da NF-e Outr<br>ase Cálculo ICMS                                                                                                    | os Totais<br>Valor ICM<br>1,00                                             | 0,00                     | Base Cálc. I                           | ICMS Subst.<br>0,00              | Valor ICMS Subst.                                                      |                                 | Valor Produtos/Serviços<br>25,00                                 | Visualizar DAN<br><u>E</u> mitir |
| itais da NF-e Outr<br>ase Cálculo ICMS<br>dor do Frete                                                                                                    | valor ICM:                                                                 | 0,00<br>Vir. De:         | Base Cálc. 1                           | ICMS Subst.<br>0,00<br>Valor IPI | Valor ICMS Subst.<br>0,00<br>Desconto Percentual (%)                   | Desconto em Valor (R\$)         | Valor Produtos/Serviços<br>25,00<br>Valor Total da NF-e          | Visualizar DAN<br><u>E</u> mitir |
| itais da NF-e Outr<br>ase Cálculo ICMS<br>alor do Frete<br>0,00                                                                                                    | valor ICM<br>Valor ICM                                                     | 0,00<br>Vir. Des         | Base Cálc. 1                           | ICMS Subst.<br>0,00<br>Valor IPI | Valor ICMS Subst.<br>0,00<br>Desconto Percentual (%6<br>0,00 0,00 %    | Desconto em Valor (R\$)<br>0,00 | Valor Produtos/Serviços<br>25,00<br>Valor Total da NF-e<br>25,00 | Visualizar DAN<br><u>E</u> mitir |
| tais da NF-e Outr<br>ase Cálculo ICMS<br>alor do Frete<br>0,00                                                                                                    | valor ICM<br>Valor ICM<br>Valor do Seguro                                  | 0,00<br>Vir. De:<br>0,00 | Base Cálc. 1                           | ICMS Subst.<br>0,00<br>Valor IPI | Valor ICMS Subst.<br>0,00<br>Desconto Percentual (%)<br>0,00 0,00 %    | Desconto em Valor (R\$)         | Valor Produtos/Serviços<br>25,00<br>Valor Total da NF-e<br>25,00 | Visualizar DAN<br><u>E</u> mitir |
| itais<br>ase Cálculo ICMS<br>alor do Frete<br>0,00                                                                                                    | Valor ICM:<br>,00<br>Valor do Seguro                                       | 0,00<br>Vir. Des<br>0,00 | Base Cálc. 1                           | ICMS Subst.<br>0,00<br>Valor IPI | Valor ICMS Subst.<br>0,00<br>Desconto Percentual (%)<br>0,00<br>0,00 % | Desconto em Valor (R\$)<br>0,00 | Valor Produtos/Serviços<br>25,00<br>Valor Total da NF-e<br>25,00 | Visualizar DAN<br><u>E</u> mitir |
| tais da NF-e Out<br>ase Cálculo ICMS<br>alor do Frete<br>0,00<br>dos Adicionais                                                                                                    | Valor ICM:<br>Valor ICM:<br>Valor do Seguro                                | 0,00<br>Vir. De:<br>0,00 | Base Cálc. 1                           | ICMS Subst.<br>0,00<br>Valor IPI | Valor ICMS Subst. 0,00 Desconto Percentual (%) 0,00 0,00 %             | Desconto em Valor (R\$)<br>0,00 | Valor Produtos/Serviços<br>25,00<br>Valor Total da NF-e<br>25,00 | Visualizar DAN<br><u>E</u> mitir |
| itais<br>itais da NF-e Outr<br>ase Cálculo ICMS<br>alor do Frete<br>0,00<br>odos Adicionais<br>bados Adicionais                                                                                                    | Valor ICM<br>,00<br>Valor do Segure                                        | 0,00<br>Vir. Der<br>0,00 | Base Cálc. 1                           | ICMS Subst.<br>0,00<br>Valor IPI | Valor ICMS Subst.<br>0,00<br>Desconto Percentual (%)<br>0,00<br>0,00 % | Desconto em Valor (R\$)<br>0,00 | Valor Produtos/Serviços<br>25,00<br>Valor Total da NF-e<br>25,00 | Visualizar DAN<br><u>E</u> mitir |
| tais da NF-e Out<br>ase Cálculo ICMS<br>alor do Frete<br>0,00<br>dos Adicionais<br>DETALHE_IMPOS                                                                                                    | Valor ICMS<br>Valor ICMS<br>Valor do Segure                                | 0,00<br>Vir. Der<br>0,00 | Base Cálc. 1<br>sp. Acessórias<br>0,00 | ICMS Subst.<br>0,00<br>Valor IPI | Valor ICMS Subst.<br>0,00<br>Desconto Percentual (%<br>0,00<br>0,00 %  | Desconto em Valor (R\$)         | Valor Produtos/Serviços<br>25,00<br>Valor Total da NF-e<br>25,00 | Visualizar DAN                   |
| tais da NF-e Out<br>ase Cálculo ICMS<br>(<br>alor do Frete<br>0,00<br>dos Adicionais<br>lados Adicionais<br>DETALHE_IMPOS                                                                                                    | valor ICMS<br>Valor ICMS<br>Valor do Segure<br>IO};                        | 0,00<br>Vir. Der<br>0,00 | Base Cálc. 1                           | ICMS Subst.<br>0,00<br>Valor IPI | Valor ICMS Subst.<br>0,00<br>Desconto Percentual (%<br>0,00<br>0,00 %  | Desconto em Valor (R\$)<br>0,00 | Valor Produtos/Serviços<br>25,00<br>Valor Total da NF-e<br>25,00 | Visualizar DAN<br><u>E</u> mitir |
| tais da NF-e Out<br>ase Cálculo ICMS<br>(<br>alor do Frete<br>0,00<br>(<br>dos Adicionais<br>DETALHE_IMPOS                                                                                                    | valor ICM:<br>Valor ICM:<br>Valor do Seguro<br>IO};                        | 0,00<br>Vir. Der<br>0,00 | Base Cálc. I                           | ICMS Subst.<br>0,00<br>Valor IPI | Valor ICMS Subst.<br>0,00<br>Desconto Percentual (%)<br>0,00<br>0,00 % | Desconto em Valor (R\$)<br>0,00 | Valor Produtos/Serviços<br>25,00<br>Valor Total da NF-e<br>25,00 | Visualizar DAN                   |
| Itais<br>Itais da NF-e Out<br>ase Cálculo ICMS<br>(<br>alor do Frete<br>0,00<br>Ados Adicionais<br>DETALHE_IMPOS                                                                                                    | Valor ICM:<br>Valor ICM:<br>Valor do Segure<br>Valor do Segure<br>TO};     | 0,00<br>Vir. De:<br>7,00 | Base Cálc. 1                           | ICMS Subst.<br>0,00<br>Valor IPI | Valor ICMS Subst.<br>0,00<br>Desconto Percentual (%)<br>0,00<br>0,00 % | Desconto em Valor (R\$)         | Valor Produtos/Serviços<br>25,00<br>Valor Total da NF-e<br>25,00 | Visualizar DAN                   |
| Itais<br>Itais da NF-e Out<br>ase Cálculo ICMS<br>(<br>alor do Frete<br>0,00<br>0,00 | Valor ICM:<br>,00 Valor ICM:<br>Valor do Seguri<br>Valor do Seguri<br>TO}; | 0,00<br>Vir. De:<br>7,00 | Base Cálc, 1                           | ICMS Subst.<br>0,00<br>Valor IPI | Valor ICMS Subst.<br>0,00<br>Desconto Percentual (%<br>0,00<br>0,00 %  | Desconto em Valor (R\$)         | Valor Produtos/Serviços<br>25,00<br>Valor Total da NF-e<br>25,00 | Visualizar DAN                   |
| tais<br>tais da NF-e Out<br>ase Cálculo ICMS<br>(<br>alor do Frete<br>0,00<br>ados Adicionais<br>DETALHE_IMPOS                                                                                                    | Valor ICM:<br>Valor ICM:<br>Valor do Seguri<br>Valor do Seguri<br>TO};     | 0,00<br>Vir. De:         | Base Cálc, 1                           | ICMS Subst.<br>0,00<br>Valor IPI | Valor ICMS Subst.<br>0,00<br>0,00<br>0,00 0,00 %                       | Desconto em Valor (R\$)         | Valor Produtos/Serviços<br>25,00<br>Valor Total da NF-e<br>25,00 | Visualizar DAN<br>Emitir         |
| otais<br>otais da NF-e Out<br>lase Cálculo ICMS<br>(alor do Frete<br>0,00<br>ados Adicionais<br>DETALHE_IMPOS                                                                                                    | Valor ICM:<br>,00 Valor ICM:<br>Valor do Segure<br>IO};                    | 0,00<br>Vr. De:<br>0,00  | Base Cálc, 1                           | ICMS Subst.<br>0,00<br>Valor IPI | Valor ICMS Subst.<br>0,00<br>Desconto Percentual (%)<br>0,00 0,00 %    | Desconto em Valor (R\$)         | Valor Produtos/Serviços<br>25,00<br>Valor Total da NF-e<br>25,00 | Visualizar DAN                   |

Figura 66: Botão de faturamento.

8.4.2 – Na janela que abrirá, Figura 67, você selecionará o meio de pagamento, ou seja, como você vai receber este dinheiro. Há diversas formas, mostraremos como é pelo crediário, pois selecionando crediário, uma janela se abrirá para decidirmos as faturas e vencimentos.

| Concluíndo a Venda     |                                                                                                    |
|------------------------|----------------------------------------------------------------------------------------------------|
| Nota Fis               | scal Nº 1                                                                                                    |
| TOTAL D                | A VENDA                                                                                                    |
| R\$ 2                  | 25,00                                                                                                    |
| 1 - Dinheiro           | R\$ 25,00                                                                                                    |
| Forma de Pagamento     | Valor                                                                                                    |
|                        |                                                                                                    |
| VALOR PAGO             | TROCO                                                                                                    |
|                        |                                                                                                    |
| Efetua Pagamento (F5)  | Image: A state of the state of the state |
| Retornar a Venda (ESC) | CONCLUIR VENDA (F2)                                                                                                    |

Figura 67: Meio de pagamento.

OBS.: Ao selecionar o meio de pagamento, aperte duas vezes a tecla ENTER, ou clique em Efetua Pagamento (F5).

#### 8.4.3 – Faturamento no Crediário

8.4.3.1 – Após ter Efetuado o Pagamento mostrado na Figura 67 em crediário, na janela que abrirá, Figura 68, você selecionará a forma de pagamento, que deve ser préconfigurada e mostraremos adiante.

|    | Crediário      |                      |       |             |     |             |              |        |                 |                    |
|----|----------------|----------------------|-------|-------------|-----|-------------|--------------|--------|-----------------|--------------------|
| C  | rediário em n  | ome de               |       |             |     |             |              | EMI    | SSÃO            | VALOR TOTAL        |
| 4  | CLIE           | NTE TESTE            |       |             |     |             |              | 28/06/ | 2018            | R\$ 25,00          |
| H  | istórico da op | eração               |       |             |     |             |              | 6      |                 | -                  |
| Ľ  | IUTA FISCAL IN | - 1                  |       |             |     |             |              | 1      | Cuine C         | adiánia (ER)       |
| F  | orma de paga   | imento               |       | Qtd. Parcel | as  | Data Inicia | 1            |        | <u>c</u> riar c | rediario (Fo)      |
|    | ×              |                      | •     | 5 🗢         |     | 28/06/2018  | 15           |        | Exc             | luir Crediário     |
|    |                |                      | Par   | celas do C  | rec | liário      |              |        | -Boleto Ba      | ancário:           |
|    | Documento      | Vencimento           | Valor | Status      | Va  | alor Pago   | Nosso Número |        |                 | Boleto Fatura      |
| Þ  |                |                      |       |             |     |             |              |        |                 | Boleto Parcela     |
| L  |                |                      |       |             |     |             |              |        | Exc             | uir Boleto Parcela |
| L  |                |                      |       |             |     |             |              |        | T fulle un      |                    |
|    |                |                      |       |             |     |             |              |        | TITUIOS.        | Dahura Thuis       |
|    |                |                      |       |             |     |             |              |        |                 |                    |
|    |                |                      |       |             |     |             |              |        | <u> </u>        | Cancelar Titulo    |
|    |                |                      |       |             |     |             |              |        |                 | Duplicata          |
|    |                |                      |       |             |     |             |              |        | Re Re           | cibo Pagamento     |
|    |                |                      |       |             |     |             |              |        |                 |                    |
|    |                |                      |       |             |     |             |              |        |                 |                    |
|    |                |                      |       |             |     |             |              |        |                 |                    |
|    |                |                      |       |             |     |             |              |        |                 |                    |
|    |                |                      |       |             |     |             |              |        |                 |                    |
|    |                |                      |       |             |     |             |              |        |                 |                    |
|    |                |                      |       |             |     |             |              |        |                 |                    |
| Ot | iservação da F | <sup>p</sup> arcela: |       |             |     |             |              |        |                 |                    |
|    |                |                      |       |             |     |             |              |        |                 |                    |
|    |                |                      |       |             |     |             |              |        | CON             | CLUIR (F2)         |
|    |                |                      |       |             |     |             |              | -      |                 |                    |

Figura 68: Janela do crediário.

8.4.3.2 – Você pode alterar também a quantidade de parcelas e data inicial, após, clique em Criar Crediário (F8), e as parcelas serão geradas, de acordo com a Figura 69.

|                | nome de       |          |            |                  |              | EMI     | SSÃO           | VALOR TOTA          |
|----------------|---------------|----------|------------|------------------|--------------|---------|----------------|---------------------|
| 2 CL           | IENTE TESTE   |          |            |                  | 1            | 28/06/  | 2018           | R\$ 25,00           |
| Histórico da o | peração       |          |            |                  |              |         |                |                     |
| NOTA FISCAL    | Vº 1          |          |            |                  |              |         |                |                     |
| Forma de pac   | amento        |          | Otd. Parce | las Data Inicial |              |         | <u>Criar</u> C | rediário (F8)       |
| 5X             |               | *        | 5          | 28/06/2018       | B            |         | Exc            | luir Crediário      |
|                |               | Par      | celas do C | rediário         |              |         | Boleto Ba      | ancário:            |
| Documento      | Vencimento    | Valor    | Status     | Valor Pago       | Nosso Número | •       | ( B)           | Boleto Fatura       |
| • 1/00         | 1 08/07/2018  | R\$ 5,00 | Em Aberto  | R\$ 0,00         |              |         |                |                     |
| 1/00           | 2 07/08/2018  | R\$ 5,00 | Em Aberto  | R\$ 0,00         |              |         | 6              | Boleto Parcela      |
| 1/00           | 3 06/09/2018  | R\$ 5,00 | Em Aberto  | R\$ 0,00         | 5            |         | Exc            | luir Boleto Parcela |
| 1/00           | 4 06/10/2018  | R\$ 5,00 | Em Aberto  | R\$ 0,00         |              |         |                |                     |
| 1/00           | 5 05/11/2018  | R\$ 5,00 | Em Aberto  | R\$ 0,00         |              |         | l itulos:      |                     |
|                |               |          |            |                  |              |         | <b></b>        | Baixar Titulo       |
|                |               |          |            |                  |              |         | <b>X</b>       | Cancelar Título     |
|                |               |          |            |                  |              |         |                | Duplicata           |
|                |               |          |            |                  |              |         | Re Re          | cibo Pagamento      |
|                |               |          |            |                  |              |         |                |                     |
|                |               |          |            |                  |              |         |                |                     |
|                |               |          |            |                  |              |         |                |                     |
|                |               |          |            |                  |              | -       |                |                     |
| ~ 1            | Parcela 1/001 |          |            |                  |              |         |                |                     |
| Ibservaçao da  |               |          |            |                  |              | <b></b> |                |                     |
| Ibservaçao da  |               |          |            |                  |              |         |                |                     |
| lbservaçao da  |               |          |            |                  |              |         |                |                     |

Figura 69: Parcelas do Crediário.

OBS.: Caso você já tenha uma homologação pronta do seu banco no sistema, é possível fazer com que no faturamento via crediário, sejam criados os boletos, clicando em Boleto Fatura, à direita na janela do Crediário.

8.4.3.3 – Após concluído os crediários, clique em CONCLUIR (F2) para dar prosseguimento na emissão da nota.

8.4.3.4 – Feito isso, você voltará a tela de faturamento, mostrando qual foi o meio de pagamento utilizado e se há troco ou não, como mostra a Figura 70.

| Concluíndo a Venda    |                                                                                                    |
|-----------------------|----------------------------------------------------------------------------------------------------|
| Nota Fis              | cal Nº 1                                                                                                    |
| TOTAL DA              | VENDA                                                                                                    |
| R\$ 2                 | 5,00                                                                                                    |
|                       |                                                                                                    |
| 1 - Dinheiro 🔹        |                                                                                                    |
| Forma de Pagamento    | Valor                                                                                                    |
| 4 - Crediario         | R\$ 25,00                                                                                                    |
| VALOR PAGO            | TROCO                                                                                                    |
| R\$ 25,00             | R\$ 0,00                                                                                                    |
| Efetua Pagamento (F5) | Image: A state of the state of the state |
|                       | CONCLUTE VENDA (E2)                                                                                                    |

Figura 70: Conclusão do faturamento.

8.5 – Emissão da Nota

8.5.1 – Após feita a montagem da nota e o faturamento, podemos emitir a nota clicando em Emitir, indicado na Figura 71.

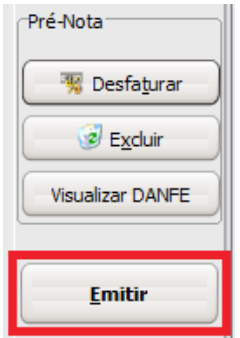

Figura 71: Botão Emitir.

8.5.2 – Confirme a emissão da nota na mensagem que aparecerá como mostra a Figura 72.

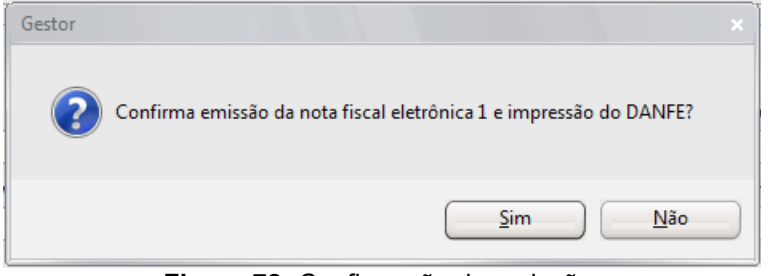

Figura 72: Confirmação da emissão.

8.5.3 – A mensagem de que está sendo feita a emissão da nota aparecerá na sua tela, como mostra a Figura 73.

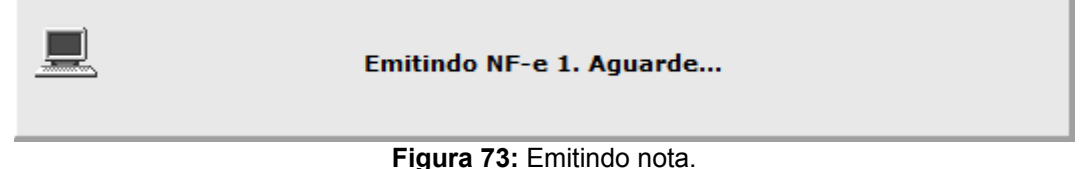

8.6 – Importação de Balcão para NF-e

8.6.1 – Para realizar a importação de um ou mais balcões de vendas para a NF-e, você entrará na janela da NF-e e clicará em Importar, como na Figura 74.

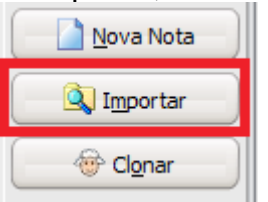

Figura 74: Botão de Importar.

8.6.2 – Então você verá a partir de campo você deseja encontrar os balcões, e conforme for aparecendo, você dará dois cliques no X vermelho que aparecerá do lado esquerdo para que ele fique um Confirmar verde, como na Figura 75.

| Createlada                                                                                                    |                                                                                                    |                                                   |                                                                                                    |
|----------------------------------------------------------------------------------------------------|----------------------------------------------------------------------------------------------------|---------------------------------------------------|----------------------------------------------------------------------------------------------------|
| <ul><li>ONão</li></ul>                                                                                                    | OSim                                                                                                    | 0                                                 | )Indiferente                                                                                             |
| Status do Faturamento                                                                                                    | ◯Faturado                                                                                                    | ۲                                                 | Indiferente                                                                                              |
| ocalizar por:<br>)Numero<br>Nome do Gliente, Nome Fantasia<br>)CPF, CNPJ<br>Telefone do Cliente<br>Tipo de seleção:<br>Ocontém [F6] | Contato, <u>M</u> SN do Cliente<br>Cidade do Cliente<br>Euncionário, Vendedor<br>Data <u>E</u> missão<br>Exato [F7] | Data Entrega<br>Valor Total<br>Documento<br>Cupom | Cliente / Data<br>Cliente / Funcionário, Vendedor<br>Observações<br>CPF, CNPJ / Data<br>Termina com [F9] |
| igite o(a) Nome do <u>C</u> liente, Nome Fanta<br>CLI<br>Selec. <mark>Número Emissão Nome</mark>                                    | e do Cliente                                                                                                    | Funcionário / Vendedor                            | Valor Total Faturado T                                                                                   |
| M 1/28/06/2018 (CLIEN                                                                                                    | VIE IESTE                                                                                                    |                                                   | 5,00 Sim V                                                                                               |
|                                                                                                    |                                                                                                    |                                                   |                                                                                                    |
|                                                                                                    |                                                                                                    |                                                   |                                                                                                    |
|                                                                                                    |                                                                                                    |                                                   |                                                                                                    |
|                                                                                                    |                                                                                                    |                                                   |                                                                                                    |
|                                                                                                    |                                                                                                    |                                                   |                                                                                                    |
|                                                                                                    |                                                                                                    |                                                   |                                                                                                    |
|                                                                                                    |                                                                                                    |                                                   |                                                                                                    |
|                                                                                                    |                                                                                                    |                                                   |                                                                                                    |

Figura 75: Procura dos balcões na importação para NF-e.

8.6.3 – Após clicar no Ok, confira se os dados do cabeçalho, os itens e o faturamento estão de acordo, como nas Figuras 76, 77 e 78, e emita.
| Notas Fiscais eletrônicas Cabeçalho                                                                                               | Itens Finalização Informações               | Contranota Faturamento   | Pedidos importados Au | torização XML            |
|----------------------------------------------------------------------------------------------------|---------------------------------------------|--------------------------|-----------------------|--------------------------|
| Modelo do Documento Fiscal: 55                                                                                                    |                                             |                          |                       |                          |
| Operação Fiscal                                                                                                    |                                             |                          |                       |                          |
| Data da Emissão 28/06/2018                                                                                                    | 🕑 🛛 Data de Entrada/Saída                   | a 28/06/2018             | 🕈 Hora de Entrada/Sa  | iída :                   |
| Selecione a Operação Fiscal                                                                                                    |                                             |                          |                       |                          |
| 2 VENDA PADRAO                                                                                                    |                                             |                          |                       |                          |
| Tipo de Operação: Saída para dentro<br>CFOP: 5405 Natureza da<br><u>F6 - Cadastro de Operações Fiscais</u><br><b>Destinatário</b> | o do Estado<br>Operação: VENDA MERC ADQ REC | TERC REG SUBST TRIB CONT | R-SUBSTITUÍDO         |                          |
| Selecione um Destinatário                                                                                                    |                                             |                          |                       |                          |
| 2 CLIENTE TESTE                                                                                                    |                                             |                          |                       |                          |
| Nome Fantasia:                                                                                                    | CPF/CNPJ:                                   | Inse                     | r. Estadual: ISENTO   | Telefone: (55) 3026-1961 |
| Logradouro: Rua dos Jasmins                                                                                                    | Número: 3                                   | 57 Con                   | nplemento:            | CEP: 97020-420           |
| Bairro: Patronato                                                                                                    | Município:                                  | SANTA MARIA              |                       | UF: RS                   |
| Doc. Estrang.:                                                                                                    |                                             | Indicador de presença    |                       |                          |
| F3 - Cadastrar Novo Destinatário                                                                                                  | F4 - Alterar dados do Destinatário          | Presencial               | •                     |                          |

Figura 76: Cabeçalho após importação do balcão para NF-e.

| N  | otas Fiscais ele | trônicas Cabeçalho | Itens    | Finalização | Informações | Contr | anota F   | aturame | nto Pedido: | s importados | Autorização ) | (ML     |           |
|----|------------------|--------------------|----------|-------------|-------------|-------|-----------|---------|-------------|--------------|---------------|---------|-----------|
| It | tens da NF-e:    |                    |          |             |             |       |           |         |             |              |               |         |           |
|    | Código           | Descrição d        | os Prodi | utos        | NCM         | Und   | Op. Fisca | I CFOP  | Qtde.       | VI. Unit.    | VI. Subtotal  | % Desc. | VI. Total |
| ▶  | 4                | REFRIGERANTE       |          |             | 22021000    | UN    | 17        | 7 5405  | 1,000       | 5,00         | 5,00          | 0,00 %  | 5,00      |

Figura 77: Itens após importação do balcão para NF-e.

Notas Fiscais eletrônicas Cabeçalho Itens Finalização Informações Contranota Faturamento Pedidos importados Autorização XML ⊂Informações sobre o faturamento:

| VALOR VENDA-          | P\$ 5.00        | Parcelas do C | rediário:    |         |      |          |
|-----------------------|-----------------|---------------|--------------|---------|------|----------|
| VALOR PAGO EM:        | K\$ 5,00        | Documento     | Vencimento   | Valor   | Pago | Nosso Nu |
| Cód.Meio de Pagamento | Valor 🔺         | Þ             |              |         |      |          |
| 1 Dinheiro            | R\$ 2,50 =      |               |              |         |      |          |
| 2 Cartão              | R\$ 2,50        |               |              |         |      |          |
|                       | -               |               |              |         |      |          |
|                       | •               |               |              |         |      |          |
| TOTAL PAGO:           | R\$ 5,00        |               |              |         |      |          |
| VALOR TROCO:          | R\$ 0,00        |               |              |         |      |          |
|                       |                 |               |              |         |      |          |
|                       |                 |               |              |         |      |          |
| Data do faturamento:  | 28/06/2018      |               |              |         |      |          |
| Eiguno 70             | Coturomonto onó | o importação  | la halaãa na | TRANE A |      |          |

Figura 78: Faturamento após importação do balcão para NF-e.

## 9 – Balcão de Vendas

Alguns detalhes do balcão de vendas:

- 1. Nele será feita a emissão de NFC-e, caso você for emitir este tipo de nota;
- 2. Ele pode vir como Venda, Orçamento ou Pedido. Há a possibilidade também de ao abrir o balcão de vendas, escolher qual modelo será utilizado;
- 3. É possível também montar apenas orçamentos, transformá-los em venda para importar em uma NF-e, exemplo, você fez 10 balcões para um cliente X, e no final do mês, você importa estes balcões para uma NF-e e emita uma nota apenas.

9.1 – Acesso O ícone do Balcão de Vendas é o indicado pela Figura 79.

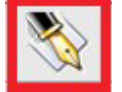

Figura 79: Ícone do Balcão de Vendas.

#### 9.2 – Janela Inicial

| Balcão de Venda - Manutenção [AMBIENTE DE HOMOLOGAÇÃO]                |             |                        |                 |               |
|-----------------------------------------------------------------------|-------------|------------------------|-----------------|---------------|
| Balcão Nº                                                             |             |                        | r< <            | P 12          |
| Filtro: ③Em Aberto                                                    | Orçamento ( | Pedido 🔿 Venda 💿 Todos |                 |               |
|                                                                       |             |                        |                 |               |
| Principal Lançamento Observações Negociações Faturamento Exportado pa | ara NFe     |                        |                 | Novo Balcão   |
| Número Emissão Nome do Cliente                                        | Valor Total | Faturado Documento     | T Nome Vendedor |               |
|                                                                       |             |                        |                 | EXciuir       |
|                                                                       |             |                        |                 | Cancelar      |
|                                                                       |             |                        |                 | Clonar        |
|                                                                       |             |                        |                 | Faturamento   |
|                                                                       |             |                        |                 | [ Imprimir    |
|                                                                       |             |                        |                 | NFC-e:        |
|                                                                       |             |                        |                 | Cancelar      |
|                                                                       |             |                        |                 | F5 - Procurar |
|                                                                       |             |                        |                 |               |

Figura 80: Tela inicial do Balcão.

### 9.3 – Criação de um Balcão

9.3.1 – Para criar um balcão, clique em Novo Balcão localizado à direita da janela. Após, a tela que abrirá é o da montagem do Balcão, como mostra a Figura 81. Os campos obrigatórios são: Cliente, e os produtos usados. O faturamento funciona da mesma maneira que o faturamento de uma NF-e.

| Icão de Venda - Manutenção [AMBIENTE DE HOMOLOGAÇÃO]                                                  |                                            |                 |
|----------------------------------------------------------------------------------------------------|--------------------------------------------|-----------------|
| alcão Nº2                                                                                             | A N N                                      | P1              |
| Itro: ③Em Aberto                                                                                      |                                            |                 |
|                                                                                                    |                                            |                 |
| incipal Lançamento Observações Negociações Faturamento Exportado para NFe                             |                                            | Novo Balcão     |
| ipo: Orçamento OPedido 💿 Venda Data Inclusão: 28/06/2018 Data Alteração: Data Cano                    | celado:                                    |                 |
| liente Usuário: ADMINISTRADOR DO SIS                                                                  | llere                                      | EXciuir         |
| Emissao Entrega<br>28/06/2018 191 28/06/2018                                                          | Hora<br>15  16:29                          | X Cancelar      |
| endedor / Funcionário                                                                                 |                                            | Clonar          |
|                                                                                                    |                                            | Eaturamento     |
| ocumento Serie                                                                                        |                                            | <b>1</b> 0      |
| E3 - Cadactrar Cliente E4 - Alterar dados do Cliente E6 - Informar CPE/CNP1                           |                                            | <u>Imprimir</u> |
| Produtos/Servicos:                                                                                    |                                            |                 |
| Código Descrição do Produto/Serviço Quantidade Valor Unitário Desc.% Valor T                          | otal Tipo NCM                              |                 |
|                                                                                                    |                                            |                 |
|                                                                                                    |                                            |                 |
|                                                                                                    |                                            |                 |
|                                                                                                    |                                            |                 |
|                                                                                                    |                                            |                 |
|                                                                                                    |                                            |                 |
|                                                                                                    |                                            | NFC-e:          |
|                                                                                                    |                                            |                 |
|                                                                                                    |                                            | Cancelar        |
| Produtos Somatório por Tipo de Produto Funcionários por Mão-de-Obra Composição Informações do Produto | $  \times \neg \bullet \neg \land \land  $ |                 |
| Uuantidade Pesävel:                                                                                   | Quantidade de Itens: U                     |                 |
| Total Produtos Desconto (%) Valor Desconto Acréscimo (%) VIr Acréscimo Valor                          | Total                                      | 2               |
| 0,00 0,00% 0,00 0,00% 0,00                                                                            | 0,00                                       | F5 - Procurar   |
| 0.00 0.00 0.00 0.00                                                                                   |                                            |                 |
|                                                                                                    |                                            | Sai <u>r</u>    |

Figura 81: Tela da montagem do Balcão.

9.4 - Venda de NFC-e

9.3.1 – Caso você faça emissão de NFC-e, clique no botão Emitir abaixo de NFC-e, indicado pela Figura 82 e aguarde enquanto é feita a emissão.

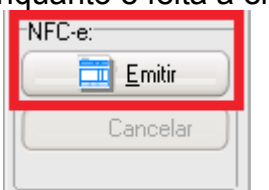

Figura 82: Emissão de NFC-e.

## 10 – Ordem de Serviço

10.1 – Produto como Serviço

Para que haja a diferenciação de produto e serviço na O.S., você deverá cadastrar o seu serviço na parte dos estoques.

10.1.1 – Lembra de quando cadastramos um produto? Pois então, o processo vai ser o mesmo, só que na tela das informações do produto, no tipo, em vez de deixar Mercadoria para Revenda, coloque Serviço/Contrato, como mostra a Figura 83.

| Código                  | Tipo                                                                 |                               |
|-------------------------|----------------------------------------------------------------------|-------------------------------|
| 5                       | MERCADORIA PARA REVEN 💌                                              |                               |
| Código de <u>B</u> arra | MERCADORIA PARA REVENDA<br>PRODUTOS EM ELABORAÇÃO<br>CONȘUMO PRÓPRIO | ta PDV<br>rituição Tributária |
| Grupo                   | MATERIA PRIMA<br>SERVICO / CONTRATO                                  |                               |
| Subgrupo                |                                                                      |                               |
|                         |                                                                      |                               |
| Descrição               |                                                                      |                               |
| SERVIÇO TESTE           |                                                                      |                               |

Registros Ficha Códigos Composição do Produto Dados Adicionais Dados

Figura 83: Tipo de produto.

10.1.2 – No preço, pode ser posto qualquer valor, pois na Ordem de Serviço, é possível que se altere. Caso você queira criar um serviço genérico, por exemplo, um produto/serviço Mão de Obra, pode, depois só é alterado o valor na O.S..

10.2 – Criando a Ordem de Serviço

10.2.1 – Acesso

O ícone da Ordem de Serviço é o indicado pela Figura 84.

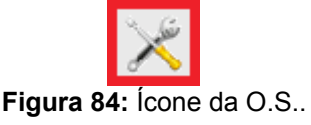

10.2.2 – Ao clicar no ícone, abrirá então a janela da Ordem de Serviço, de acordo com a Figura 85. Para criarmos uma O.S., basta clicar no botão Nova O.S.

| - Order         | m de Serviço | - Manutenção [A    | MBIENTE DE HC | MOLOGAÇÃO]     |                                 |                  |              |           |              |             |           |                |
|-----------------|--------------|--------------------|---------------|----------------|---------------------------------|------------------|--------------|-----------|--------------|-------------|-----------|----------------|
| S Nº            |              |                    | <u></u>       | <u></u>        |                                 |                  |              |           | M            | <           | ~ ~ ~     | 2              |
| ctatu           | Em Aberto    | ()Faturado         | Cancelado     | ()Todas        | Filtro                          | Concluida        | berto 🔘      | ) Em Anda | Imento (     | ) Concluida | OPendente | (•) Todas      |
| oinal           | ancamento    | Services Executado | V EIII        | Esturamento Es | u<br>mortado para NE            | Concluida        | •            | U         | Penc         | lente.      | U         |                |
| icipai <u>i</u> |              | Clipate            | s negociações | raturamento Ex | sportauto para ner<br>Livisto e | e<br>Totol (Estu | endo l Etatu | - 0 - 5   | I T I Tácnic |             | lucuánto  | Nova O.S       |
| 13 N            | Linissao     | Clience            |               |                | Valui                           | rotal ratu       | auo Statu    | 15 0.5    | Trecinc      | .0          | USUARIO   | Excluir        |
|                 |              |                    |               |                |                                 |                  |              |           | <u>.</u>     |             |           |                |
|                 |              |                    |               |                |                                 |                  |              |           |              |             |           | Cancelai       |
|                 |              |                    |               |                |                                 |                  |              |           |              |             |           | Eechar O.      |
|                 |              |                    |               |                |                                 |                  |              |           |              |             |           | Clonar         |
|                 |              |                    |               |                |                                 |                  |              |           |              |             |           | Faturame       |
|                 |              |                    |               |                |                                 |                  |              |           |              |             |           | J Imprimi      |
|                 |              |                    |               |                |                                 |                  |              |           |              |             |           | NFSe / Cupom F |
|                 |              |                    |               |                |                                 |                  |              |           |              |             |           | Emitir Documer |
|                 |              |                    |               |                |                                 |                  |              |           |              |             |           | NFSe:          |
|                 |              |                    |               |                |                                 |                  |              |           |              |             |           | Emitir NF      |
|                 |              |                    |               |                |                                 |                  |              |           |              |             |           | Cupom Fiscal:  |
|                 |              |                    |               |                |                                 |                  |              |           |              |             |           | Cupom Fit      |
|                 |              |                    |               |                |                                 |                  |              |           |              |             |           | Cupom Fise     |
|                 |              |                    |               |                |                                 |                  |              |           |              |             |           | NFC-e:         |
|                 |              |                    |               |                |                                 |                  |              |           |              |             |           | Emitir         |
|                 |              |                    |               |                |                                 |                  |              |           |              |             |           | Cancela        |
|                 |              |                    |               |                |                                 |                  |              |           |              |             |           |                |
|                 |              |                    |               |                |                                 |                  |              |           |              |             |           | (              |
| feitos          | Informados / | / Observações:     |               |                |                                 |                  |              |           |              |             |           |                |
|                 |              |                    |               |                |                                 |                  |              |           |              |             | -         | F5 - Procura   |
|                 |              |                    |               |                |                                 |                  |              |           |              |             |           |                |
|                 |              |                    |               |                |                                 |                  |              |           |              |             |           | Sai <u>r</u>   |

Figura 85: Janela da O.S..

10.2.3 – Ao clicar em Nova O.S., abrirá a janela para o preenchimento da Ordem de Serviço, como mostra a Figura 86.

| ilter Of a that                                                                                               |                                                                                            |                              |                                               |                                                                      |                                                                    |          |              |                     |           | and an a feat         | The data                                                                                                    |
|----------------------------------------------------------------------------------------------------|--------------------------------------------------------------------------------------------|------------------------------|-----------------------------------------------|----------------------------------------------------------------------|--------------------------------------------------------------------|----------|--------------|---------------------|-----------|-----------------------|----------------------------------------------------------------------------------------------------|
| Status 0 St Em .                                                                                              | Abarto : 0                                                                                 | Celado () lo                 | das                                           | 0 00                                                                 | Em Aberto                                                          | 0        | De           | ndonto :            | ida P     | o                     | • Todas                                                                                                    |
| incipal Lancamente Con                                                                                        | vices Eucoutodos More                                                                      | cin Andan                    | mento Eurostad                                |                                                                      | incluind :                                                         | 0        | F            | andence .           |           |                       |                                                                                                    |
| Incipal <u>C</u> ariçaniento <u>S</u> erv                                                                     | iços executados mego                                                                       | Data In                      | clusão: 28/06/2                               | 018 -Data A                                                          | lteração:-                                                         | -D       | ata Cancelac | 01-                 |           |                       | Nova O.S                                                                                                    |
| ipo: Orçamento Pe                                                                                             | adido 💿 Venda                                                                              | Tel. Cliente                 |                                               | Status                                                               | s da O.S: EM                                                       | ABERTO   |              |                     | - 3       |                       | - Evoluir                                                                                                    |
| liente 🤈                                                                                                    |                                                                                            |                              | 1                                             |                                                                      | 1                                                                  | Entreg   | ga           | Hora                | _         |                       | C LYCIUM                                                                                                    |
| -                                                                                                    |                                                                                            |                              |                                               |                                                                      | 28/06/2018                                                         | 15 28/06 | 5/2018 15    | 18:15               |           |                       | X Cancelar                                                                                                    |
| cnico Responsável                                                                                             |                                                                                            |                              |                                               |                                                                      | 1                                                                  |          |              |                     |           |                       | Fechar O.                                                                                                    |
|                                                                                                    | Nº C Garage                                                                                | - Englander                  | Descurto                                      | 04                                                                   |                                                                    |          |              |                     |           |                       |                                                                                                    |
| uipanienio 🛶                                                                                                  | in selle du                                                                                | o e quipamento               | Documento                                     | Serie                                                                | Garantia                                                           | Sem Ca   | rantia       |                     | -         |                       | @ Clonar                                                                                                    |
|                                                                                                    |                                                                                            |                              |                                               |                                                                      | durundu.                                                           | Jein Ga  | Tantia       |                     | •         |                       | Faturamen                                                                                                    |
|                                                                                                    | <u></u>                                                                                    |                              |                                               |                                                                      |                                                                    |          |              |                     |           |                       | A marining                                                                                                    |
| feitos Informados / Observ                                                                                    | /ações: 5                                                                                  |                              |                                               |                                                                      |                                                                    |          |              |                     |           |                       | NESa / Cuper Fi                                                                                                    |
|                                                                                                    |                                                                                            |                              |                                               |                                                                      |                                                                    |          |              |                     |           |                       | na se z cupom Fi                                                                                                    |
|                                                                                                    |                                                                                            |                              |                                               |                                                                      |                                                                    |          |              |                     |           |                       | Emitir Document                                                                                                    |
|                                                                                                    |                                                                                            |                              |                                               |                                                                      |                                                                    |          |              |                     |           |                       |                                                                                                    |
| F2 Collectory Climate                                                                                         | TA Alkana da da                                                                            | - de Cliente - I             |                                               | CDE/CND1                                                             |                                                                    |          |              |                     |           |                       | NFSe:                                                                                                    |
| F3 - Cadastrar Cliente                                                                                        | <u>F4 - Alterar dado</u>                                                                   | s do Cliente [               | F6 - Informar (                               | CPF/CNPJ                                                             | Usuário: A                                                         | DMINISTR | ADOR DO S    | IS                  |           |                       | NFSe:                                                                                                    |
| <u>F3 - Cadastrar Cliente</u><br>erviços / Produtos:<br>Código Descrição                                      | F4 - Alterar dado                                                                          | <u>s do Cliente</u>          | F6 - Informar (                               | CPF/CNPJ<br>Ouantidade                                               | Usuário: A                                                         | DMINISTR | ADOR DO S    |                     | см        |                       | NFSe:                                                                                                    |
| F3 - Cadastrar Cliente<br>erviços / Produtos:<br>Código Descrição                                             | <u>F4 - Alterar dado</u>                                                                   | <u>s do Cliente</u> <u>f</u> | F6 - Informar (                               | <u>CPF/CNPJ</u><br>Quantidade                                        | Usuário: A<br>Valor Unitário                                       | DMINISTR | ADOR DO S    | IS<br>Tipo N        | СМ        |                       | NFSe:                                                                                                    |
| F3 - Cadastrar Cliente<br>erviços / Produtos:<br>Código Descrição<br>6                                        | <u>F4 - Alterar dado;</u><br>o do Produto/Serviço                                          | <u>s do Cliente</u> <u>f</u> | F6 - Informar (                               | <u>CPF/CNPJ</u><br>Quantidade                                        | Usuário: A<br>Valor Unitário                                       | DMINISTR | Valor Total  | IS<br>Tipo N        | СМ        |                       | NFSe:<br>Emitir NFS<br>Cupom Fiscal:                                                                                                    |
| F3 - Cadastrar Cliente<br>erviços / Produtos:<br>Código Descrição<br>6                                        | <u>F4 - Alterar dado</u><br>do Produto/Serviço                                             | <u>s do Cliente</u> <u>f</u> | <del>-6 - Informar (</del>                    | <u>Quantidade</u>                                                    | Usuário: A<br>Valor Unitário                                       | DMINISTR | ADOR DO S    | IS<br>Tipo N        | СМ        |                       | NFSe:<br>Emitir NFS<br>Cupom Fiscal:                                                                                                    |
| F3 - Cadastrar Cliente<br>erviços / Produtos:<br>Código Descrição<br>6                                        | <u>F4 - Alterar dado</u><br>o do Produto/Serviço                                           | <u>s do Cliente</u> <u>f</u> | F6 - Informar (                               | <u>Quantidade</u>                                                    | Usuário: A<br>Valor Unitário                                       | DMINISTR | Valor Total  | IS<br>Tipo N        | см        |                       | NFSe:<br>Emitir NFS<br>Cupom Fiscal:<br>Qupom Fis                                                                                                    |
| F3 - Cadastrar Cliente<br>ierviços / Produtos:<br>Código Descrição<br>6                                       | <u>F4 - Alterar dado</u><br>o do Produto/Serviço                                           | s do Cliente f               | =6 - Informar (                               | <u>CPF/CNP3</u><br>Quantidade                                        | Usuário: A<br>Valor Unitário                                       | DMINISTR | Valor Total  | IS<br>Tipo N        | CM        |                       | NFSe:<br>Emitir NFS:<br>Cupom Fiscal:<br>Cupom Fisca<br>Cupom Fisca                                                                                                    |
| F3 - Cadastrar Cliente<br>erviços / Produtos:<br>Código Descrição<br>6                                        | <u>F4 - Alterar dado</u><br>do Produto/Serviço                                             | s do Cliente f               | F6 - Informar (                               | <u>CPF/CNP3</u><br>Quantidade                                        | Usuário: A                                                         | DMINISTR | Valor Total  | IS<br>Tipo N        | <u>CM</u> |                       | NFSe:<br>Cupom Fiscal:<br>Cupom Fiscal:<br>Cupom Fiscal:<br>NFC-e:                                                                                                    |
| F3 - Cadastrar Cliente<br>erviços / Produtos:<br>Código Descrição<br>6                                        | <u>F4 - Alterar dado</u>                                                                   | <u>s do Cliente</u>          | F6 - Informar (                               | <u>Quantidade</u>                                                    | Usuário: A                                                         | DMINISTR | Valor Total  | IS<br>Tipo N        | CM        |                       | NFSe:<br>Cupom Fiscat:<br>Cupom Fiscat:<br>Cupom Fiscat:<br>NFC-e:<br>Emitir                                                                                                    |
| F3 - Cadastrar Cliente<br>serviços / Produtos:<br>Código Descrição<br>6                                       | <u>F4 - Alterar dado</u>                                                                   | s do Cliente f               | F6 - Informar (                               | <u>Quantidade</u>                                                    | Usuário: A<br>Valor Unitário                                       | DMINISTR | Valor Total  | IS<br>Tipo N        | CM        |                       | NFSe:<br>Cupom Fiscal<br>Cupom Fiscal<br>Cupom Fiscal<br>NFC-e:<br>Cancelar<br>Cancelar                                                                                                    |
| F3 - Cadastrar Cliente<br>serviços / Produtos:<br>Código Descrição<br>6                                       | <u>F4 - Alterar dado</u><br>n do Produto/Serviço                                           | <u>s do Cliente</u>          | F6 - Informar (                               | <u>Quantidade</u>                                                    | Usuário: A                                                         | DMINISTR | Valor Total  | Tipo N              | CM        |                       | NFSe:<br>Upom Fiscat<br>Upom Fiscat<br>Upom Fiscat<br>Upom Fiscat<br>NFC-e:<br>Cancelar                                                                                                    |
| F3 - Cadastrar Cliente<br>serviços / Produtos:<br>Código Descriçãi<br>6                                       | <u>F4 - Alterar dado</u><br>o do Produto/Serviço                                           | <u>s do Cliente</u> [        | F6 - Informar (                               | <u>Quantidade</u>                                                    | Usuário: A                                                         | DMINISTR | Valor Total  | Tipo N              | CM        |                       | NFSe:<br>Cupom Fiscat:<br>Cupom Fiscat:    |
| F3 - Cadastrar Cliente<br>erviços / Produtos:<br>Código Descrição<br>6                                        | <u>F4 - Alterar dado</u><br>o do Produto/Serviço<br>vio por Tipo de Produto                | <u>s do Cliente</u> <u>f</u> | F6 - Informar C                               | <u>CPF/CNP3</u><br>Quantidade                                        | Usuário: A<br>Valor Unitário<br>formações                          | DMINISTR | Valor Total  |                     | CM        |                       | NFSe:<br>Cupom Fiscat<br>Cupom Fiscat<br>Cupom Fiscat<br>Cupom Fiscat<br>Cupom Fiscat<br>Cupom Fiscat<br>Cupom Fiscat<br>Cupom Fiscat<br>Cupom Fiscat<br>Cupom Fiscat                                                                                                    |
| F3 - Cadastrar Cliente<br>erviços / Produtos:<br>Código Descrição<br>6                                        | F4 - Alterar dado<br>o do Produto/Serviço<br>o do produto Serviço                          | s do Cliente (               | F6 - Informar C                               | <u>CPF/CNP3</u><br>Quantidade<br>omposição In<br>Juantidade Pe       | Usuário: A<br>Valor Unitário<br>formações<br>sável:                | DMINISTR | Valor Total  |                     | CM        | - ×<br>tens: 0        | NFSe:<br>Emitri NFS<br>Cupom Fiscat:<br>Cupom Fiscat:<br>Cupom Fiscat:<br>Cupom Fiscat:<br>Cupom Fiscat:<br>Cupom Fiscat:<br>Cupom Fiscat:<br>Cupom Fiscat:<br>Cupom Fiscat:<br>Cupom Fiscat:<br>Cupom Fiscat:<br>Cupom Fiscat:<br>Fiscat:<br>Cupom Fiscat:<br>Cupom Fi |
| F3 - Cadastrar Cliente<br>Serviços / Produtos:<br>Código Descriçã<br>6                                        | F4 - Alterar dado<br>o do Produto/Serviço<br>vio por Tipo de Produto<br><b>7</b>           | s do Cliente f               | <u>F6 - Informar (</u><br>Mão-de-Obra Co<br>G | CPF/CNP]<br>Quantidade<br>omposição In<br>Quantidade Pe              | Usuário: A<br>Valor Unitário<br>formações<br>sável:                | DMINISTR | Valor Total  | IS<br>Tipo N        | CM        | - <u>%</u><br>tens: 0 | NFSe:<br>Emitr NFS<br>Cupom Fiscal:<br><u>Qupom Fisca</u><br>NFC-e:<br>Emitr<br>Cancelar<br>F5 - Procurar                                                                                                    |
| F3 - Cadastrar Cliente<br>Serviços / Produtos:<br>6<br>6<br>Serviços / Produtos Somatu<br>Total Serviços Desc | F4 - Alterar dado<br>o do Produto/Serviço<br>vio por Tipo de Produto<br>Tonto (%) Valor De | s do Cliente f               | Mão-de-Obra Co<br>cimo (%) VIr                | CPF/CNPJ<br>Quantidade<br>omposição In<br>Quantidade Pe<br>Acréscimo | Usuário: A<br>Valor Unitário<br>formações<br>sável:<br>Valor Frete | DMINISTR | Valor Total  | IS<br>Tipo N<br>Que | CM        | r ×<br>tens: 0        | NFSe:<br>Emitr NFS<br>Cupom Fiscal:<br><u>Cupom Fiscal</u><br>NFC-e:<br>Emitr<br>Cancelar<br>F5 - Procural<br>Sair                                                                                                    |

Figura 86: Preenchimento da O.S..

1. Tipo da O.S., se é Orçamento, Pedido ou Venda, como no balcão;

- 2. O Cliente
- 3. Status da O.S., se está em aberto, andamento, etc.;
- 4. Detalhes do equipamento, como descrição, número de série;
- 5. Os defeitos e observações relatados;
- 6. O tipo de serviço e os produtos que tenham sido usados
- 7. Em Somatório por Tipo de Produto, mostrará quanto está relacionado a serviços, e quanto está relacionado a produtos.

10.2.4 – Na aba Serviços Executados, é possível relatar tudo o que foi feito com o produto, detalhamento dos serviços, etc., como mostra a Figura 87.

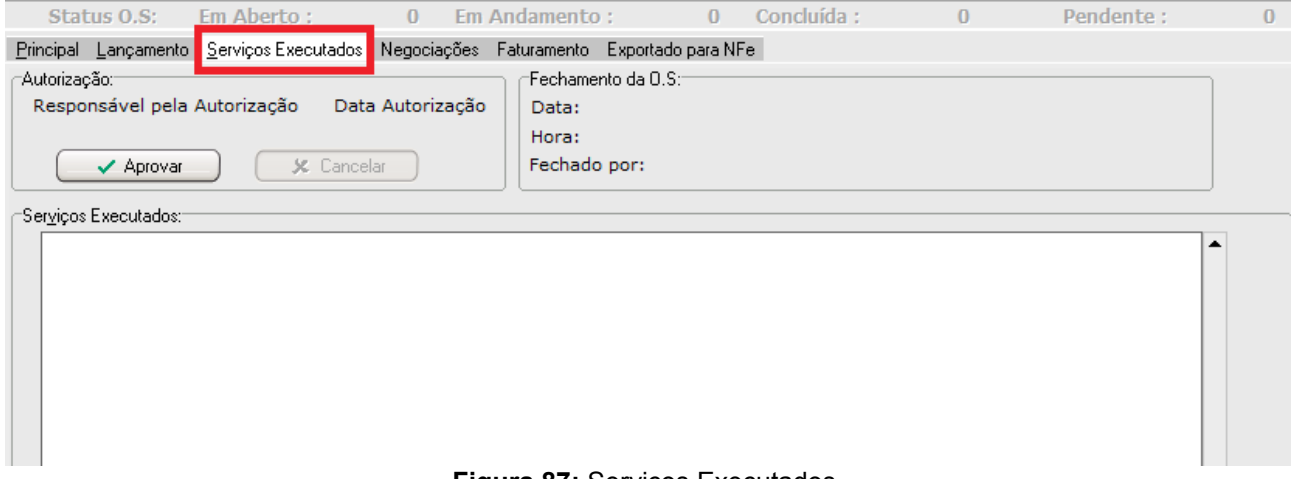

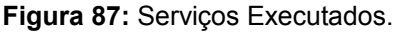

10.2.5 – Do lado direito da janela de O.S., temos algumas opções como fechar a O.S., faturar, imprimir para o cliente, e também caso seja o caso, emitir NFC-e com apenas os produtos.

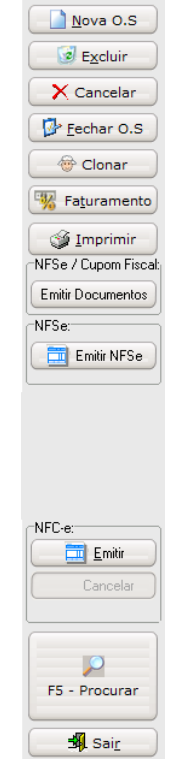

Figura 88: Opções da O.S..

10.2.6 – Caso você queira importar os produtos para uma NF-e, é possível, funciona da mesma forma que o Balcão de Vendas, caso você queira que os serviços venham junto é possível também, só na hora da emissão, é necessário tirá-los pois a NF-e aceita apenas produtos.

# 11 – Ordem de Serviço Veículos

Na O.S. de veículos, a funcionalidade é a mesma que a O.S. anterior, com a diferença que no cliente, será feito o cadastro do veículo relacionado a um cliente. O cadastro de veículos fora da janela de O.S. Veículos, está no tópico 7.2.

11.1 – Acesso

O ícone da O.S. Veículos precisa ser parametrizada caso seja feita o uso dela, após o parâmetro ser ativado, o ícone que aparecerá será o representado pela Figura 89.

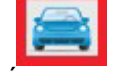

Figura 89: Ícone O.S. Veículos.

11.2 – Janela Inicial

A janela inicial do sistema é semelhante à da Figura 85.

11.3 – Preenchimento dos Campos

Como se pode ver, a tela de preenchimento também é semelhante ao da O.S. anterior, com a diferença que no veículo, ele precisa estar relacionado a algum cliente.

| O.S - Ordem de Serviço por Veículos - Manutenção [AMBIENTE DE HOMOLOGAÇÃO]                                                                                                    |                       |
|----------------------------------------------------------------------------------------------------|-----------------------|
| Balcão Nº4                                                                                                    | K < P R               |
| Filtro: 🛈 Em Aberto 🔿 Faturado 🔿 Cancelado 🔿 Todas                                                                                                    |                       |
|                                                                                                    |                       |
| Principal Lançamento Serviços Executados Negociações Faturamento Exportado para NFe                                                                                                    | Nova O.S              |
| Tipo: Orçamento Pedido Ovenda Data Inclusão: 29/06/2018 Data Alteração: Data Canc                                                                                                    | elado:                |
| 29/06/2018 3 29/06/2018 3 29/06/2018 3                                                                                                    |                       |
| Vendedor / Mecânico                                                                                                    | Cancelar              |
|                                                                                                    | Clonar                |
| Tel. Cliente Placa Veículo Kilometragem Documento Série                                                                                                    | Faturamento           |
|                                                                                                    |                       |
| Defeitos Informados / Observações: Usuário: ADMINISTRADOR DO SIS <u>F3 - Cadastrar Veiculo</u> F4 -                                                                                                    | Alterar dados Veiculo |
|                                                                                                    | MECo / Curren Fiscal  |
|                                                                                                    | Finite Desumentes     |
| - Predutes (Canvison                                                                                                    |                       |
| Código Descrição do Produto/Serviço Quantidade Valor Unitário Desc.% V?                                                                                                    | Ilor Total            |
|                                                                                                    |                       |
|                                                                                                    | Cupom Fiscal:         |
|                                                                                                    | Cupom Fiscal          |
|                                                                                                    | Cupom Eiscal          |
|                                                                                                    | -NFC.e                |
|                                                                                                    |                       |
|                                                                                                    | Cancelar              |
| Produtos Somatório por Tipo de Produto Funcionários por Mão-de-Obra Composição Informações do Produto 🛛 🖂 🦰 🗠                                                                                                    | N + = X               |
| Quantidade Pesável: C                                                                                                    | uantidade de Itens: 0 |
|                                                                                                    |                       |
| I otal Produtos         Desconto (%)         Valor Desconto Acrescimo (%)         Vir Acrescimo         Valor I           0.00         0.00%         0.00%         0.00%         0.00         0.00%         0.00         0.00%         0.00         0.00%         0.00         0.00%         0.00         0.00%         0.00         0.00%         0.00         0.00%         0.00         0.00%         0.00         0.00%         0.00         0.00%         0.00         0.00%         0.00         0.00%         0.00         0.00%         0.00         0.00%         0.00         0.00%         0.00         0.00%         0.00         0.00%         0.00         0.00%         0.00         0.00%         0.00         0.00%         0.00         0.00%         0.00         0.00%         0.00         0.00%         0.00%         0.00%         0.00%         0.00%         0.00%         0.00%         0.00%         0.00%         0.00%         0.00%         0.00%         0.00%         0.00%         0.00%         0.00%         0.00%         0.00%         0.00%         0.00%         0.00%         0.00%         0.00%         0.00%         0.00%         0.00%         0.00%         0.00%         0.00%         0.00%         0.00%         0.00% | 0.00 F5 - Procurar    |
| Valor Frete Valor Seguro Desp. Acessórias                                                                                                    |                       |
|                                                                                                    |                       |

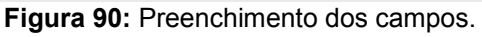

# 12 – Plano de Contas

Plano de contas, também conhecido como elenco de contas, é um conjunto das contas da empresa com o objetivo de reunir e organizar as contas da empresa de uma forma útil e detalhada.

12.1 - Acesso

Para ver seu Plano de Contas, você clicará na aba Cadastros, e após em Plano de Contas do Caixa, como mostra a Figura 91.

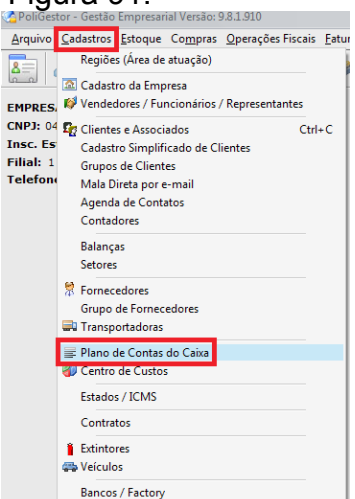

Figura 91: Acesso ao Plano de Contas.

### 12.2 – Janela Inicial

A Figura 92 abaixo mostra a tela inicial do Plano de Contas, com algumas contas que já vieram pré cadastradas.

| digo    | 1 EMPRES/                  | A                  | r< | < | •             | M |
|---------|----------------------------|--------------------|----|---|---------------|---|
| gistros | Editar Plano de Metas de D | esempenho          |    |   |               |   |
| Código  | Código Estruturado         | Descrição da Conta |    | 0 | D/C Sintética |   |
|         | 1 1                        | EMPRESA            |    |   | C S           |   |
|         | 2 1.1                      | ENTRADAS           |    |   | C S           |   |
|         | 5 1.1.001                  | ENTRADAS DIVERSAS  |    |   | C N           | ] |
|         | 3 1.2                      | SAIDAS             |    | 1 | DS            |   |
|         | 6 1.2.001                  | SAIDAS DIVERSAS    |    | 1 | D N           |   |
|         | 4 9                        | MOVIMENTOS         |    |   | C S           |   |
|         | 7 9.1                      | VALORES            |    |   | C S           |   |
|         | 8 9.1.001                  | GAVETA             |    |   | C N           |   |
|         | 9 9.1.002                  | (NOME DOS BANCOS)  |    | 0 | C N           |   |
|         |                            |                    |    |   |               |   |
|         |                            |                    |    |   |               |   |
|         |                            |                    |    |   |               |   |
|         |                            |                    |    |   |               |   |
|         |                            |                    |    |   |               |   |

Figura 92: Tela Inicial do Plano de Contas.

12.3 – Explicando o Plano de Contas

Tudo que for relacionado a **ENTRADAS**, são os planos de contas **ATIVOS**, logo, os planos serão **CREDORAS**. Já o que for relacionado a **SAÍDAS**, são planos de contas **PASSIVOS**, de onde está saindo o movimento, então serão planos **DEVEDORAS**.

O Plano de Contas ENTRADAS DIVERSAS, veio para generalizar, caso não haja o controle de seu plano de contas, então no entradas diversas, estão todas suas entradas de movimentos, tudo que entrou no seu banco ou no seu caixa. Já o SAÍDAS DIVERSAS, funciona da mesma forma, mas para as saídas do seu banco ou caixa.

Por exemplo, nas suas saídas, se você desejasse controlar o gasto por fornecedores, haveria um plano de contas FORNECEDORES, na qual a sua conta superior seria o **SAÍDAS**, pois está saindo um movimento seu para certo fornecedor, caso você quisesse ainda especificar os fornecedores, haveria um plano de contas para cada fornecedor, na qual o plano de contas FORNECEDORES seria o seu superior, veja na Figura 93, a seguir.

|   | Código | Código Estruturado | Descrição da Conta | D/C | Sintética |
|---|--------|--------------------|--------------------|-----|-----------|
| Þ | 1      | 1                  | EMPRESA            | С   | S         |
|   | 2      | 1.1                | IENTRADAS          | С   | S         |
|   | 5      | 1.1.001            | ENTRADAS DIVERSAS  | С   | N         |
|   | 3      | 1.2                | SAIDAS             | D   | S         |
|   | 6      | 1.2.001            | SAIDAS DIVERSAS    | D   | N         |
|   | 10     | 1.2.002            | FORNECEDORES       | D   | S         |
|   | 11     | 1.2.002.01         | FORNECEDOR 1       | D   | N         |
|   | 12     | 1.2.002.02         | FORNECEDOR 2       | D   | N         |
|   | 4      | 9                  | MOVIMENTOS         | С   | S         |
|   | 7      | 9.1                | IVALORES           | С   | S         |
|   | 8      | 9.1.001            | GAVETA             | С   | N         |
|   | 9      | 9.1.002            | I(NOME DOS BANCOS) | С   | N         |

Figura 93: Plano de Contas de Fornecedores.

Nas **ENTRADAS**, poderíamos usar o exemplo dos clientes, especificar os clientes caso queira, veja o exemplo na Figura 94, a seguir.

| Código | Código Estruturado | Descrição da Conta | D/C | Sintética |
|--------|--------------------|--------------------|-----|-----------|
| 1      | 1                  | EMPRESA            | С   | S         |
| 2      | 1.1                | IENTRADAS          | С   | S         |
| 5      | 1.1.001            | ENTRADAS DIVERSAS  | С   | N         |
| 13     | 1.1.002            | CLIENTES           | С   | S         |
| 14     | 1.1.002.01         | JCLIENTE 1         | С   | N         |
| 15     | 1.1.002.02         | JCLIENTE 2         | С   | N         |
| 3      | 1.2                | SAIDAS             | D   | S         |
| 6      | 1.2.001            | SAIDAS DIVERSAS    | D   | N         |
| 10     | 1.2.002            | FORNECEDORES       | D   | S         |
| 11     | 1.2.002.01         | FORNECEDOR 1       | D   | N         |
| 12     | 1.2.002.02         | FORNECEDOR 2       | D   | N         |
| 4      | 9                  | MOVIMENTOS         | С   | S         |
| 7      | 9.1                | IVALORES           | С   | S         |
| 8      | 9.1.001            | GAVETA             | С   | N         |
| 9      | 9.1.002            | (NOME DOS BANCOS)  | С   | N         |

Figura 94: Plano de Contas de Clientes.

12.4 – Cadastro de Plano de Contas

12.4.1 – Na janela do Plano de Contas, clique em Incluir localizado abaixo. A janela que abrirá é a representada pela Figura 95, a seguir.

|                                                                | 16                                                                                                    |                                                                                                    |                                                                                                    |                                | 1<             | <          |   | D' |
|----------------------------------------------------------------|----------------------------------------------------------------------------------------------------|----------------------------------------------------------------------------------------------------|----------------------------------------------------------------------------------------------------|--------------------------------|----------------|------------|---|----|
| gistros i                                                      | Editar Plano de Metas                                                                                                    | e Desempenho                                                                                                    |                                                                                                    |                                |                |            |   |    |
| lódulo:<br>digo Redu                                           | uzido Natureza:<br>16                                                                                                    | a 🔿 C - Credora                                                                                                    | Tipo de Conta:                                                                                                    | lusão: 29/06/2018<br>Analítica | Data Alteração | <b>)</b> ; |   |    |
| digo Estru                                                     | uturado                                                                                                    | Nome da Cont                                                                                                    | a                                                                                                    |                                |                |            |   |    |
| 4 8                                                            |                                                                                                    | <b></b>                                                                                                    |                                                                                                    |                                |                |            |   |    |
| nta Suner                                                      | rior                                                                                                    |                                                                                                    |                                                                                                    |                                |                |            |   |    |
|                                                                |                                                                                                    |                                                                                                    |                                                                                                    |                                |                |            |   |    |
| listórico P                                                    | Padrão:                                                                                                    |                                                                                                    |                                                                                                    |                                |                |            |   |    |
| latorico P                                                     | durdo,                                                                                                    |                                                                                                    |                                                                                                    |                                |                |            |   |    |
| CAU                                                            |                                                                                                    |                                                                                                    |                                                                                                    |                                |                |            |   |    |
|                                                                |                                                                                                    |                                                                                                    |                                                                                                    |                                |                |            | - |    |
| -                                                              |                                                                                                    |                                                                                                    |                                                                                                    |                                |                |            |   |    |
| Históri                                                        | ico variável                                                                                                    |                                                                                                    |                                                                                                    |                                |                |            |   |    |
| ✓ Histório Variáve                                             | ico variável<br>e <b>is:</b>                                                                                                 |                                                                                                    |                                                                                                    |                                |                |            |   |    |
| <ul> <li>História</li> <li>Variáve</li> <li>Cód. Mo</li> </ul> | ico variável<br>eis:<br>ovimento) Data Movimer                                                                               | o) Documento                                                                                                    | Data Doc. Valor                                                                                                    | Nome                           | Código         | Cursor     |   |    |
| ✓ História<br>Variáve<br>Cód. Ma                               | ico variável<br>e <b>is:</b><br>ovimento) Data Movimer                                                                       | b) Documento                                                                                                    | Data Doc. Valor                                                                                                    | Nome                           | Código         | Cursor     |   |    |
| Histórie<br>Variáve<br>Cód. Mo                                 | ico variável<br>e <b>is:</b><br>ovimento) Data Movimer<br>o Contábil com Sistemas                                            | o) Documento C                                                                                                    | Data Doc. Valor                                                                                                    | Nome                           | Código         | Cursor     |   |    |
| Histório<br>Variáve<br>Cód. Mo                                 | ico variável<br>eis:<br>ovimento) Data Movimer<br>o Contábil com Sistemas                                                    | o) Documento (                                                                                                    | Data Doc. Valor<br>Participa DRE<br>É conta Caixa                                                                  | Nome                           | Código         | Cursor     |   |    |
| Histório<br>Variáve<br>Cód. Mo                                 | ico variável<br>eis:<br>ovimento) Data Movimer<br>o Contábil com Sistemas<br>Código ProSoft                                  | Documento                                                                                                    | Data Doc. Valor<br>Participa DRE<br>É conta Caixa<br>dino Referencial da Receita Fe                                | Nome                           | Código         | Cursor     |   |    |
| ✓ Histório<br>Variáve<br>(Cód. Mo<br>ntegração<br>Código [     | ico variável<br>eis:<br>ovimento) Data Movimer<br>o Contábil com Sistemas<br>Código ProSoft                                  |                                                                                                    | Data Doc. Valor<br>Participa DRE<br>É conta Caixa<br>digo Referencial da Receita Fe<br>Informar também a máscara)  | Nome deral (RFB):              | Código         | Cursor     |   |    |
| Histório<br>Variáve<br>Cód. Mo<br>ntegração<br>Código [        | ico variável<br>eis:<br>ovimento) Data Movimer<br>o Contábil com Sistemas<br>Código ProSoft<br>Domínio Contábil<br>Código WK |                                                                                                    | Data Doc. Valor<br>Participa DRE<br>É conta Caixa<br>Idigo Referencial da Receita Fe<br>Informar também a máscara) | deral (RFB):                   | Código         | Cursor     |   |    |
| ✓ Histórii<br>Variáve<br>Cód. Mo<br>ntegração<br>Código [      | ico variável<br>eis:<br>ovimento) Data Movimer<br>o Contábil com Sistemas<br>Código ProSoft<br>Domínio Contábil<br>Código WK | Documento     Contabilidade:     Contabilidade:     Contabilidade | Data Doc. Valor<br>Participa DRE<br>É conta Caixa<br>digo Referencial da Receita Fe<br>Informar também a máscara)  | deral (RFB):                   | Código         | Cursor     |   |    |
| ✓ Histórii<br>Variáve<br>Cód. Mo<br>ntegração<br>Código [      | ico variável<br>eis:<br>ovimento) Data Movimer<br>o Contábil com Sistemas<br>Código ProSoft<br>Domínio Contábil<br>Código WK | Documento     Contabilidade:     Contabilidade:     Contabilidade | Data Doc. Valor<br>Participa DRE<br>É conta Caixa<br>digo Referencial da Receita Fe<br>Informar também a máscara)  | deral (RFB):                   | Código         | Cursor     |   |    |
| ✓ Histório<br>Variáve<br>Cód. Mo<br>ntegração<br>Código [      | ico variável<br>eis:<br>ovimento Data Movimer<br>o Contábil com Sistemas<br>Código ProSoft<br>Domínio Contábil<br>Código WK  | b) Documento                                                                                                    | Data Doc. Valor<br>Participa DRE<br>É conta Caixa<br>digo Referencial da Receita Fe<br>Informar também a máscara)  | deral (RFB):                   | Código         | Cursor     |   |    |
| ✓ Histório<br>Variáve<br>(Cód. Mo<br>Integração<br>Código [    | ico variável<br>eis:<br>ovimento Data Movimer<br>o Contábil com Sistemas<br>Código ProSoft<br>Domínio Contábil<br>Código WK  | b) Documento                                                                                                    | Data Doc. Valor<br>Participa DRE<br>É conta Caixa<br>digo Referencial da Receita Fe<br>Informar também a máscara)  | deral (RFB):                   | Código         | Cursor     |   |    |

Figura 95: Tela de Cadastro do Plano de Contas.

12.4.2 – Natureza e Tipo de Conta (Figura 96)

Na natureza, você selecionará entre Devedora e Credora. A Devedora é quando o seu plano de contas se refere a uma saída, como por exemplo a dos fornecedores, enquanto a Credora se refere as entradas.

No Tipo de Conta, você selecionará Sintética, caso ele não seja a parte final do plano, por exemplo, se há mais coisas especificadas dentro dele, o CLIENTES é Sintético, já o CLIENTES 1 e CLIENTES 2 são Analíticos, pois é o plano especificado. O conta sintética fica em negrito, para que haja melhor visualização.

| Código Reduzido | Natureza:     |              | Tipo de Conta:                |             |
|-----------------|---------------|--------------|-------------------------------|-------------|
| 16              | ⊙D - Devedora | ○C - Credora | <ul> <li>Sintética</li> </ul> | 🔾 Analítica |
|                 |               |              |                               |             |

Figura 96: Natureza e Tipo de Conta.

12.4.3 – Código Estruturado, Nome e Conta Superior (Figura 97)

Em Código Estruturado, você deve seguir a sequência dos códigos de acordo com as contas superiores, no caso o ENTRADAS era 1.1, logo, CLIENTES é 1.1.002 e os clientes que forem especificados são 1.1.002.01, seguindo a sequência. É possível mudar os campos, aumentar se necessário.

Em Nome você dirá qual será o nome do Plano de Contas.

Conta Superior será preenchido automaticamente conforme for posto o Código Estruturado.

| Código Estruturado | Nome da Conta |
|--------------------|---------------|
| 1.1.002.01         | CLIENTE 1     |
| Conta Superior     |               |
|                    |               |

Figura 97: Código Estruturado, Nome e Conta Superior.

12.4.4 – Histórico Padrão e Conta Caixa (Figura 98)

Em histórico padrão (usado nos planos de contas analíticos), você poderá selecionar alguns campos para que depois no Livro Caixa, Contas a Receber ou a Pagar, seja possível ver alguns detalhes para melhor identificação da transição que foi realizada. De costume, deixamos: ENTRADA - {NOME CLIENTE} - {DOCUMENTO} - R\$ {VALOR}.

Já a opção É CONTA CAIXA, deverá ser marcada sempre que não for relacionado ao tipo de movimento, ele será marcado quando não for para dizer de onde entrou ou saiu o movimento.

| Histórico Padrão:                                                                                     |  |  |  |  |  |  |  |  |  |  |
|----------------------------------------------------------------------------------------------------|--|--|--|--|--|--|--|--|--|--|
| Texto                                                                                                 |  |  |  |  |  |  |  |  |  |  |
| ENTRADA - {NOME_CLIENTE} - {DOCUMENTO} - R\$ {VALOR}                                                  |  |  |  |  |  |  |  |  |  |  |
| ✓ Histórico variável                                                                                  |  |  |  |  |  |  |  |  |  |  |
| Variáveis:                                                                                            |  |  |  |  |  |  |  |  |  |  |
| Cód. Movimento     Data Doc.     Valor     Nome     Código     Cursor                                 |  |  |  |  |  |  |  |  |  |  |
| Integração Contábil com Sistemas de Contabilidade:                                                    |  |  |  |  |  |  |  |  |  |  |
| Código ProSoft ☑ É conta Caixa                                                                        |  |  |  |  |  |  |  |  |  |  |
| Código Domínio Contábil Código Referencial da Receita Federal (RFB):<br>(* Informar também a máscara) |  |  |  |  |  |  |  |  |  |  |
| Código WK                                                                                             |  |  |  |  |  |  |  |  |  |  |
|                                                                                                    |  |  |  |  |  |  |  |  |  |  |

Figura 98: Histórico Padrão e Conta Caixa.

12.5 - Relacionando o Plano de Contas no Fornecedor ou Cliente

Como usamos o exemplo de fornecedores e clientes, mostraremos como relacionar o plano de contas a eles.

12.5.1 – No cadastro do seu cliente, abaixo há um campo chamado Plano de Contas, como mostra a Figura 99, selecione o correspondente e salve.

| adastro       | de Clien     | tes / Assoc | iados     |                    |          |             |                 |                                       |              |                  |        |                  |             |        |
|---------------|--------------|-------------|-----------|--------------------|----------|-------------|-----------------|---------------------------------------|--------------|------------------|--------|------------------|-------------|--------|
| Código        | 2            |             | CLIEN     | TE TESTE           |          |             |                 |                                       |              |                  | 1<     | <                | 1~          | 125    |
| iltros:       | • Toda       | as Pesso    | as 🔘      | essoas <u>F</u> ís | icas 📿   | Pessoas     | Jurídicas       |                                       | Ativo        | 🔿 Inativo        | OAm    | bos              |             |        |
| egistros      | Pessoa       | Dados A     | dicionais | Observações        | Créditos | Referência  | s Autorizado    | s Produtos / Serv                     | iços Produti | os / Serviços (N | F) Con | tas a Receb      | er Veículos | End. 🗗 |
|               |              |             |           |                    |          |             | lassificação lr | eorição Estadual                      | Data In      | clusão: 27/06    | /2018  | Data Alter       | ação: 28/06 | /2018  |
| Pesso         | ha Eísica    | 3           | OPess     | na Jurídica        |          | Ī           | ISENTO          | , , , , , , , , , , , , , , , , , , , | - Ativo      | Conveni          | ado    | Se <u>x</u> o:   |             |        |
| .P.F          |              | F           | 1.G.      |                    | Doc. de  | Estrangeiro | Inscriç         | ăo Estadual                           | Inscrição I  | funicipal        | 2      | O <u>M</u> ascul | lino        |        |
| <b>AS 636</b> | 19000        |             |           |                    |          |             |                 |                                       |              |                  |        |                  | 10          | ]      |
| ome da        | Pesso        | a           |           |                    |          |             | Apelido         | )                                     |              |                  | - 1 î  | nnageni.         |             |        |
|               | IESIE        | (<br>       |           |                    |          |             |                 |                                       |              |                  |        |                  |             |        |
| г<br>7020-42  | 0            | Bus         | car end   | ereço              |          |             |                 |                                       |              |                  |        |                  |             |        |
| gradour       | o/Ende       | reco        | car CEP   |                    |          | Nu          | úmero           | Compleme                              | nto do Ender | есо              |        |                  | (IMAGEM)    |        |
| ŨA DOS        | 5 JASMIN     | 4S          |           |                    |          | 3           | 57              | S/N                                   |              | •                |        |                  |             |        |
| onie          |              |             |           |                    | C        | Cidade      |                 |                                       |              | , U              | F      |                  |             |        |
| ATRON.        | ATO          |             |           |                    |          | 4316907     | SANTA MAR       | RIA                                   |              | F                | IS     |                  |             |        |
| alidade       |              | Tipo Sar    | nguíneo   | •                  |          |             |                 |                                       |              |                  |        | 📇 Inc            | luir 🖳      | Limpar |
| Inform        |              | contato:    |           |                    |          |             |                 |                                       |              |                  |        |                  |             |        |
| elefo         |              | Cel         | ular      |                    |          |             | Contato         |                                       |              | Site (home p     | age)   |                  |             |        |
| 55) 3         |              |             |           |                    |          |             |                 |                                       |              |                  |        |                  |             |        |
| 65Z           |              | - Cai       | xa Postal |                    |          |             | Skype           |                                       |              | E-mail           |        |                  |             |        |
|               |              |             |           |                    |          |             |                 |                                       |              |                  |        |                  |             |        |
| 1             | 1            |             |           |                    |          |             |                 |                                       |              |                  |        |                  |             |        |
| rupo de       | es           |             |           |                    |          |             |                 |                                       |              |                  |        |                  |             |        |
|               | - <b>*</b> _ |             |           |                    |          |             |                 |                                       |              |                  |        |                  |             |        |
| ano de C      | Contas       |             |           |                    |          |             |                 |                                       |              |                  |        |                  |             |        |
|               | 16 1         | 1.1.002.01  | - CLIENTE | 1                  |          |             |                 |                                       |              |                  |        |                  |             |        |
| ados Bá       | ásicos 1     | ) ados Impo | rtantes   |                    |          |             |                 |                                       |              |                  |        |                  |             |        |
|               |              |             |           |                    |          |             |                 |                                       |              |                  |        |                  |             |        |
| N             | lovo         | 🔛 Salva     | ar 🗙      | Cancelar           | Excluir  | Procu       | urar) Im        | primir Car                            | teira        |                  |        |                  | (-          | Sair   |
|               |              |             |           |                    |          | 1           | 1. 1            | 1                                     |              |                  | _      |                  | <u> </u>    |        |

Figura 99: Relação Cliente/Plano de Contas.

12.5.2 – No cadastro do Fornecedor, Figura 100, o processo é o mesmo, selecione o Plano de Contas correspondente e salve.

| rnecedor :: Cadastro         |                       |                                                                                                    |                                                                                                    |                |                   |           |                     |             |        |
|------------------------------|-----------------------|----------------------------------------------------------------------------------------------------|----------------------------------------------------------------------------------------------------|----------------|-------------------|-----------|---------------------|-------------|--------|
| digo 2                       |                       |                                                                                                    |                                                                                                    |                |                   | 1<        | <                   |             | L4     |
| tros: OEscritória            | os Contábeis 🔘 Outros | <ul> <li>Ambos</li> </ul>                                                                                        | Ativo     Ativo     Ativo | OInativo       | • O Amb           | DOS       |                     |             |        |
| ncipal E <u>d</u> itar Obser | vações Contas a Pagar | Compras Totais Produtos                                                                                          | CFOP'S Rela                                                                                                    | cionados       |                   |           |                     |             |        |
| Status                       |                       |                                                                                                    |                                                                                                    |                |                   | Data      | do Cadas            | tro: 27/06/ | 2018   |
| ⊙Ativo ○Inat                 | ivo Cadastro da S     | SEFAZ                                                                                                    |                                                                                                    |                |                   |           |                     |             |        |
| Código .az                   | ão Social             |                                                                                                    |                                                                                                    | Nome           | e Fantasia        |           |                     |             |        |
| 2 83                         |                       | and the second second second second second second second second second second second second second second second |                                                                                                    |                |                   | <i>k</i>  |                     |             |        |
| CNPJ                         | Inscrição Estadual    | Incrição Municipal                                                                                               | CNAE                                                                                                    |                | Limite de Compras |           | Doc. de Estrangeiro |             | eiro   |
|                              |                       |                                                                                                    |                                                                                                    |                |                   |           |                     |             |        |
| <u> </u>                     | 7                     |                                                                                                    |                                                                                                    | Número         |                   | Complemen | nto                 |             |        |
|                              | *                     |                                                                                                    |                                                                                                    | 1110           | S/N               |           |                     |             |        |
| CEP aix                      | a Postal Bairro       |                                                                                                    | Cidade                                                                                                    |                |                   |           |                     |             | UF     |
|                              | STREET STREET         |                                                                                                    |                                                                                                    | nan-paneterses |                   |           |                     | _           |        |
| Grupo                        |                       |                                                                                                    | País                                                                                                    |                |                   |           |                     | -           | 1      |
|                              |                       |                                                                                                    | 10                                                                                                    | J58 BRASIL     | ġ.                |           |                     |             | 4      |
| Plano de Contas              | 102.01 FORNECEDOR 1   |                                                                                                    |                                                                                                    |                |                   |           |                     |             | 1      |
| 11 11.2.0                    | JU2.01 - FORNECEDOR 1 |                                                                                                    |                                                                                                    |                |                   |           |                     |             | 1      |
| Escritório Contábil          | Eschonolo             |                                                                                                    |                                                                                                    |                |                   | î         | 1                   |             |        |
|                              | 1                     | 1                                                                                                    |                                                                                                    |                |                   |           | _                   |             |        |
| nformações de Contat         | to:                   |                                                                                                    |                                                                                                    |                |                   |           |                     |             |        |
| (51) 3017-8300               |                       | ntato                                                                                                    |                                                                                                    |                |                   |           |                     |             |        |
| (01) 0017 0000               |                       |                                                                                                    | Victoria da Carto                                                                                                    | 24             |                   |           |                     |             |        |
| E-mail                       |                       |                                                                                                    | Site (home p                                                                                                    | age)           |                   |           |                     |             | _      |
|                              |                       |                                                                                                    |                                                                                                    |                |                   |           |                     |             |        |
|                              |                       |                                                                                                    |                                                                                                    |                |                   |           |                     |             |        |
|                              |                       |                                                                                                    |                                                                                                    |                |                   |           |                     |             |        |
|                              | Y                     |                                                                                                    |                                                                                                    |                |                   |           |                     | <u> </u>    |        |
| Novo Sal                     | var X Cancelar        | Excluir Procurar                                                                                                 | Imprimir                                                                                                    |                |                   |           |                     | 3           | L Sair |

Figura 100: Relação Fornecedor/Plano de Contas.

## 13 – Meios de Pagamento

Nos Meios de Pagamento, estarão descritas as opções de faturamento da venda.

#### 13.1 – Acesso

Para acessar os seus meios de pagamento, você clica na aba Financeiro e depois em Meios de Pagamento, conforme a Figura 101, a seguir.

| Financeiro       Relatórios       Frente de Caixa       Configurações       Ajuda         Formas de Pagamento       Meios de Pagamento       Meios de Pagamento       Meios de Pagamento         %       Contas a Receber - Movimentação       Ctrl+R       Contas a Receber - Baixa de Documentos por Banco/Factory         Panaeorização       Decumentos por Banco/Factory       Reservicas       Reservicas |  |  |  |  |  |  |  |  |  |
|----------------------------------------------------------------------------------------------------|--|--|--|--|--|--|--|--|--|
| Formas de Pagamento<br>Meios de Pagamento<br>% Contas a Receber - Movimentação<br>Contas a Receber - Baixa de Documentos por Banco/Factory<br>Panegociação                                                                                                    |  |  |  |  |  |  |  |  |  |
| Meios de Pagamento % Contas a Receber - Movimentação Ctrl+R Contas a Receber - Baixa de Documentos por Banco/Factory Peneeociação                                                                                                    |  |  |  |  |  |  |  |  |  |
| % Contas a Receber - Movimentação         Ctrl+R           Contas a Receber - Baixa de Documentos por Banco/Factory         Panegociação                                                                                                    |  |  |  |  |  |  |  |  |  |
| Contas a Receber - Baixa de Documentos por Banco/Factory                                                                                                    |  |  |  |  |  |  |  |  |  |
| Penegociação                                                                                                    |  |  |  |  |  |  |  |  |  |
| Kenegociação                                                                                                    |  |  |  |  |  |  |  |  |  |
| Contas a Receber - Importar Contas de Telefone (Excel)                                                                                                    |  |  |  |  |  |  |  |  |  |
| 💼 Impressão de Boletos Bancários                                                                                                    |  |  |  |  |  |  |  |  |  |
| <ul> <li>Enviar Arquivos de Remessa para o Banco</li> </ul>                                                                                                    |  |  |  |  |  |  |  |  |  |
| Processar Retorno do Banco (Baixa de Títulos Automático)                                                                                                    |  |  |  |  |  |  |  |  |  |
| Relatório de Processamento do Retorno                                                                                                    |  |  |  |  |  |  |  |  |  |
| Contas a Pagar - Movimentação Ctrl+P                                                                                                    |  |  |  |  |  |  |  |  |  |
| Contas a Pagar Fixas (Previsão de Contas)                                                                                                    |  |  |  |  |  |  |  |  |  |
| Cheques Recebidos (a receber)                                                                                                    |  |  |  |  |  |  |  |  |  |
| Cheques Emitidos (a pagar)                                                                                                    |  |  |  |  |  |  |  |  |  |
| 🔜 Livro Caixa                                                                                                    |  |  |  |  |  |  |  |  |  |
| 💹 Fluxo de Caixa                                                                                                    |  |  |  |  |  |  |  |  |  |
| 💹 Fluxo de Caixa por Centro de Custo                                                                                                    |  |  |  |  |  |  |  |  |  |
| Exportação do Caixa para Domínio                                                                                                    |  |  |  |  |  |  |  |  |  |
| Conta Corrente da Empresa                                                                                                    |  |  |  |  |  |  |  |  |  |

Figura 101: Acesso aos Meios de Pagamento.

#### 13.2 – Janela Inicial

Na janela inicial do programa, aparecerão os meios que já vieram cadastrados no sistema, veja na Figura 102 a seguir.

|            | : Cadastro de Meios de Pagamento |                  |               |
|------------|----------------------------------|------------------|---------------|
| ódigo      | 1 Dinheiro                       |                  |               |
| rincipal E | ditar                            |                  |               |
| Código     | Nome do Meio de Pagamento        | Descrição no ECF | Tipo          |
| 1          | Dinheiro                         | Dinheiro         | Dinheiro      |
| 2          | CARTÃO DE CRÉDITO                | Cartao           | Cartão        |
| 3          | Cheque                           | Cheque           | Cheque        |
| 4          | Crediario                        | Crediario        | Crediário     |
| 7          | TEF                              | Cartao           | Cartão        |
| 5          | Troca                            | Dinheiro         | Outro         |
| 6          | Baixa Crédito                    | Credito          | Baixa Crédito |
| 8          | CARTÃO DE DÉBITO                 |                  | Cartão        |
|            |                                  |                  |               |
|            |                                  |                  |               |

Figura 102: Janela dos Meios de Pagamento.

#### 13.3 – Criando um Novo Meio

Clique em Novo, localizado na parte inferior da janela, então complete os campos como Descrição, Tipo, e caso queira relacionar a um plano de contas, localize o corresponde e salve, como mostra a Figura 103 a seguir. Caso o seu meio de pagamento tenha a opção de Plano de Contas Patrimonial, você selecionará o plano de contas do movimento, na qual entrará o dinheiro.

| ouigo                  |              | 9                      |               | R           | <   | D      |
|------------------------|--------------|------------------------|---------------|-------------|-----|--------|
| incipal E <u>d</u> ita | r            |                        |               |             |     |        |
|                        |              |                        | _             |             |     |        |
| Código                 | Nome         | e do Meio de Pagamento |               | escrição no | ECF | _      |
|                        | 9            |                        |               |             |     |        |
| Тіро                   |              |                        | ha a Daashaa  |             |     |        |
|                        |              | Exclusivo para Cont    | tas a Receber |             |     |        |
| Lançar n               | o caixa ——   |                        |               |             |     |        |
| Selecione o            | plano de con | tas do caixa           |               |             |     | <br>-1 |
|                        |              |                        |               |             |     |        |
| Selecione o            | plano de con | tas patrimonial        |               |             |     |        |
|                        |              |                        |               |             |     |        |
|                        | ,            |                        |               |             |     | <br>-1 |
|                        |              |                        |               |             |     |        |
|                        |              |                        |               |             |     |        |
|                        |              |                        |               |             |     |        |
|                        |              |                        |               |             |     |        |
|                        |              |                        |               |             |     |        |
|                        |              |                        |               |             |     |        |
|                        |              |                        |               |             |     |        |
|                        |              |                        |               |             |     |        |
|                        |              |                        |               |             |     |        |
|                        |              |                        |               |             |     |        |
|                        |              |                        |               |             |     |        |
|                        |              |                        |               |             |     |        |
|                        |              |                        |               |             |     |        |
|                        |              |                        |               |             |     |        |

Figura 103: Criação de um Meio de Pagamento.

## 14 – Formas de Pagamento

São nas formas de pagamento que criaremos as parcelas para o uso do meio de pagamento (crediário ou boletos caso você use).

#### 14.1 – Acesso

Para acessar as formas de pagamento, clique em Financeiro e depois em Formas de Pagamento, como indica a Figura 104 a seguir.

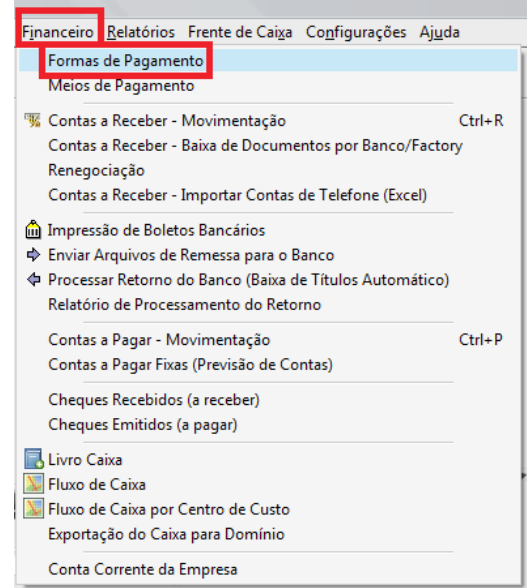

Figura 104: Acesso as Formas de Pagamento.

#### 14.2 – Janela Inicial

Na janela inicial do Formas de Pagamento, você verá quais as formas que estão cadastradas, como mostra a Figura 105 a seguir.

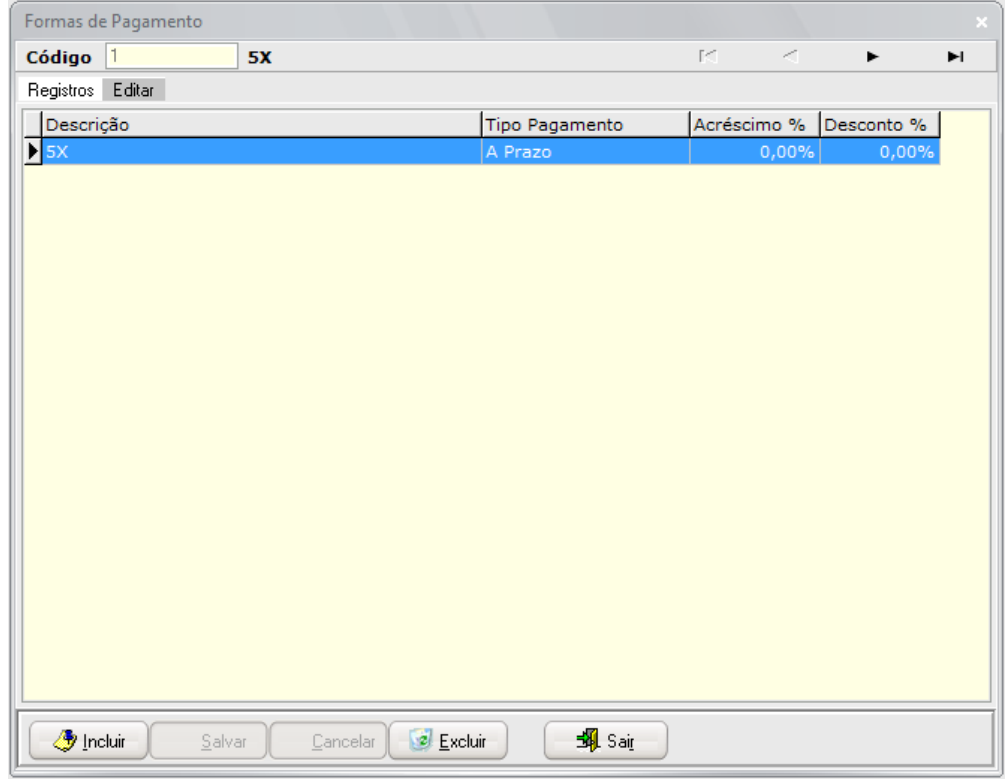

Figura 105: Janela do Formas de Pagamento.

#### 14.3 – Cadastro de uma Forma de Pagamento

Ao clicar em Incluir na janela inicial, você preencherá alguns campos conforme for sua vontade, de acordo com a imagem 106 a seguir. Descrição é obrigatório, então preencha quantas parcelas serão nesta forma, se será dia fixo ou intervalo de parcelas, e qual é o dia fixo da parcela ou quantos dias são o intervalo. Tipo de pagamento geralmente é usado o A PRAZO. Marque a opção que torna possível alterar a quantidade de parcelas caso você queira (usado mais quando há apenas uma forma de pagamento genérica), e defina se a parcela maior será a primeira ou a última. Ainda a direita, é possível definir a diferença entre os dias e a data de vencimento.

| Formas de Pa                          | gamento                                 |                                 |                     |              |                |    |                              |
|---------------------------------------|-----------------------------------------|---------------------------------|---------------------|--------------|----------------|----|------------------------------|
| Código 1                              |                                         | 5X                              |                     |              |                | 14 | < ▶ ₩                        |
| Registros Ed                          | litar                                   |                                 |                     |              |                |    |                              |
| Código<br>1                           | Nome<br>5X                              |                                 |                     |              |                |    | Prazos:<br>Dia do Vencimento |
| Acréscimo %:<br>0,00%<br>Gerar data d | Desconto %:<br>0,00%<br>do vencimento b | Quantidade d<br><br>paseado em  | e Parcelas<br>5     |              | ٦              |    |                              |
| ● Prazo Dia Fixo 0 Tipo de Paga       | Intervalo de<br>Entre as Par            | Dia Fixo<br>Dias<br>celas<br>30 | _ Inter             | valo de Dias | ]              |    | 40<br>70<br>100<br>130       |
| A Prazo                               | ar Valor<br>terar quantidade            | e de parcelas n                 | o crediário.        |              | •              |    | <b></b>                      |
| Parcela Maior:                        | :                                       |                                 |                     | ⊖ Última     |                |    |                              |
| 🕒 🤔 Incluir                           | <u>S</u> alva                           | r <u>C</u> anc                  | elar 🛛 😺 <u>E</u> × |              | 🗐 Sai <u>r</u> |    |                              |

Figura 106: Cadastro de uma Forma de Pagamento.

## 15 – Contas a Receber

É no contas a receber que você terá controle do que você tem para receber, seja feita a venda em boletos ou crediários.

15.1 – Acesso

Para entrar no Contas a Receber, clique no ícone indicado pela Figura 107 a seguir.

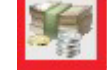

Figura 107: Ícone do Contas a Receber.

#### 15.2 – Janela Inicial

Após clicar no ícone, a janela que abrirá é a que está representada pela Figura 108 a seguir.

| ontas a  | Receber | r           |              |                       |                |         |            |       |       |            |                      |                       |          |          |                                                                                            |
|----------|---------|-------------|--------------|-----------------------|----------------|---------|------------|-------|-------|------------|----------------------|-----------------------|----------|----------|--------------------------------------------------------------------------------------------|
| ódigo    | 2       |             | CLIENTE TEST | E                     |                |         |            |       | 626.2 | 273.330-20 | 0                    | r< -                  | 4        | •        | M                                                                                          |
| rincipal | Lançam  | ento Boleto | Bancário Der | ionstrativo do Boleto | Refaturamento  | Filtro: | ⊛Em Ab     | erto  | Qu    | itado      | ○ Cancela <u>d</u> o | ○ <u>R</u> efaturados |          | das      |                                                                                            |
| Emissão  |         | Vencimento  | Documentos   | Nome do Cliente       |                |         |            | Valor |       | Status     | Valor Pago           | Meio de Pagamento     |          | <b>b</b> | Baixar Título                                                                              |
| 28/0     | 6/2018  | 08/07/201   | 8 1/0        | 1 CLIENTE TESTE       |                |         |            |       | 5,00  | Em Aberto  | 0,00                 | ) Crediario           |          |          |                                                                                            |
| 28/0     | 6/2018  | 07/08/201   | 8 1/0        | 2 CLIENTE TESTE       |                |         |            |       | 5,00  | Em Aberto  | 0,00                 | ) Crediario           |          |          | aixar em Lote                                                                              |
| 28/0     | 6/2018  | 06/09/201   | 8 1/0        | 3 CLIENTE TESTE       |                |         |            |       | 5,00  | Em Aberto  | 0,00                 | ) Crediario           | _ [      | X        | ancelar Título                                                                             |
| 28/0     | 6/2018  | 06/10/201   | 8 1/0        | 14 CLIENTE TESTE      |                |         |            |       | 5,00  | Em Aberto  | 0,00                 | Crediario             | - 1      |          |                                                                                            |
| 28/0     | 6/2018  | 05/11/201   | 8 1/0        | IS CLIENTE TESTE      |                |         |            |       | 5,00  | Em Aberto  | 0,00                 | Crediario             | - 1      |          | ) Duplicata                                                                                |
|          |         |             |              |                       |                |         |            |       |       |            |                      |                       |          | 🖹 Imp    | orimir Duplicat                                                                            |
|          |         |             |              |                       |                |         |            |       |       |            |                      |                       | 3        | B        | Recibo Pato                                                                                |
|          |         |             |              |                       |                |         |            |       |       |            |                      |                       |          | P        | Autorbicar                                                                                 |
|          |         |             |              |                       |                |         |            |       |       |            |                      |                       |          | -Boleto  | Bancário:<br>Boleto Título<br>Ioleto Cliente<br>nvia por Emi<br>emessa Ban<br>Letorno Banc |
|          |         |             |              |                       |                |         |            |       |       |            |                      |                       |          | <b>S</b> | <u>R</u> elatórios                                                                         |
| hurl     |         |             |              |                       |                |         |            |       |       |            |                      |                       | <u> </u> | -        | <u>L</u> ocalizar                                                                          |
|          | Peceba  | er 📕 Ven    | cido 🔳 Q     | uitado 🔲 Cancel       | lado 📕 Refatur | ado     |            |       |       |            |                      |                       |          |          |                                                                                            |
| <b>A</b> | Recebe  |             |              |                       |                |         |            |       |       |            |                      |                       |          |          |                                                                                            |
| <b>A</b> | Recebe  |             |              |                       |                | Va      | lor Total: |       | 25,00 |            |                      |                       |          | Quantida | ade de Itens:                                                                              |

Figura 108: Janela Inicial do Contas a Receber.

Perceba que já estão ali, as parcelas ref. a nota que fizemos anteriormente no crediário. Na janela inicial também temos a opção de realizar a baixa de um título, realizar a baixa em lote, caso aconteça de por exemplo, o seu cliente ter pago duas parcelas de uma vez, é feita a baixa das duas parcelas de uma vez só.

Também é possível realizar a impressão das duplicatas e também realizar a emissão de boletos, caso não tenha sido feito no faturamento da nota.

É aqui também que serão feitas as remessas e os retornos dos boletos para o banco.

15.3 – Baixar Título do Contas a Receber

15.3.1 – Para realizar a baixa de um título, é necessário selecionar o título que deve ser feita a baixa, e após selecionado clique em Baixar Título, como mostra a Figura 109 a seguir.

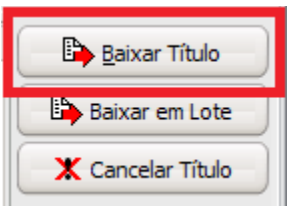

Figura 109: Botão Baixar Título.

15.3.2 – Janela de Baixa de Título

Após clicar em Baixar Título, se abrirá a janela para preenchimento de dados para que a baixa seja feita, a Figura 110 a seguir mostra quais são os campos.

| Baixa de Conta a Receber<br>Informações para Baixa:<br>Titulo: CLIENTE TESTE<br>Emissão: 28/06/2018 | - DOCUMENTO<br>Vencime | DS: 1/001<br>nto: 08/07/2018 | Valor Título: | 5,00 |          | ×        |
|----------------------------------------------------------------------------------------------------|------------------------|------------------------------|---------------|------|----------|----------|
| Data Pagamento:                                                                                     | 29/06/2018             | 15                           |               |      |          |          |
| Forma de Pgto:                                                                                      |                        |                              |               |      |          |          |
| Banco / Factory:                                                                                    |                        |                              |               |      |          |          |
| Plano de Contas (Crédito):                                                                          |                        |                              |               |      |          |          |
| Tipo Classificação:                                                                                 | 8                      | 9.1.001 - GAVETA             |               |      |          |          |
| Acréscimos (R\$):                                                                                   | 0,00                   | ]                            |               |      |          |          |
| Multa (R\$):                                                                                        | 0,00                   | Multa (%):                   | 10,00%        |      |          |          |
| Juros R\$:                                                                                          | 0,00                   | Juros A.M. (%):              | 1,00%         |      |          |          |
| Desconto (R\$):                                                                                     | 0,00                   | Desconto (%):                | 0,00%         |      |          |          |
| <u>H</u> istórico:                                                                                  | RECEBIMENTO            |                              |               |      |          |          |
| Valor Recebido:                                                                                     | 5,00                   | )                            |               |      |          |          |
|                                                                                                    |                        |                              |               |      | <u>k</u> | Cancelar |

Figura 110: Preenchimento de dados para Baixar Título.

- 1. Em Data Pagamento, você colocará o dia na qual você recebeu o pagamento;
- 2. Em Forma de Pgto, você selecionará a forma de pagamento que foi usada para que esse título fosse baixado, neste manual, havia sido criada a Forma de Pagamento 5X, como há apenas essa, é que será selecionada;
- 3. Em Plano de Contas (Crédito), você deve selecionar aonde esse pagamento vai cair, se fosse quiser ver as vendas nos planos de contas por cliente, selecione o plano de conta do cliente usado. Caso você queira saber das vendas gerais, selecione o plano de contas Entradas Gerais (ou algo que relacione a entrada). Este Plano de Contas depende muito do que cada um quer controlar, durante os treinamentos presenciais há uma comunicação melhor entre suporte/cliente, para se ver o que será controlado;
- **4.** E em Tipo Classificação, você irá por aonde que entrou este dinheiro, se foi na sua gaveta, se foi no seu banco, etc.

Veja na Figura 111 a seguir, como ficou o nosso exemplo de baixa título.

| Titulo: CLIENTE TESTE      | E - DOCUMENTO | S: 1/001                  |                 |      |    |          |
|----------------------------|---------------|---------------------------|-----------------|------|----|----------|
| Emissão: 28/06/2018        | 8 Vencimer    | nto: 08/07/2018           | Valor Título: ! | 5,00 |    |          |
| Data Pagamento:            | 20/07/2018    | 5 Conta vencida à 12 d    | lias!           |      |    |          |
| Forma de Pgto:             | 1             | 5X                        |                 |      |    |          |
| Banco / Factory:           |               |                           |                 |      |    |          |
| Plano de Contas (Crédito): | 16            | 1.1.002.01 - CLIENTE TEST | E               |      |    |          |
| Tipo Classificação:        | 8             | 9.1.001 - GAVETA          |                 |      |    |          |
| Acréscimos (R\$):          | 0,00          |                           |                 |      |    |          |
| Multa (R\$):               | 2,00          | Multa (%):                | 40,00%          |      |    |          |
| Juros R\$:                 | 0,00          | Juros A.M. (%):           | 0,00%           |      |    |          |
| Desconto (R\$):            | 0,00          | Desconto (%):             | 0,00%           |      |    |          |
| <u>H</u> istórico:         | RECEBIMENTO   |                           |                 |      |    |          |
| Valor Recebido:            | 7,00          |                           |                 |      |    |          |
|                            |               |                           |                 |      | 01 | Concelar |

Figura 111: Exemplo de baixa de título.

De exemplo colocamos a data de pagamento para o dia 20/07 para que a mensagem de *Conta Vencida à 12 dias* aparecerá caso tenha passado o tempo de vencimento. No Plano de Contas (Crédito) colocamos o plano de contas sintética do cliente, e que o dinheiro entrou na gaveta da empresa. Também foi adicionado R\$2,00 de multa. Após o preenchimento dos dados, basta dar Ok e o título estará baixado.

### 15.4 – Boletos

Lembrando que para emissão de boletos pelo sistema, sua conta do banco deverá ser homologada.

#### 15.4.1 – Criação de Contas e Boleto

15.4.1.1 – Ainda no Contas a Receber, você poderá criar um Contas e um Boleto após, caso seja esta a situação. Clique em Novo e a janela da Figura 112 a seguir abrirá.

| Contas a R   | leceber                         |                |                         |              |              |                 |              |                                  |        |        |              |
|--------------|---------------------------------|----------------|-------------------------|--------------|--------------|-----------------|--------------|----------------------------------|--------|--------|--------------|
| Código       | 7                               |                |                         |              |              |                 |              | 14                               | <      |        | ы            |
| Principal L  | ançamento Boleto                | Bancário Demoi | nstrativo do Boleto Ref | aturamento   | Filtro: 💽 Er | n Aberto 🛛 🔘    | Quitado 🛛 🔘  | Cancelado Cancelado              | ados 🔘 | [odas  |              |
|              | Data Cadastro<br><b>Cliente</b> | []             | Espécie:<br>③ Duplicata | OBoleto      | Cheq         | ue              |              | Status:<br>③Em Aberto<br>Quitado |        |        |              |
|              | Vendedor                        |                |                         |              |              |                 |              | Cancelado                        |        |        |              |
|              | Forma de Pgto                   |                |                         |              |              |                 |              | ORefaturado                      |        |        |              |
|              | Nota Fiscal                     |                |                         |              |              |                 |              |                                  |        |        |              |
|              | Documentos                      | -              |                         |              |              |                 |              |                                  |        |        |              |
|              | Emissão                         | 29/06/2018     | I Vencime               | ento 29/07/2 | 018 🗉        | Protestar após  | 0 Di         | ias Baixar/Devolver após         | (      | 0 Dias |              |
|              | Valor                           |                |                         |              |              |                 |              |                                  |        |        |              |
| Plano de     | Contas (Crédito)                | 5              | 1.1.001 - ENTRADAS DI   | VERSAS       |              |                 |              | - 1                              |        |        |              |
| т            | ipo Classificação               | ,<br>          |                         |              |              |                 |              |                                  |        |        |              |
|              | Ranco /Eactory                  | ,<br>          | 1                       |              |              |                 |              |                                  |        |        |              |
|              | Usekéries                       |                | 1                       |              |              |                 |              |                                  |        |        |              |
|              | nistorico                       | 2              |                         |              |              |                 |              | 100                              |        |        |              |
| Data Poto    | es da baixa:                    | ) Multa (D ¢)  | Multa (9/.)             | luros (D¢)   | Juros (%)    | Desconto (D.É.) | Desconto (%) | Valor Pago                       |        |        |              |
| Data Pyto    |                                 | ),00           | 10,00%                  | Juros (R\$)  | 1,00%        | 0,00            | 0,00%        | 0,00                             |        |        |              |
| L            |                                 |                |                         |              |              |                 |              |                                  |        |        |              |
| Observaçã    | ão:                             |                |                         |              |              |                 |              | ]                                |        |        |              |
|              |                                 |                |                         |              |              |                 |              |                                  |        |        |              |
|              |                                 |                |                         |              |              |                 |              | -                                |        |        |              |
|              |                                 |                |                         |              |              |                 |              |                                  |        |        |              |
| ر<br>بې Nove | o 🔡 Salvar                      | X Cancelar     | E <u>x</u> cluir        | ljonar       |              |                 |              |                                  |        | -      | Sai <u>r</u> |

Figura 112: Criação de Contas a Receber.

Você selecionará se é Duplicada, Boleto ou Cheque, neste caso, Boleto. Colocará o **Cliente**, a **Forma de Pgto**, geralmente para ser gerado um boleto, há uma nota, então, coloque o número da Nota, e em **Documentos**, preencha da seguinte forma: número da nota/número da parcela. Arrume o **Vencimento**, preencha o **Valor**, coloque o **Plano de Contas (Crédito)** na qual o pagamento cairá, como no exemplo do baixar título, e colocará o **Tipo Classificação**, como é um boleto, é provável que você colocará o Movimento correspondente ao Banco em que o boleto será gerado.

15.4.1.2 – Após concluir o lançamento deste Contas a Receber, na aba principal, selecione o contas desejado e clique em Boleto Título à direita, como mostra a Figura 113 a seguir.

| illipado   | Vencimento | Documentos | Nome do Cliente |  | V | 'alor | Status    | Valor Pago | Meio de Pagamento | • | Baixar Título                                                                                                  |
|------------|------------|------------|-----------------|--|---|-------|-----------|------------|-------------------|---|----------------------------------------------------------------------------------------------------|
| 28/06/2018 | 08/07/2018 | 1/001      | CLIENTE TESTE   |  |   | 5,00  | Quitado   | 7,00       | Crediario         |   | C-                                                                                                    |
| 28/06/2018 | 07/08/2018 | 1/002      | CLIENTE TESTE   |  |   | 5,00  | Em Aberto | 0,00       | Crediario         |   | Baixar em Lote                                                                                                 |
| 28/06/2018 | 06/09/2018 | 1/003      | CLIENTE TESTE   |  |   | 5,00  | Em Aberto | 0,00       | Crediario         |   | Y Cancelar Titulo                                                                                              |
| 28/06/2018 | 06/10/2018 | 1/004      | CLIENTE TESTE   |  |   | 5,00  | Em Aberto | 0,00       | Crediario         |   |                                                                                                    |
| 28/06/2018 | 05/11/2018 | 1/005      | CLIENTE TESTE   |  |   | 5,00  | Em Aberto | 0,00       | Crediario         |   | Duplicata                                                                                                    |
| 29/06/2018 | 28/08/2018 | 3/001      | CLIENTE TESTE   |  |   | 50,00 | Em Aberto | 0,00       |                   |   | Imprimir Duplicata                                                                                             |
|            |            |            |                 |  |   |       |           |            |                   |   | E Deche Dete                                                                                                   |
|            |            |            |                 |  |   |       |           |            |                   |   | E Reaborgu                                                                                                    |
|            |            |            |                 |  |   |       |           |            |                   |   | Autenticar                                                                                                    |
|            |            |            |                 |  |   |       |           |            |                   |   | Boleto Bancário:                                                                                               |
|            |            |            |                 |  |   |       |           |            |                   | - | Boleto Bancário:                                                                                               |
|            |            |            |                 |  |   |       |           |            |                   |   | Boleto Bancário:<br>Boleto Título                                                                              |
|            |            |            |                 |  |   |       |           |            |                   |   | Boleto Bancário:<br>Boleto Bancário:<br>Boleto Título<br>Boleto Cliente:<br>Figi Envia por Emai                |
|            |            |            |                 |  |   |       |           |            |                   |   | Boleto Bancário:<br>Boleto Bancário:<br>Boleto Titulo<br>Boleto Clientes<br>Si Envia por Emai<br>Remessa Banci |

Figura 113: Criação do Boleto.

15.4.1.3 – Feito isso, selecione o banco na qual será gerado o boleto, e está pronto.

### 15.4.2 – Remessa Banco

15.4.2.1 – Quando seus boletos são gerados por sistemas independentes ao do banco, é necessário gerar uma Remessa com estes boletos para que seja enviado para o banco, para que o mesmo tenha conhecimento da existência destes boletos. Para isso, basta clicar na opção Remessa Banco, indicado na Figura 114 a seguir.

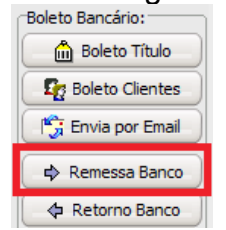

Figura 114: Remessa Banco.

15.4.2.2 – Após clicar em remessa banco, abrirá uma janela (Figura 115) mostrando quais boletos ainda não foram enviados ao banco, deixe ali as que você deseja enviar no arquivo de remessa e clique em: *Gerar e Enviar Arquivos de Remessa Para Pasta do Banco*.

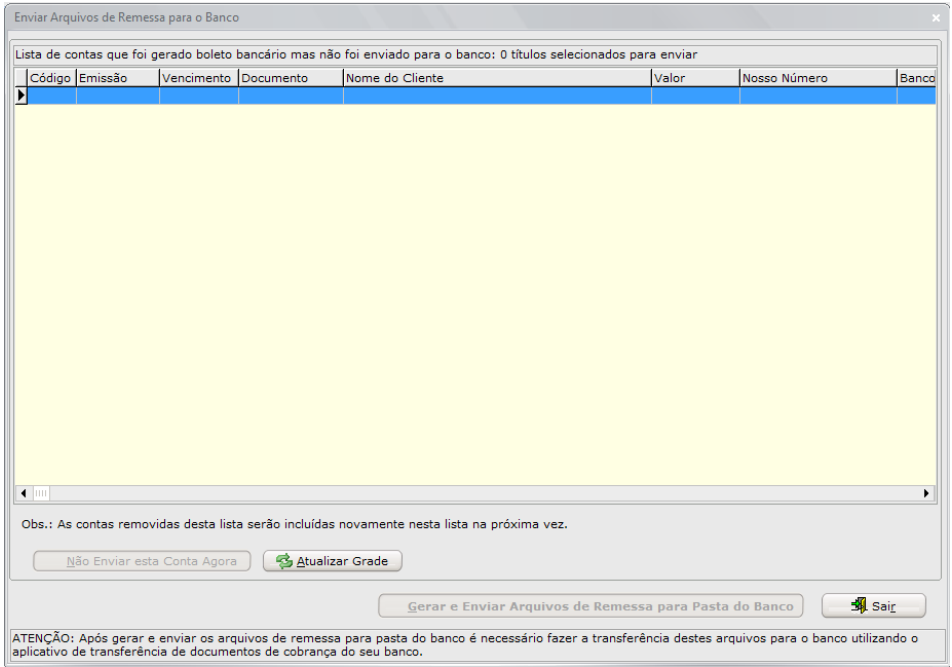

Figura 115: Geração de Remessa.

15.4.2.3 – Após gerada a remessa, você deve acessar o site do seu banco para fazer o envio da mesma, as remessas ficam salvas no caminho: P:\PoliGestor\Boletos\nome do banco\Remessa

#### 15.4.3 – Retorno Banco

15.4.3.1 – Se você faz boletos e o envio das remessas todos os dias para o banco, todos os dias haverão retornos a serem baixados dos bancos. Eles devem ser salvos em: P:\PoliGestor\Boletos\nome do banco\Retorno

15.4.3.2 – Já no PoliGestor, no Contas a Receber, clique em Retorno Banco, como mostra a Figura 116 a seguir.

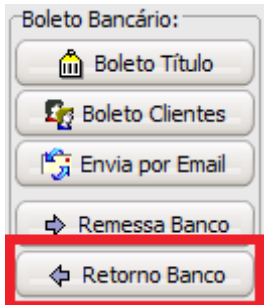

Figura 116: Botão Retorno Banco.

15.4.3.3 – Na janela que abrirá (Figura 117), você seguirá alguns passos para que o retorno seja processado corretamente.

| Documento       Nome do Cliente       Vencimento       Ocorrência       Valor Título       Valor Pago       Status         Imile       Imile< | Concernance of the second                                                                                                    |                               |                 |               |              | 14         | $< \triangleright$ | Ŀ! |
|----------------------------------------------------------------------------------------------------|----------------------------------------------------------------------------------------------------|-------------------------------|-----------------|---------------|--------------|------------|--------------------|----|
| Imi   Retorno:   Valor Conta:   Status:   Valor Juros:   Ocorrência:   Valor Multa:   fáxa Bancária:   Dutros Acréscimos:   /alor Desconto:   /alor Desconto:   /alor Pago:                                                                                                    | Documento                                                                                                    | Nome do Cliente               | Vencimento      | Ocorrência    | Valor Título | Valor Pago | Status             | c  |
| Imile       Retorno:       Valor Conta:       Status:       Valor Juros:       Ocorrência:       Valor Multa:       Táxa Bancária:       Dutros Acréscimos:       Jalor Desconto:       Valor Pago:                                                                                                    | <u>'</u>                                                                                                    |                               |                 |               | Net 1        |            |                    |    |
| Imi<br>Setorno:<br>(alor Conta: Status:<br>(alor Juros: Ocorrência:<br>(alor Multa:<br>áxa Bancária:<br>utros Acréscimos:<br>(alor Desconto:<br>(alor Pago:                                                                                                    |                                                                                                    |                               |                 |               |              |            |                    |    |
| I Imi<br>Actorno:<br>/alor Conta: Status:<br>/alor Juros: Ocorrência:<br>/alor Multa:<br>áxa Bancária:<br>lutros Acréscimos:<br>/alor Desconto:<br>/alor Pago:                                                                                                    |                                                                                                    |                               |                 |               |              |            |                    |    |
| I Imi<br>Astorno:<br>/alor Conta: Status:<br>(alor Juros: Ocorrência:<br>/alor Multa:<br>áxa Bancária:<br>Iutros Acréscimos:<br>alor Desconto:<br>(alor Pago:                                                                                                    |                                                                                                    |                               |                 |               |              |            |                    |    |
| Interno:   alor Conta:   alor Juros:   ocorrência:   alor Multa:   xa Bancária:   utros Acréscimos:   alor Desconto:   alor Pago:                                                                                                    |                                                                                                    |                               |                 |               |              |            |                    |    |
| etorno:     Motivos do Retorno:       alor Juros:     Ocbrrência:       alor Multa:     Código Descrição do Motivo       áxa Bancária:     Image: Code de teorno:       utros Acréscimos:     alor Desconto:       alor Pago:     Image: Code de teorno:                                                                                                    |                                                                                                    |                               |                 |               |              |            |                    |    |
| etorno:   alor Conta:   alor Juros:   Ocorrência:   alor Multa:   íxa Bancária:   utros Acréscimos:   alor Desconto:   alor Pago:                                                                                                    |                                                                                                    |                               |                 |               |              |            |                    |    |
| Imile       atorno:     Motivos do Retorno:       alor Conta:     Ocorrência:       alor Juros:     Ocorrência:       alor Multa:     Código Descrição do Motivo       átxa Bancária:     Imile       utros Acréscimos:     Imile       alor Desconto:     Imile       alor Pago:     Imile                                                                                                    |                                                                                                    |                               |                 |               |              |            |                    |    |
| Implementation     Motivos do Retorno:       alor Conta:     Status:       alor Juros:     Ocorrência:       alor Multa:     Código Descrição do Motivo       áxa Bancária:     Código Descrição do Motivo       útros Acréscimos:     Implementation       alor Desconto:     alor Pago:                                                                                                    |                                                                                                    |                               |                 |               |              |            |                    |    |
| Imile     Interno:     (alor Conta:     Status:     (alor Juros:     Ocorrência:      Código Descrição do Motivo       Código Descrição do Motivo          Código Descrição do Motivo                                                                                                    |                                                                                                    |                               |                 |               |              |            |                    |    |
| Retorno:     ////////////////////////////////////                                                                                                    |                                                                                                    |                               |                 |               |              |            |                    |    |
| Retorno:     /alor Conta:     /alor Juros:     Ocorrência:      Código Descrição do Motivo       Código Descrição do Motivo       Código Descrição do Motivo       Código Descrição do Motivo       Código Descrição do Motivo       Código Descrição do Motivo       Código Descrição do Motivo       Código Descrição do Motivo       Código Descrição do Motivo       Código Descrição do Motivo       Código Descrição do Motivo       Código Descrição do Motivo       Código Descrição do Motivo       Código Descrição do Motivo       Cidigo Descrição do Motivo       Cidigo Descrição do Motivo       Cidigo Descrição do Motivo       Cidigo Descrição do Motivo       Cidigo Descrição do Motivo                                                                                                    |                                                                                                    |                               |                 |               |              |            |                    |    |
| Valor Conta:     Status:       /alor Juros:     Ocorrência:       'alor Multa:     Código Descrição do Motivo       áxa Bancária:     Image: Código Descrição do Motivo       utros Acréscimos:     Image: Código Descrição do Motivo       alor Desconto:     Image: Código Descrição do Motivo       alor Pago:     Image: Código Descrição do Motivo                                                                                                    | letorno:                                                                                                    |                               |                 |               |              |            |                    | _  |
| ralor Juros: Ocorrência:<br>'alor Multa:<br>Áxa Bancária:<br>utros Acréscimos:<br>alor Desconto:<br>(alor Pago:                                                                                                    | A DECEMBER OF A DECEMBER OF A DECEMBER OF A DECEMBER OF A DECEMBER OF A DECEMBER OF A DECEMBER OF A DECEMBER OF                                                     | Status:                       | Motivos do Reti | orno:         |              |            |                    |    |
| Valor Multa:<br>áxa Bancária:<br>Iutros Acréscimos:<br>(alor Desconto:<br>Valor Pago:                                                                                                    | alor Conta;                                                                                                    |                               |                 | ção do Motivo | 0            |            |                    |    |
| áxa Bancária:<br>utros Acréscimos:<br>alor Desconto:<br>(alor Pago:                                                                                                    | alor Conta:<br>alor Juros:                                                                                                    | Ocorrência:                   | Código Descri   |               |              |            |                    |    |
| lutros Acréscimos:<br>(alor Desconto:<br>/alor Pago:                                                                                                    | /alor Conta:<br>/alor Juros:<br>/alor Multa:                                                                                                    | Ocorrência:                   | Código Descri   |               |              |            |                    |    |
| 'alor Desconto:<br>/alor Pago:                                                                                                    | /alor Conta;<br>/alor Juros:<br>/alor Multa;<br>áxa Bancária;                                                                                                    | Ocorrência:                   | Código Descri   |               |              |            |                    |    |
| /alor Pago:                                                                                                    | valor Conta:<br>Valor Juros:<br>Valor Multa:<br>áxa Bancária:<br>Jutros Acréscimos:                                                                                 | Ocorrência:                   | Código Descri   |               |              |            |                    |    |
| alor rago.                                                                                                    | /alor Conta;<br>/alor Juros:<br>/alor Multa;<br>áxa Bancária;<br>/utros Acréscimos;<br>/alor Desconto;                                                              | Ocorrência:                   | Código Descri   |               |              |            |                    |    |
|                                                                                                    | /alor Conta;<br>/alor Juros:<br>/alor Multa;<br>áxa Bancária;<br>/utros Acréscimos;<br>/alor Desconto;<br>/alor Pago;                                               | Ocorrência:                   | Código Descri   |               |              |            |                    |    |
| anco:                                                                                                    | 'alor Conta:<br>'alor Juros:<br>'alor Multa:<br>śxa Bancária:<br>utros Acréscimos:<br>alor Desconto:<br>alor Pago:                                                  | Ocorrência:                   | Código Descri   |               |              |            |                    |    |
|                                                                                                    | alor Conta:<br>(alor Juros:<br>(alor Multa:<br>áxa Bancária:<br>utros Acréscimos:<br>alor Desconto:<br>(alor Pago:<br>anco:<br>Uecione a forma d                    | Ocorrência:                   | Código Descri   |               |              |            |                    |    |
| accine a forma de pagamento.                                                                                                    | alor Conta:<br>alor Juros:<br>alor Multa:<br>áxa Bancária:<br>utros Acréscimos:<br>alor Desconto:<br>alor Pago:<br>anco:<br>elecione a forma d                      | Ocorrência:<br>e pagamento: 4 | Código Descri   |               |              |            |                    |    |
|                                                                                                    | (alor Conta:<br>(alor Juros:<br>(alor Multa:<br>áxa Bancária:<br>hutros Acréscimos:<br>(alor Desconto:<br>(alor Pago:<br>Banco:<br>elecione a forma d               | ocorrência:<br>e pagamento: 4 | Código Descri   |               |              |            |                    |    |
| Banco:                                                                                                    | Valor Conta:<br>Valor Juros:<br>Valor Multa:<br>Fáxa Bancária:<br>Dutros Acréscimos:<br>Valor Desconto:<br>Valor Pago:                                              | Ocorrência:                   | Código Descri   |               |              |            |                    |    |
| electorie a forma de pagamento:                                                                                                    | (alor Conta;<br>(alor Juros:<br>(alor Multa;<br>áxa Bancária;<br>utros Acréscimos;<br>(alor Cesconto;<br>(alor Pago;<br>(alor Pago;<br>ianco;<br>slecione a forma d | Ocorrência:<br>e pagamento: 4 | Código Descri   |               |              |            |                    |    |
|                                                                                                    | alor Conta:<br>(alor Juros:<br>(alor Multa:<br>áxa Bancária:<br>utros Acréscimos:<br>alor Desconto:<br>(alor Pago:<br>anco:<br>(lecione a forma do                  | Ocorrência:<br>e pagamento: 4 | Código Descri   |               |              |            |                    |    |
| electore a forma de pagamento.                                                                                                    | Valor Conta:<br>Valor Juros:<br>Valor Multa:<br>Fáxa Bancária:<br>Jutros Acréscimos:<br>Valor Desconto:<br>Valor Pago:<br>Banco:<br>ielecione a forma d             | Ocorrência:<br>e pagamento: 4 | Código Descri   |               |              |            |                    |    |
|                                                                                                    | alor Conta:<br>alor Juros:<br>alor Multa:<br>txa Bancária:<br>utros Acréscimos:<br>alor Desconto:<br>alor Pago:<br>anco:<br>tecione a forma d                       | Ocorrência:<br>e pagamento: 4 | Código Descri   |               |              |            |                    |    |

Figura 117: Retorno Banco.

1. Selecione a Conta Corrente do banco correspondente ao retorno;

- 2. Clique em Ler Retornos da Conta Corrente para que sejam identificados os boletos do retorno;
- 3. Na Lista, aparecerão os boletos do retorno e o status dos mesmos;
- **4.** Selecione a Forma de Pagamento dos Boletos, pode-se criar uma forma de pagamento chamado Boleto, a prazo;
- 5. Selecione o Plano de Contas (Crédito) na qual o pagamento cairá;
- 6. Processe o retorno.

### 15.4.4 – Boletos Clientes

É possível ainda, no sistema, gerar vários boletos para clientes de uma vez só para o mesmo banco.

15.4.4.1 – Clique em Boletos Clientes à direita, indicado pela Figura 118 a seguir.

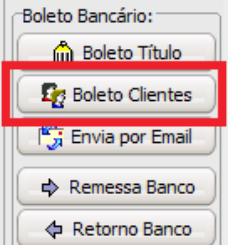

Figura 118: Botão Boleto Clientes.

15.4.4.2 – Na janela que abrirá, preencha os dados indicados pela Figura 119 a seguir.

|                       | 1               | para de                       | l                 | 1         | 1               |       |           | Incluir Conta        |
|-----------------------|-----------------|-------------------------------|-------------------|-----------|-----------------|-------|-----------|----------------------|
| Código                | E               | missão                        | Vencimento        | Documento | Nome do Cliente | Valor |           |                      |
|                       | 3               | 28/06/2018                    | 07/08/2018        | 1/002     | CLIENTE TESTE   |       | R\$ 5,00  | Excluir              |
|                       | 4               | 28/06/2018                    | 06/09/2018        | 1/003     | CLIENTE TESTE   |       | R\$ 5,00  |                      |
|                       | 5               | 28/06/2018                    | 06/10/2018        | 1/004     | CLIENTE TESTE   |       | R\$ 5,00  | Excluir <u>T</u> udo |
|                       | 6               | 28/06/2018                    | 05/11/2018        | 1/005     | CLIENTE TESTE   |       | R\$ 5,00  |                      |
|                       | 7               | 29/06/2018                    | 28/08/2018        | 3/001     | CLIENTE TESTE   |       | R\$ 50,00 |                      |
|                       |                 |                               |                   |           |                 |       |           | _                    |
| electorar             | Contac          | o /Demonstrali                | vo do Poleto Paro | nóin /    |                 |       |           | •                    |
| elecionar             | Contas          | s/Demonstrativ                | vo do Boleto Ban  | cário/    |                 |       |           | •                    |
| elecionar<br>nta Corr | Contas          | s/Demonstrativ                | vo do Boleto Ban  | cário/    |                 |       |           | •                    |
| elecionar I           | Conta:<br>rente | s/Demonstrativ<br>do Boleto 2 | vo do Boleto Ban  | cário/    |                 |       |           | •                    |

- 1. Inclua as contas a receber na qual devem ser gerados boletos;
- **2.** Selecione a conta do banco;

3. Clique em Imprimir Boletos para que sejam gerados.

# 16 – Contas a Pagar

No contas a pagar, você terá as parcelas de suas notas de compras (desde que informadas no XML pelos fornecedores), você poderá controlar contas fixas, etc.

### 16.1 – Acesso

O ícone do Contas a Pagar é o indicado pela Figura 120 a seguir.

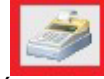

#### Figura 120: Ícone Contas a Pagar.

16.2 – Janela Inicial

Ao entrar na janela inicial, aparecerão todas suas contas a pagar, no nosso caso, como havíamos importado o XML anteriormente, haviam 4 contas a pagar especificadas no XML, e elas já vieram para cá, como mostra a Figura 121. No caso, como era uma nota antiga, elas já aparecem como vencidas, caso não estivessem vencidas ainda, estariam em azul se estivessem em abertas, e pretas se estivessem quitadas.

| Contas a F       | ayai  |                      |             |                             |                            |                     |                 |           |            |   |               |          |
|------------------|-------|----------------------|-------------|-----------------------------|----------------------------|---------------------|-----------------|-----------|------------|---|---------------|----------|
| Código           |       | 5                    |             |                             |                            |                     |                 |           | r<         | < | •             | M        |
| <u>Principal</u> | Ficha | Compras              |             | Filtro: ) Em Aberto         | ○ <u>Q</u> uitado          | ○Cancela <u>d</u> o | O <u>T</u> odas |           |            |   |               |          |
| Emissão          | 0     | Vencimento           | Documentos  | Nome do Fornecedor          |                            |                     | Valor           | Status    | Valor Pago |   | Paivar -      | Titulo   |
| 28/06/2          | 2018  | 30/10/2017           | 1 085369 01 |                             |                            |                     | 321,73          | Em Aberto | 0,00       |   |               | inculo   |
| 28/06/2          | 2018  | 13/11/2017           | 1 085369 02 |                             | 1.5-11/1 On 11 Or 11 Or 11 |                     | 321,73          | Em Aberto | 0,00       |   | 🕒 Baixar ei   | m Lote   |
| 28/06/2          | 2018  | 11/12/2017           | 1 085369 03 | 4070MM120H 60970H464        | 1.5-m; 7 0 m; 1.6-m        |                     | 321,73          | Em Aberto | 0,00       |   |               |          |
| 28/06/2          | 2018  | 08/01/2018           | 1 085369 04 | 447010111111001460970104464 | 1.5-11,0 01,14,0/15        |                     | 321,73          | Em Aberto | 0,00       |   | X Cancelar    | Título   |
|                  |       |                      |             |                             |                            |                     |                 |           |            |   | Relatór       | ios      |
|                  |       |                      |             |                             |                            |                     |                 |           |            |   |               |          |
|                  |       |                      |             |                             |                            |                     |                 |           |            | = | Import        | ar       |
|                  |       |                      |             |                             |                            |                     |                 |           |            |   |               |          |
|                  |       |                      |             |                             |                            |                     |                 |           |            |   | ( ·           |          |
|                  |       |                      |             |                             |                            |                     |                 |           |            |   | Q Locali      | 795      |
|                  |       |                      |             |                             |                            |                     |                 |           |            |   |               | 201      |
|                  |       |                      |             |                             |                            |                     |                 |           |            |   |               |          |
|                  |       |                      |             |                             |                            |                     |                 |           |            |   |               |          |
|                  |       |                      |             |                             |                            |                     |                 |           |            |   |               |          |
|                  |       |                      |             |                             |                            |                     |                 |           |            |   |               |          |
|                  |       |                      |             |                             |                            |                     |                 |           |            |   |               |          |
|                  |       |                      |             |                             |                            |                     |                 |           |            |   |               |          |
|                  |       |                      |             |                             |                            |                     |                 |           |            |   |               |          |
|                  |       |                      |             |                             |                            |                     |                 |           |            |   |               |          |
|                  |       |                      |             |                             |                            |                     |                 |           |            |   |               |          |
|                  |       |                      |             |                             |                            |                     |                 |           |            |   |               |          |
|                  |       |                      |             |                             |                            |                     |                 |           |            |   |               |          |
|                  |       |                      |             |                             |                            |                     |                 |           |            |   |               |          |
|                  |       |                      |             |                             |                            |                     |                 |           |            | - |               |          |
| A                | Paga  | r 📕 Ver              | ncido 🔳 Qui | tado 🔲 Cancelado            |                            |                     |                 |           |            |   |               |          |
|                  | P     | Prf r <sup>r</sup> , | -           |                             | Val                        | or Produtos/Serviço | s: 1.286,92     |           |            |   | Quantidade de | Itens: 4 |
| Nov              | /0    | <u>S</u> alvar       | )           | r 🕑 E <u>x</u> cluir 🞯 Clon | ar                         |                     |                 |           |            |   | 🚽 Sair        |          |

Figura 121: Janela Inicial do Contas a Pagar.

### 16.3 – Baixa Título do Contas a Pagar

O processo de baixar título no contas a pagar é o mesmo do contas a receber, com a única diferença que em vez de selecionar um Plano de Contas CRÉDITO, você selecionará um Plano de Contas DÉBITO, que é a relação do porque está saindo dinheiro, se é uma saídas diversas, ou se é uma saída do fornecedor X. Mesmo processo do clientes no contas a receber.

### 16.4 – Contas Fixas

É um tipo de conta que você pode prever o valor dela durante alguns meses.

#### 16.4.1 - Acesso

Para acessar suas Contas Fixas, você clica na aba do Financeiro, e então em *Contas a Pagar Fixas (Previsão de Contas)*, como mostra a Figura 122 a seguir.

| F <u>i</u> nanceiro | <u>R</u> elatórios                                       | Frente de Cai <u>x</u> a | Co <u>n</u> figurações | Aj <u>u</u> da |  |  |  |  |
|---------------------|----------------------------------------------------------|--------------------------|------------------------|----------------|--|--|--|--|
| Formas              | de Pagame                                                | nto                      |                        |                |  |  |  |  |
| Meios de            | e Pagamen                                                | to                       |                        |                |  |  |  |  |
| 🐝 Contas a          | Receber -                                                | Movimentação             |                        | Ctrl+R         |  |  |  |  |
| Contas a            | Contas a Receber - Baixa de Documentos por Banco/Factory |                          |                        |                |  |  |  |  |
| Renegociação        |                                                          |                          |                        |                |  |  |  |  |
| Contas a            | Contas a Receber - Importar Contas de Telefone (Excel)   |                          |                        |                |  |  |  |  |
| ሰ Impressã          | io de Bolet                                              | os Bancários             |                        |                |  |  |  |  |
| 🜩 Enviar A          | rquivos de                                               | Remessa para o B         | anco                   |                |  |  |  |  |
| Processa            | r Retorno d                                              | lo Banco (Baixa d        | e Títulos Autom        | ático)         |  |  |  |  |
| Relatório           | de Proces                                                | samento do Reto          | rno                    |                |  |  |  |  |
| Contas a            | Pagar - M                                                | ovimentação              |                        | Ctrl+P         |  |  |  |  |
| Contas a            | ı Pagar Fixa                                             | s (Previsão de Co        | ntas)                  |                |  |  |  |  |
| Cheques             | Recebidos                                                | (a receber)              |                        |                |  |  |  |  |
| Cheques             | Emitidos (                                               | a pagar)                 |                        |                |  |  |  |  |
| 🗟 Livro Ca          | ixa                                                      |                          |                        |                |  |  |  |  |
| 📡 Fluxo de          | Caixa                                                    |                          |                        |                |  |  |  |  |
| 💹 Fluxo de          | Caixa por (                                              | Centro de Custo          |                        |                |  |  |  |  |
| Exportaç            | ão do Caix                                               | a para Domínio           |                        |                |  |  |  |  |
| Conta C             | orrente da                                               | Empresa                  |                        |                |  |  |  |  |

Figura 122: Acesso as Contas Fixas.

### 16.4.2 – Janela Inicial

Na janela inicial mostrará as contas fixas que já foram inclusas, confira na Figura 123 a seguir.

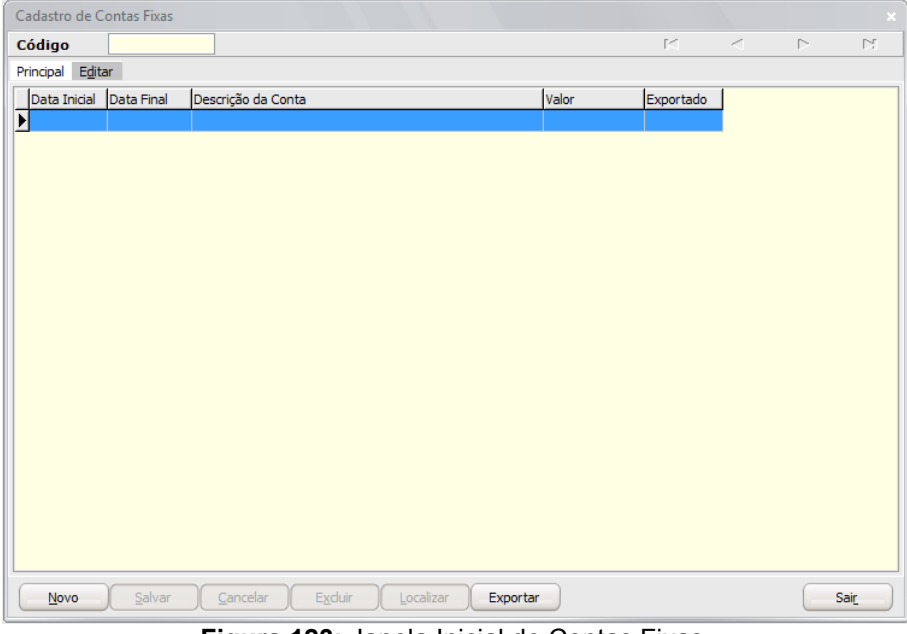

Figura 123: Janela Inicial do Contas Fixas.

### 16.4.3 – Criação das Contas Fixas

Ao clicar em Novo, a janela para os preenchimentos dos dados abrirá, complete-os conforme a Figura 124 a seguir.

| Cadastro de Contas Fixas      |            |                                |
|-------------------------------|------------|--------------------------------|
| Código                        |            | K < P K                        |
| Principal Editar              |            |                                |
|                               |            |                                |
|                               |            |                                |
| Descrição:                    | LUZ        |                                |
| Fornecedor :                  | 3          | RGE SUL DISTRIB DE ENERGIA S/A |
| Plano de Contas do caixa :    | 18         | 1.2.003.00 - LUZ               |
| Plano de Contas Patrimonial : |            |                                |
| Data Vencimento mensal :      | 10/07/2018 | <br>3                          |
| Data Vencimento Final :       | 10/12/2018 | 5                              |
| Valor :                       |            | 215,00                         |
|                               |            |                                |
|                               |            |                                |
|                               |            |                                |
|                               |            |                                |
|                               |            |                                |
|                               |            |                                |
|                               |            |                                |
| Novo                          | Cancelar   | Excluir Localizar Exportar     |
|                               |            |                                |

Figura 124: Cadastro das Contas Fixas.

- 1. Descrição: o nome da conta fixa;
- 2. Fornecedor: deve ser preenchido com quem receberá o movimento;
- Plano de Contas do Caixa: deve ser um Devedor Analítico, pois é uma saída, neste caso usamos um SAÍDAS → GASTOS → LUZ;
- 4. Plano de Contas Patrimonial: em branco;
- 5. Data Vencimento Mensal: a data em que as contas vencem no mês;
- 6. Data Vencimento Final: a data com o último mês na qual será gerado o contas a pagar;
- 7. Valor: o valor da parcela.

### 16.4.4 - Exportação

Salve e clique em Exportar, e então no seu Contas a Pagar, estarão as parcelas correspondentes ao Contas Fixas criado, como mostra a Figura 125 a seguir.

| digo       | 5            | <b>MARKAN</b> | L SI SI SI SI SI SI SI SI SI SI SI SI SI |                   | <b></b>                  |                 |           | H          | • | ►             | Þ    |
|------------|--------------|---------------|------------------------------------------|-------------------|--------------------------|-----------------|-----------|------------|---|---------------|------|
| cipal Fich | a Compras    |               | Filtro: 🛞 Em Aberto                      | ○ <u>Q</u> uitado | ○Cancela <u>d</u> o      | ○ <u>T</u> odas |           |            |   |               |      |
| missão     | Vencimento   | Documentos    | Nome do Fornecedor                       |                   |                          | Valor           | Status    | Valor Pago | - | Baixar        | Títu |
| 28/06/2018 | 30/10/2017   | 1 085369 01   |                                          |                   |                          | 321,73          | Em Aberto | 0,00       |   | Daixar        |      |
| 28/06/2018 | 3 13/11/2017 | 1 085369 02   | ANNO MALE OF MARKED AND                  | AT HAR PARTY OF   | ent one                  | 321,73          | Em Aberto | 0,00       |   | 🕒 Baixar e    | m l  |
| 28/06/2018 | 8 11/12/2017 | 1 085369 03   | AND PARTY AND PROPERTY                   |                   | ih i <b>ka</b>           | 321,73          | Em Aberto | 0,00       |   |               |      |
| 8/06/2018  | 08/01/2018   | 1 085369 04   |                                          | 240 - 1920 - 198  | CONTRACTOR OF CONTRACTOR | 321.73          | Em Aberto | 0.00       | 1 | X Cancela     | r Tí |
| 0/07/2018  | 8 10/07/2018 |               | RGE SUL DISTRIB DE ENER                  | GIA S/A           |                          | 215,00          | Em Aberto | 0,00       |   | Gé Balatá     | ring |
| 0/07/2018  | 10/08/2018   |               | RGE SUL DISTRIB DE ENER                  | GIA S/A           |                          | 215,00          | Em Aberto | 0,00       |   | C Zeiaco      | nus  |
| 0/07/2018  | 8 10/09/2018 |               | RGE SUL DISTRIB DE ENER                  | GIA S/A           |                          | 215,00          | Em Aberto | 0,00       | Ξ | Impor         | tar  |
| 0/07/2018  | 3 10/10/2018 |               | RGE SUL DISTRIB DE ENER                  | GIA S/A           |                          | 215,00          | Em Aberto | 0,00       |   | <u> </u>      |      |
| 0/07/2010  | 10/11/2018   |               | NGE SOL DISTRIB DE ENER                  | GIM D/M           |                          | 215,00          | Em Aberto | 0,00       |   |               |      |
|            |              |               |                                          |                   |                          |                 |           |            |   |               |      |
|            |              |               |                                          |                   |                          |                 |           |            |   |               |      |
|            |              |               |                                          |                   |                          |                 |           |            |   |               |      |
|            |              |               |                                          |                   |                          |                 |           |            | Ŧ |               |      |
| 📕 A Pag    | ar 📕 Ver     | icido 🔳 Qu    | itado 🔲 Cancelado                        |                   |                          |                 |           |            |   |               |      |
|            |              |               |                                          |                   |                          |                 |           |            |   |               |      |
| <          | > Pr r       |               |                                          | Val               | lor Produtos/Serviço:    | s: 2.361,92     |           |            |   | Quantidade de | Iten |

Figura 125: Contas Fixas exportadas.

# 17 – Livro Caixa

Onde estará todo seu movimento de entrada e de saída.

### 17.1 – Acesso

O ícone do Livro Caixa é o indicado pela Figura 126 a seguir.

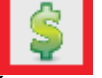

#### Figura 126: Ícone do Livro Caixa.

### 17.2 – Janela Inicial

17.2.1 – A janela inicial está representada pela Figura 127 a seguir. Nela, teremos a representação das entradas e das saídas por mês.

| ipal Lançam | entos do Caixa | Digitação |                |         |       |       |            |   |               |
|-------------|----------------|-----------|----------------|---------|-------|-------|------------|---|---------------|
| ixa Nº      | Mês            | Ano       | Saldo Anterior | Entrada | Saída | Saldo | Fechado em |   | Livro Caixa:  |
| 0004        | JULHO          | 2018      | 2,75           | 7,00    | 0,00  | 9,75  |            |   | Novo Ca       |
| 0003        | JUNHO          | 2018      | 0,00           | 2,75    | 0,00  | 2,75  |            |   |               |
| 0002        | JUNHO          | 2017      | 0,00           | 0,00    | 0,00  | 0,00  |            |   | Excluir C     |
| 0001        | MAIO           | 2017      | 0,00           | 0,00    | 0,00  | 0,00  |            |   | Eachar C      |
|             |                |           |                |         |       |       |            |   | P recitar e   |
|             |                |           |                |         |       |       |            |   | Imprin        |
|             |                |           |                |         |       |       |            |   |               |
|             |                |           |                |         |       |       |            |   | 0004          |
|             |                |           |                |         |       |       |            |   |               |
|             |                |           |                |         |       |       |            |   | Fluxo de Caix |
|             |                |           |                |         |       |       |            |   | 🔰 🔛 Analític  |
|             |                |           |                |         |       |       |            |   | Cientin       |
|             |                |           |                |         |       |       |            |   | Sintetic      |
|             |                |           |                |         |       |       |            |   | Mensa         |
|             |                |           |                |         |       |       |            |   |               |
|             |                |           |                |         |       |       |            |   | Mes a M       |
|             |                |           |                |         |       |       |            | - | Fluxo Centro  |
|             |                |           |                |         |       |       |            |   | 🛛 🚺 Analític  |
|             |                |           |                |         |       |       |            |   |               |
|             |                |           |                |         |       |       |            |   | Sintetio      |
|             |                |           |                |         |       |       |            |   | Mensa         |
|             |                |           |                |         |       |       |            |   |               |
|             |                |           |                |         |       |       |            |   |               |
|             |                |           |                |         |       |       |            |   | 🛛 🚺 Mês a M   |
|             |                |           |                |         |       |       |            |   | Mês a M       |
|             |                |           |                |         |       |       |            |   | Mês a M       |
|             |                |           |                |         |       |       |            |   | Mês a M       |
|             |                |           |                |         |       |       |            |   | Mês a M       |

Figura 127: Janela Inicial do Livro Caixa.

17.2.2 – Veja que no mês de Junho, houve a entrada de uma das parcelas de nossas vendas no valor de R\$2,75 e em Julho a entrada de mais R\$7,00, totalizando o saldo de R\$9,75, como mostra a Figura 128 a seguir.

Principal Lançamentos do Caixa Digitação

| Γ | Caixa Nº | Mês   | Ano  | Saldo Anterior | Entrada | Saída | Saldo | echado em |
|---|----------|-------|------|----------------|---------|-------|-------|-----------|
|   | 0004     | JULHO | 2018 | 2,75           | 7,00    | 0,00  | 9,75  |           |
|   | 0003     | JUNHO | 2018 | 0,00           | 2,75    | 0,00  | 2,75  |           |
|   | 0002     | JUNHO | 2017 | 0,00           | 0,00    | 0,00  | 0,00  |           |
|   | 0001     | MAIO  | 2017 | 0,00           | 0,00    | 0,00  | 0,00  |           |

Figura 128: Saldos do Livro Caixa.

### 17.3 – Lançamentos

Na Figura 129 a seguir, na aba Lançamentos do Caixa, teremos o que entrou e saiu no mês correspondente, entre outras informações.

| Caixa N° 0004 JULHO - 2018 (01/07/2018 à 31/07/2018)                          | M <                     |
|-------------------------------------------------------------------------------|-------------------------|
|                                                                               |                         |
| Principal Lançamentos do Laixa Digitação                                      |                         |
| Nº Data Movto Documento Histórico do Lançamento                               | Entrada Saída           |
| 0001 20/07/2018 1/001 ENTRADA - CLIENTE TESTE - 1/001 - R\$ 5.00              | 7,00 0,00               |
|                                                                               |                         |
|                                                                               |                         |
|                                                                               |                         |
|                                                                               |                         |
|                                                                               |                         |
|                                                                               |                         |
|                                                                               |                         |
|                                                                               |                         |
|                                                                               |                         |
|                                                                               |                         |
|                                                                               |                         |
|                                                                               |                         |
|                                                                               |                         |
|                                                                               |                         |
|                                                                               |                         |
|                                                                               |                         |
|                                                                               |                         |
|                                                                               |                         |
|                                                                               |                         |
|                                                                               |                         |
|                                                                               |                         |
|                                                                               |                         |
|                                                                               |                         |
|                                                                               | CAIXA: JULHO - 2018     |
| 🖾 F2 - Novo Lançamento 🛛 🚄 F3 - Duplicar Lançamento 🖾 F4 - Excluir Lançamento | Saldo Anterior (+) 2,75 |
| -Movimentos do Caiva: 0001 -                                                  | Total Entradas (+) 7,00 |
|                                                                               | Total Saídas (-) 0,00   |
|                                                                               | SALDO DO CAIXA (=) 9,75 |

Figura 129: Lançamentos do Caixa.

- F2 Novo Lançamento onde é possível realizar lançamentos diretos pelo Livro Caixa, por exemplo, foi realizada a compra de um pacote de café para a empresa, e em vez de realizar a entrada de nota, pode-se realizar o lançamento direto no caixa;
- 2. F3 Duplicar Lançamento caso você queira apenas clonar um lançamento ou saída já existente;
- **3.** F4 Excluir Lançamento caso você queira remover um lançamento ou uma saída.
- **4.** CAIXA: XXX 20XX onde mostrará informações como saldo anterior, total de entradas e saídas, e o saldo atual.

## 18 – Relatórios

Há uma grande gama de relatórios que podem ser vistos no sistema do PoliGestor. Para acessar os relatórios, clique em Relatórios e selecione o assunto na qual você deseja ver o relatório, como mostra a Figura 130.

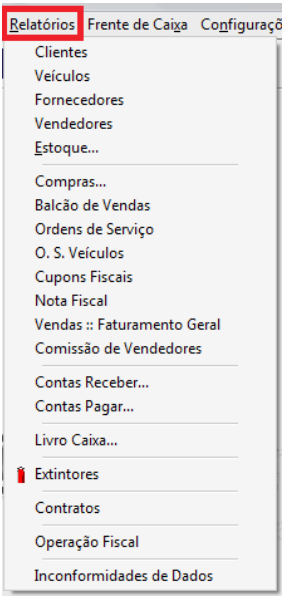

Figura 130: Aba Relatórios.

Note na Figura 131 a seguir, que ao entrar em um destes relatórios, é possível incluir algumas coisas específicas, como em clientes.

| I service and the                                                                                                    |                                                                                                    |                                                                                                    | Lawrence -                                                              | 1                                                                                                    |                |
|----------------------------------------------------------------------------------------------------|----------------------------------------------------------------------------------------------------|----------------------------------------------------------------------------------------------------|-------------------------------------------------------------------------|----------------------------------------------------------------------------------------------------|----------------|
| Código                                                                                                    | Nome do Cliente                                                                                                    | CPF/CNPJ                                                                                                    | Cidade                                                                  | UF                                                                                                    | Incluir Client |
|                                                                                                    |                                                                                                    |                                                                                                    |                                                                         |                                                                                                    | Incluir Grup   |
|                                                                                                    |                                                                                                    |                                                                                                    |                                                                         |                                                                                                    | Incluir Cidad  |
|                                                                                                    |                                                                                                    |                                                                                                    |                                                                         |                                                                                                    | Contratos      |
| Soment                                                                                                    | e não sócios 🗌 Somente So                                                                                                    | ácios 🗌 Exibir inativos 🗌 Somente Clien                                                                                          | ntes com Observação                                                     |                                                                                                    | Excluir Tudo   |
| Soment                                                                                                    | e não sócios 🗌 Somente Só<br>intes Periodos Outras                                                                                             | ócios 🗌 Exibir inativos 🗌 Somente Clien                                                                                          | ntes com Observação                                                     |                                                                                                    | Excluir Tudo   |
| Somenti<br>leciona Clia<br>lecione seu                                                                                   | e não sócios 🗌 Somente So<br>intes Periodos Outras<br>Relatório                                                                                | ócios 🗌 Exibir inativos 🗌 Somente Clien                                                                                          | ntes com Observação                                                     |                                                                                                    | Excluir Tudo   |
| Somente<br>leciona Clie<br>lecione seu<br>Lista Telef                                                                    | e não sócios 🗌 Somente So<br>intes Periodos Outras<br>I Relatório<br>ônica                                                                     | ócios □Exibir inativos □Somente Clien<br>○Bloqueados                                                                             | ntes com Observação<br>O Depr                                           | endentes por Cliente                                                                                                    | Excluir Tudo   |
| Somento<br>eciona Clie<br>ecione seu<br>Lista Telef<br>Listagem e                                                        | e não sócios Somente So<br>intes Periodos Outras<br>I Relatório<br>ônica<br>m ordem <u>n</u> umérica                                           | ócios ☐Exibir inativos ☐Somente Clien<br>○Bloqueados<br>○Listagem CNPJ/CPF                                                       | ites com Observação<br>O Depi<br>O Créd                                 | endentes por Cliente<br>litos Antecipados                                                                                                    | Excluir Tudo   |
| Somente<br>leciona Clie<br>lecione seu<br>Lista Telef<br>Listagem e<br>Listagem e                                        | a não sócios Somente So<br>Intes Periodos Outras<br>I Relatório<br>ônica<br>m ordem <u>n</u> umérica<br>m ordem <u>a</u> lfabética             | ócios Exibir inativos Somente Clien<br>OBloqueados<br>Listagem CNPJ/CPF<br>O Etiquetas                                           | ites com Observação<br>O Depi<br>O Créd<br>O Venci                      | endentes por Cliente<br>litos Antecipados<br>das por Cliente                                                                                 | Excluir Tudo   |
| Soment<br>leciona Clié<br>lecione seu<br>Lista Telef<br>Listagem e<br>Listagem e<br>Cadastro a                           | e não sócios Somente So<br>intes Periodos Outras<br>i Relatório<br>ônica<br>m ordem <u>n</u> umérica<br>m ordem <u>a</u> lfabética<br>najítico | ócios ☐Exibir inativos ☐Somente Clien<br>○Bloqueados<br>○Listagem CNPJ/CPF<br>○Etiquetas<br>○Mala Direta                         | ites com Observação<br>O Depi<br>O Créd<br>O Veno<br>O Clier            | endentes por Cliente<br>litos Antecipados<br>das por Cliente<br>ntes, Fone, Endereço                                                         | Excluir Tudo   |
| Somenti<br>leciona Clie<br>lecione sec<br>Lista Telef<br>Listagem e<br>Listagem e<br>Cadastro a<br>Cidades               | e não sócios Somente So<br>intes Periodos Outras<br>I Relatório<br>ônica<br>m ordem <u>n</u> umérica<br>m ordem <u>a</u> lfabética<br>naļítico | ócios ☐ Exibir inativos ☐ Somente Clien<br>○ Bloqueados<br>○ Listagem CNPJ/CPF<br>○ Etiquetas<br>○ Mala Direta<br>○ Aniversários | ites com Observação<br>O Depi<br>O Créd<br>O Veno<br>O Clier<br>O Limit | endentes por Cliente<br>litos Antecipados<br>das por Cliente<br>ntes, Fone, Endereço<br>re concedido e utilizado                             | Excluir Tudo   |
| Somenti<br>leciona Clia<br>lecione sec<br>Lista Telef<br>Listagem e<br>Listagem e<br>Cadastro a<br>Cidades<br>Estados (L | e não sócios Somente So<br>intes Periodos Outras<br>I Relatório<br>ônica<br>m ordem <u>n</u> umérica<br>m ordem <u>a</u> lfabética<br>na[ítico | ócios ☐ Exibir inativos ☐ Somente Clien                                                                                          | ites com Observação<br>Depi<br>Créd<br>Urier<br>Limit<br>Praz           | endentes por Cliente<br>litos Antecipados<br>das por Cliente<br>ntes, Fone, Endereço<br>re concedido e utilizado<br>ro médio por cliente con | Excluir Tudo   |

Figura 131: Inclusão de Detalhes em Relatórios.

Em alguns relatórios, é possível ainda realizar a busca dentro de uma data específica, por exemplo no relatório de Vendas, como mostra a Figura 132 a seguir.

| Vendas (Faturamento Geral) :: :                                     | Seleção de Relatórios                                                                                                    |                                              |                                              | ×                            |
|---------------------------------------------------------------------|----------------------------------------------------------------------------------------------------|----------------------------------------------|----------------------------------------------|------------------------------|
| Selecione o Período:<br>Tipo de Data<br>↓ Tipo de Data<br>▶ Emissão | Data Inicial Data Final           Data Inicial         Data Final           / /         3         / /           Data Inicial         Data Final           01/06/2018         03/07/2018 | IS Adicionar                                 | aturamento<br>) Indiferente (<br>) Faturados | )Não Faturados               |
|                                                                     |                                                                                                    |                                              |                                              |                              |
| Filtros Gerais Clientes Vended<br>Selecione o relatório desejado:   | lores/Funcionários CFOP Usuários                                                                                                    | 0                                            |                                              |                              |
| Cista Sintetica                                                     | Pagamento                                                                                                    | O Por Grupo de Produtos Analitico            | O Produtos por Cliente                       | O Preço e Custos             |
| OLista Analítica                                                    | Ovendas Diárias por Meio de<br>Pagamento                                                                                                    | OProduto Custo/Quantidade -<br>Valor Cliente | ⊖Por Forma de Pagamento                      | ⊖Fluxo de Contas             |
| OLista Sintética por Cliente                                        | OProdutos Vendidos                                                                                                    | ○Faturamento Geral                           | ORecebimentos Futuros                        | ○ Todos os Produtos Vendidos |
| OLista Analítica por Cliente                                        | Cancelamentos                                                                                                    | O Demonstrativo de Venda                     | ORecebimentos No Periodo                     | OVendedor por grupo          |
| OPor Meio de Pagamento                                              | OPor Grupo de Produtos Sintético                                                                                                    | O Itens por Custo                            | ○Preço e Prazo de Pagamento                  |                              |
| Imprimir                                                            |                                                                                                    |                                              |                                              | Sair                         |

Figura 132: Inclusão de Período.

# 19 – Carta de Correção

## 19.1 – Definição

A Carta de Correção Eletrônica foi regulamentada em todo Brasil pela Legislação, em um decreto que vigora desde o começo de Julho de 2011. De acordo com o Ajuste SINIEF desde 2012 a carta de correção em papel não pode ser mais usada, tornando como obrigatória a emissão da Carta de Correção Eletrônica para sanar erros em campos específicos da NF-e.

## 19.2 – Quando Usar a CC-e

A Carta Correção eletrônica (CC-e) poderá ser usada para corrigir erros que sejam relacionados com:

- CFOP Código Fiscal de Operação, desde que não mude a natureza dos impostos;
- Descrição da Mercadoria;
- Códigos Fiscais Código de Situação Tributária (desde que não altere valores fiscais);
- Peso, Volume, Acondicionamento, desde que não interfira na quantidade faturada do produto, como, por exemplo, alterar o volume de 01 palete para 01 contêiner;
- Data da Emissão ou de Saída (desde que não altere o período de apuração do ICMS);

- Dados do Transportador Endereço do destinatário (desde que não na sua totalidade);
- Razão Social do Destinatário (desde que não altere por completo);
- Omissão ou Erro na Fundamentação Legal que Amparou a Saída com algum Benefício Fiscal, ou Operação que Contemple a sua Necessidade (dados adicionais);
- Inserir ou alterar dados adicionais na nota fiscal, como por exemplo, transportadora para redespacho, nome do vendedor, pedido do cliente, até mesmo trocar um fundamento legal mencionado indevidamente.

19.3 – Quando Não Usar a CC-e

Nos termos da cláusula décima quarta do Ajuste SINIEF 07/05, a emissão da carta de correção não pode estar relacionada a correção de erros como:

- Valores fiscais que determinam o valor do imposto, tais como: base de cálculo, alíquota, diferença de preço, quantidade, valor da operação ou da prestação; para estas situações se faz necessário a emissão de nota fiscal complementar de imposto;
- Correção de dados cadastrais que implique mudança do remetente ou do destinatário ou descrição da mercadoria que altere a alíquota do imposto;
- Data de emissão ou de saída, pois o fisco pode entender que a alteração da data de emissão pode ter o objetivo de reaproveitar a mesma em outras entregas;
- Destaque de Impostos ou quaisquer outros dados que alterem o Cálculo ou a Operação do Imposto.

19.4 – Como realizar a CC-e no PoliGestor

19.4.1 – No sistema da PoliDados, entre na janela de emissão de notas, selecione a nota desejada, e clique na opção Carta Correção, a direita, como mostra a Figura 133 abaixo.

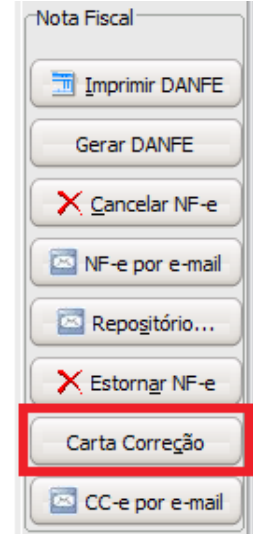

Figura 133: Botão de CC-e.

19.4.2 – Na janela que abrirá, digite a mensagem a ser enviada e após clique em Enviar Carta de Correção, como mostra a Figura 134 a seguir.

| NF-e :: Emissão de (                                                                                                    | Darta de Correção 🛛 🛛 🗙                                                                                                    |
|----------------------------------------------------------------------------------------------------|----------------------------------------------------------------------------------------------------|
| NE O                                                                                                    | PoliGestor - Gestão Empresarial :: POLIDADOS INFORMÁTICA LTDA<br>Emissão de Carta de Correção                                                                                                    |
| Condições de Uso                                                                                                    |                                                                                                    |
| A Carta de Correc<br>1970 e pode ser u<br>o erro não esteja<br>I - As variáveis<br>preço, quantidad<br>II - A correcao d | ão é disciplinada pelo paragráfo 1o-A do art. 7o do Convênio S/N, de 15 de dezembro de<br>titizada para regularização de erro ocorrido na emissão de documento fiscal, desde que<br>relacionado com:<br>que determinam o valor do imposto tais como: base de cálculo, alíquota, diferença de<br>e, valor da operação ou da prestação;<br>e dados cadastrais que implique mudança do remetente ou do destinatário; |
| III - A data de er                                                                                                    | nissão ou de saida.                                                                                                    |
|                                                                                                    |                                                                                                    |
| Mensagem da Ca                                                                                                    | rta de Correção:                                                                                                    |
| Correção da Descri                                                                                                    | ção do Item 01: Produto de Teste Novo                                                                                                    |
|                                                                                                    |                                                                                                    |
|                                                                                                    |                                                                                                    |
|                                                                                                    |                                                                                                    |
|                                                                                                    |                                                                                                    |
|                                                                                                    |                                                                                                    |
|                                                                                                    |                                                                                                    |
|                                                                                                    |                                                                                                    |
|                                                                                                    |                                                                                                    |
| Enviar <u>C</u> arta de                                                                                                  | c Correção                                                                                                    |
|                                                                                                    |                                                                                                    |

Figura 134: Envio da CC-e.

19.4.3 – Após o envio da CC-e, abrirá na sua tela a mesma para caso você queira salvar ou enviar por e-mail, ele se assemelha a Figura 135 abaixo.

| <b>CARTA DE CORREÇÃ</b><br>Não possui valor fiscal, simples represent<br>CONSULTE A AUTENTICIDADE NO SIT                                                                                                    | O ELETRÔN<br>ação do evento in<br>E DA SEFAZ A | ICA<br>ndicado abaixo<br>UTORIZADO | RA.                                               |
|----------------------------------------------------------------------------------------------------|------------------------------------------------|------------------------------------|---------------------------------------------------|
| NOTA FISCAL ELETRÔNICA - NF-e                                                                                                    |                                                |                                    |                                                   |
| MODELO         SÉRIE         NÚMERO         000000275         MÉS/ANO DA EMISSÃO         000000275           CHAVE DE ACESSO         4318 0804 7824 9100 0120 5505 1000 0002 7511 5572 0         6         6         6 | 08/18                                          |                                    |                                                   |
| CARTA DE CORREÇÃO ELETRÔNICA                                                                                                    |                                                |                                    |                                                   |
| ORGÃO     AMBIENTE       43     HOMOLOGAÇÃO - SEM VALOR FISCAL       EVENTO     DESCRIÇÃO DO EVENTO       110110     Carta de Correção                                                                                 |                                                | D<br>SEQUÊNCIA DO E                | VENTO 1 VERSÃO DO EVENTO 1 00                     |
| status<br>135 - Evento registrado e vinculado a NF-e                                                                                                    | PROTOCOLO<br>143180000                         | 5822623                            | DATA E HORÁRIO DO REGISTRO<br>31/08/2018 16:02:38 |
| DESTINATÁRIO / REMETENTE                                                                                                    |                                                |                                    |                                                   |
| NOME/RAZÃO SOCIAL<br>NF-E EMITIDA EM AMBIENTE DE HOMOLOGACAO - SEM VAI                                                                                                    | OR FISCAL                                      |                                    | CNPJ / CPF                                        |
| ENDERECO BA                                                                                                    | IRRO<br>ANALANA INA S                          |                                    | CEP                                               |
| NUNICIPIO FONE/FAX                                                                                                    |                                                | ESTADO<br>RS                       | INSCRIÇÃO ESTADUAL                                |
| CONDIÇÕES DE USO                                                                                                    |                                                |                                    | N .                                               |
| valor da operacao ou da prestacao;<br>II - a correcao de dados cadastrais que implique mudanca do remetent<br>III - a data de emissao ou de saida.                                                                     | e ou do destinata                              | rio;                               |                                                   |
| CORREÇÃO                                                                                                    | A                                              |                                    |                                                   |
| Correção da Descrição do Item 01: Produto de Teste Novo                                                                                                    | 50                                             |                                    |                                                   |

DATA E HORA DA IMPRESSÃO: 31/08/2018 16:02:36

Desenvolvido por POLIDADOS INFORMÁTICA LTDA. - 0xx55 3026-1961

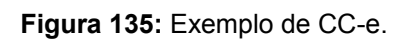

# 20 - Cancelamento de NF-e

## 20.1 – Prazo para Cancelamento

Desde o dia 03/08/2015, o prazo para cancelamento de uma NF-e no RS é de 168 horas (07 dias) após a autorização de uso. Caso a operação não tenha sido realizada e o prazo de 168 horas (07 dias) seja ultrapassado, a empresa não pode mais cancelar a NF-e. O que a empresa pode fazer, se for contribuinte do RS, é emitir uma NF-e de estorno, conforme está regulamentado pela Instrução Normativa 45/98, Título I, Capítulo XI, Seção 20.4.2.

20.2 - Cancelando NF-e no PoliGestor

20.2.1 – No sistema PoliGestor, vá na janela de emissão de notas, selecione a nota na qual você deseja cancelar, e clique no botão Cancelar NF-e, a direita, como mostra a Figura 136 abaixo.

| Nota Fiscal            |
|------------------------|
| Imprimir DANFE         |
| Gerar DANFE            |
| Cancelar NF-e          |
| NF-e por e-mail        |
| Repositório            |
| Estorn <u>a</u> r NF-e |
| Carta Correção         |
| CC-e por e-mail        |

Figura 136: Botão de Cancelamento de NF-e.

20.2.2 – Informe então o motivo do cancelamento (é preciso ter ao menos 15 caracteres) na janela que abrirá, como mostra a Figura 137 a seguir.

| Cancelar NF-e                                               |  |
|-------------------------------------------------------------|--|
| Informe o motivo para o cancelamento da nota<br>fiscal 275? |  |
| Nota emitida para testes.                                   |  |
| OK Cancel                                                   |  |

Figura 137: Motivo de Cancelamento.

20.2.3 – Aguarde o cancelamento ser concluído, e continue usando o sistema normalmente.

# 21 – Estorno de NF-e

## 21.1 – Definição

O estorno em operações com notas fiscais ocorrerá quando, uma nota fiscal não for cancelada dentro do prazo legal de 24 horas. Por isso neste caso a correção deve ser realizada através da emissão de NF-e de estorno.

21.2 – Como Realizar Uma Nota de Estorno no Sistema

21.2.1 – Na janela de emissão de notas, selecione a nota que será estornada, e clique no botão a direita, Estornar NF-e, como mostra a Figura 137 abaixo.

| Nota Fiscal            |
|------------------------|
| Imprimir DANFE         |
| Gerar DANFE            |
| X Cancelar NF-e        |
| NF-e por e-mail        |
| Repo <u>s</u> itório   |
| Estorn <u>a</u> r NF-e |
| Carta Correção         |
| CC-e por e-mail        |

Figura 138: Botão de Estorno de NF-e.

21.2.2 – Informe a justificativa (com no mínimo 15 caracteres) do estorno na janela que abrirá, como mostra a Figura 138 a seguir.

| Estornar NF-e                                                                         |  |
|---------------------------------------------------------------------------------------|--|
| Informe o motivo para o estorno da NF-e 138?<br>(Deve conter no mínimo 15 caracteres) |  |
| Nota emitida para testes.                                                             |  |
| OK Cancel                                                                             |  |

Figura 139: Justificativa do Estorno NF-e.

21.2.3 – Abrirá então uma janela para seleção de CFOP, como mostra a Figura 140 a seguir. A CFOP que você deve selecionar, é a contrária a usada na nota que está sendo estornada. Se você está estornando uma nota de venda, de CFOP 5405 (como é nosso exemplo), você deverá selecionar a CFOP 1403, que vem a ser de compra.

| Selecione a operação fiscal para a NF               | -e de estorno            |                                                          |                  |         |                                 |            | >                      |
|-----------------------------------------------------|--------------------------|----------------------------------------------------------|------------------|---------|---------------------------------|------------|------------------------|
| Status<br>⊙Ativo                                    | nī ()                    | nativo                                                   |                  |         | OIndiferer                      | ite        |                        |
| Operações Exclusivamente de Exceção<br>Não mostrar  | )<br>Ом                  | ostrar apenas                                            |                  |         | OTodas                          |            |                        |
| Localizar por:<br>O Código<br>O Descrição<br>© CEOP | 0 <u>N</u><br>0 C<br>0 C | atureza da Operação<br>ST ICM <u>S</u><br>ST <u>I</u> PI |                  |         | OCST PIS<br>OCST CO<br>OCST ISS | EINS<br>QN |                        |
| Tipo de seleção:<br>Ontém [F6]                      | OExato [F7]              |                                                          | OInicia com [F8] |         |                                 | OTermina   | com [F9]               |
| Digite o(a) C <u>F</u> OP:<br>1403                  |                          |                                                          |                  |         |                                 |            |                        |
| Código Descrição                                    | Operaçã CFOP Na          | tureza da Operação                                       | C                | ST ICMS | CST IPI                         | CST PIS    | CST COFINS CST ISSQN   |
|                                                     |                          |                                                          |                  |         |                                 |            |                        |
| Qk Sair                                             | Cadastro de Oper         | ações Fiscais                                            |                  |         |                                 |            | 1 Registros Encontrado |

Figura 140: Seleção de CFOP para Estorno.

21.2.4 – Note que, após ter realizado a seleção da CFOP, uma pré-nota será criada, como mostra a Figura 141 abaixo.

| Emissão:   | 31/08/2018      | Chav            | e Acesso:             |                 |                  |                    | Status SE     | FAZ         |        |
|------------|-----------------|-----------------|-----------------------|-----------------|------------------|--------------------|---------------|-------------|--------|
| Filtro:    | OPré-Nota       | 🔿 Nota Fiscal   | ○ Contingência        | OCanceladas     | OTodas           | Legenda:           | Pré-Notas     | NF-e        | Cont   |
| Notas Fisc | ais eletrônicas | Cabecalho Itens | Finalização Informaçõ | es Contranota F | aturamento Pedid | los importados Aut | torizacão XML | NF Referen  | iciada |
| Número     | S/E CFOP        | Emissão Razão   | Social                |                 | Nome Fantas      | sia V              | alor Total    | Email Dest. |        |
|            | E 1403          | 31/08/2018 AUTO | MATECH SISTEMAS DE A  | UTOMACAO LTDA   |                  |                    | 5,00          | N           |        |

Figura 141: Pré-nota de Estorno.

21.2.5 – Se você ir no cabeçalho desta nota, note que a natureza de operação já foi assumida como 999 – ESTORNO DE NF-E NÃO CANCELADA EM PRAZO LEGAL, como mostra a Figura 142 abaixo.

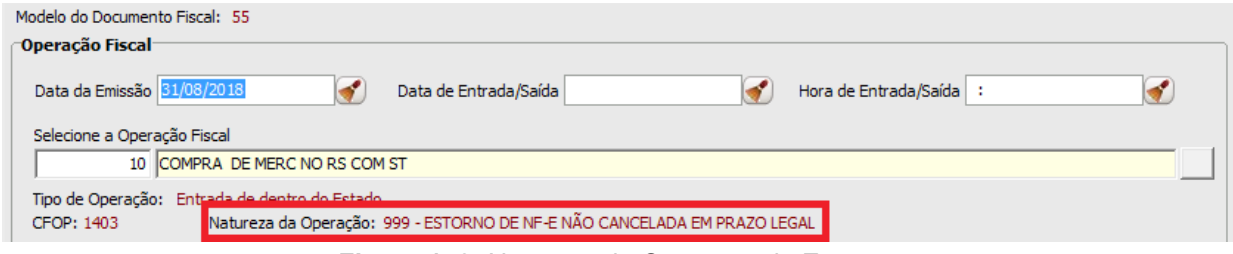

Figura 142: Natureza de Operação do Estorno.

21.2.6 – Vá então para a aba da Finalização, e nos Dados Adicionais, você precisará digitar qual é a nota referente ao estorno, veja na Figura 143 a seguir.

| C | ados Adicionais |     |      |         |     |      |      |  |  |  |  |  |
|---|-----------------|-----|------|---------|-----|------|------|--|--|--|--|--|
|   | Da              | dos | Adio | tionais | S   |      |      |  |  |  |  |  |
|   | Es              | to  | rno  | ref     | . а | Nota | 265. |  |  |  |  |  |
|   |                 |     |      |         |     |      |      |  |  |  |  |  |
|   |                 |     |      |         |     |      |      |  |  |  |  |  |
|   |                 |     |      |         |     |      |      |  |  |  |  |  |
|   |                 |     |      |         |     |      |      |  |  |  |  |  |
|   |                 |     |      |         |     |      |      |  |  |  |  |  |
|   |                 |     |      |         |     |      |      |  |  |  |  |  |
|   |                 |     |      |         |     |      |      |  |  |  |  |  |
|   |                 |     |      |         |     |      |      |  |  |  |  |  |
|   |                 |     |      |         |     |      |      |  |  |  |  |  |
|   |                 |     |      |         |     |      |      |  |  |  |  |  |
| • |                 |     |      |         |     |      |      |  |  |  |  |  |

Figura 143: Dados Adicionais para Estorno.

21.2.7 – Emita a nota e está pronto.

## 22 – Nota de Devolução

Caso haja a necessidade de realizar uma nota de devolução, você seguirá os passos a seguir.

22.1 – Vá na janela de emissão de notas, e clique em Nova Nota, indicado pelo número dois na Figura 60.

22.2 – Selecione a operação fiscal de devolução correspondente e também o destinatário, como mostra a Figura 144.

|                                              | ROBISON RODRIGUES DE ROSSO ME                                                                             | -          | •            |      |
|----------------------------------------------|----------------------------------------------------------------------------------------------------|------------|--------------|------|
| nissão: 31/08/2018                           | Chave Acesso: Status SEFAZ                                                                                |            |              |      |
| ltro: 🛞 Pré-Nota 🤇                           | Nota Fiscal Contingência Canceladas Todas                                                                 |            |              |      |
| otas Fiscais eletrônicas Cabe                | alho Itens Finalização Informações Devolução Contranota Faturamento Pedidos importados Autorização XML. N | VF Ret + + | ]            |      |
| Iodelo do Documento Fiscal: !                | 5                                                                                                    |            | Nova N       | lota |
| Data da Emissão 31/08/201                    | 8 🞻 Data de Entrada/Saída 🞻 Hora de Entrada/Saída :                                                       | ∢          |              | tar  |
| Selecione a Operação Fiscal                  |                                                                                                    | -          | Clon         | ar   |
| 5 DEVOLUÇÃ                                   | D DE COMPRA NO RS                                                                                         |            | Pré-Nota     |      |
| Tipo de Operação: Saida pa<br>CFOP: 5202 Nat | a dentro do Estado<br>reza da Operação: DEVOLUÇÃO DE COMPRA PARA COMERCIALIZAÇÃO                          |            | 🛛 🧏 Fatu     | ar   |
| F6 - Cadastro de Operações                   |                                                                                                    |            | Exdu         | Jir  |
|                                              |                                                                                                    |            | Visualizar D | ANF  |
| Destinatário                                 |                                                                                                    |            | <u> </u>     |      |
| Destinatário<br>Selecione um Destinatár      | io                                                                                                    |            |              |      |
| Destinatário<br>Selecione um Destinatár      |                                                                                                    |            | Emitir       |      |

Figura 144: Op. Fiscal e Destinatário para Devolução.

### 22.3 - Itens e Impostos

22.3.1 – Na nota de devolução, os produtos que estão sendo devolvidos, precisam estar com as tributações conforme a nota original, após colocar os produtos, será necessário arrumas as tributações dos mesmo, caso você não saiba quais são, ou a pessoa a quem você está devolvendo não lhe enviou um espelho de nota de exemplo, você poderá ver as tributações entrando no link a seguir: <u>https://www.sefaz.rs.gov.br/NFE/NFE-CER.aspx</u>

22.3.2 – Ao entrar neste site, a janela a seguir, indicada pela Figura 145 abrirá, clique então no local indicado por Clique Aqui, e selecione seu certificado digital.

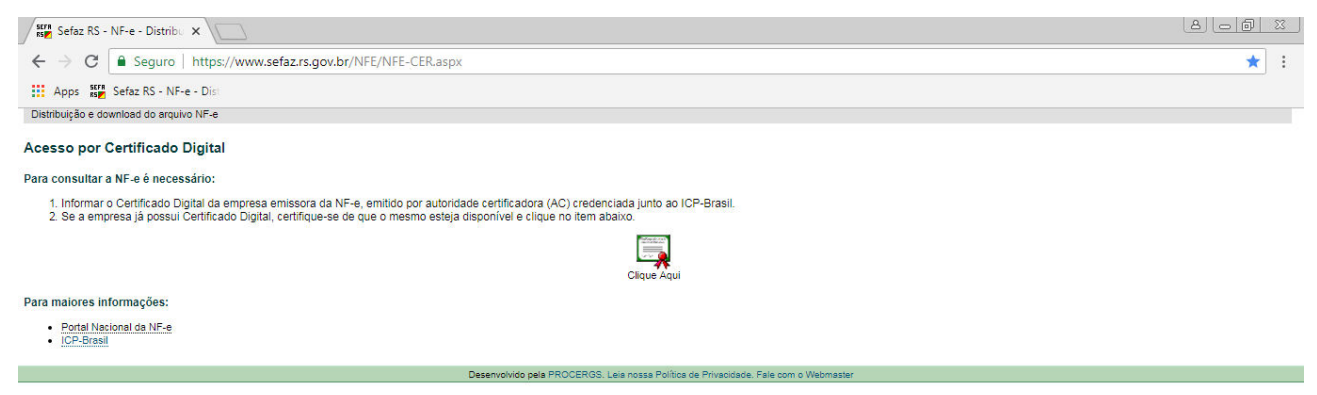

Figura 145: Página Inicial do Site.

22.3.3 – Na próxima janela (Figura 146), coloque a chave de acesso, ou preencha os dados necessários para que você consiga visualizar as informações da nota.

| Selecione:                          |           |                |        |  |  |  |  |
|-------------------------------------|-----------|----------------|--------|--|--|--|--|
| Ambiente de Produção                |           |                |        |  |  |  |  |
| Ambiente de Homologação de Empresas |           |                |        |  |  |  |  |
| Informe:                            |           |                |        |  |  |  |  |
| Chave de Acesso                     |           |                |        |  |  |  |  |
| ou                                  |           |                |        |  |  |  |  |
| CNPJ Emitente                       |           | Ano            | 2018 🔻 |  |  |  |  |
| UF                                  | 43 - RS 🔻 | Modelo         | NF-e 🔻 |  |  |  |  |
| Série                               | 0         | Número da NF-e |        |  |  |  |  |
|                                     |           |                |        |  |  |  |  |
| Avançar                             |           |                |        |  |  |  |  |

Figura 146: Informações para Visualização da Nota.

22.3.4 – Após ter preenchido os campos, a próxima tela mostrará algumas informações da nota, mas você clicará em Consulta NF-e, como mostra a Figura 147.

| Dados da NF-e                             |                                                                     |                                                            |                  |                               |  |  |  |
|-------------------------------------------|---------------------------------------------------------------------|------------------------------------------------------------|------------------|-------------------------------|--|--|--|
| Chave de Acesso:                          |                                                                     |                                                            |                  |                               |  |  |  |
| Número                                    | Série                                                               |                                                            | Data de emiss    | ão Valor Total da Nota Fiscal |  |  |  |
| 995038                                    | 1                                                                   |                                                            | 31/08/2018       | 2.50                          |  |  |  |
| Emitente                                  |                                                                     |                                                            |                  |                               |  |  |  |
| CNPJ                                      | Nome / Razão Social                                                 |                                                            | Inscrição Esta   | dual UF                       |  |  |  |
|                                           |                                                                     |                                                            |                  | RS                            |  |  |  |
| Destinatário / Reme                       | etente                                                              |                                                            |                  |                               |  |  |  |
| CNPJ                                      | Nome / Razão Social                                                 |                                                            | Inscrição Esta   | dual UF                       |  |  |  |
| 04.782.491/0001-20                        | NF-E EMITIDA EM AMBIENTE D                                          | NF-E EMITIDA EM AMBIENTE DE HOMOLOGACAO - SEM VALOR FISCAL |                  | RS                            |  |  |  |
| Dados do Proces                           | samento da NF-e                                                     |                                                            |                  |                               |  |  |  |
| Protocolo                                 | Data / Hora                                                         | Situação                                                   | Nro. Recibo Lote | Data Inclusão BD              |  |  |  |
|                                           | 31/08/2018 17:09:32                                                 | Autorizado o uso da NF-e                                   |                  | 31/08/2018 às 17:09:32        |  |  |  |
| Dados do Certificado de Assinatura        |                                                                     |                                                            |                  |                               |  |  |  |
| CNPJ Assinatura:                          |                                                                     |                                                            |                  |                               |  |  |  |
| Autoridade Certificadora:                 | a: AC SAFEWEB RFB 🔤 Visualizar Certificado                          |                                                            |                  | ertificado                    |  |  |  |
| Validade do certificado:                  | dade do certificado: de 02/04/2018 10:13:32 até 02/04/2019 10:13:32 |                                                            |                  |                               |  |  |  |
| Dados Completos da Nota Fiscal Eletrônica |                                                                     |                                                            |                  |                               |  |  |  |
| Consulta Completa da NF                   | F-e                                                                 | Consulta NF-e                                              |                  |                               |  |  |  |
| Visualizar XML                            |                                                                     | Visualizar NF-e                                            |                  |                               |  |  |  |
| Download XML                              |                                                                     | Download NF-e                                              |                  |                               |  |  |  |
| Figure 147: Consulta NE a                 |                                                                     |                                                            |                  |                               |  |  |  |

Figura 147: Consulta NF-e.

22.3.5 – Na aba que abrirá, clique em Produtos e Serviços, e então selecione o produto que está sendo devolvido e clique no + ao lado esquerdo da descrição, como mostra a Figura 148 abaixo.

Consulta da NF-e

| Dados Gerais                                                                                                    |        |                   |            |  |  |  |  |
|----------------------------------------------------------------------------------------------------|--------|-------------------|------------|--|--|--|--|
| Chave de Acesso                                                                                                    |        |                   | Versão XML |  |  |  |  |
|                                                                                                    |        |                   | 4.00       |  |  |  |  |
| NFe Emitente Destinatário Produtos e Serviços Totais Transporte Cobrança Informações Adicionais<br>Dados dos Produtos e Serviços |        |                   |            |  |  |  |  |
| Num. Descrição                                                                                                    | Qtd.   | Unidade Comercial | Valor(R\$) |  |  |  |  |
| B 1 ABRACADEIRA 14 MM (FLEX) 22X32 - 7/8" X 1 1/4" - METALMATRIX                                                                 | 1,0000 | PC                | 2,50       |  |  |  |  |

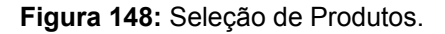
22.3.6 – Você fará então, um vai e vem entre o site e o sistema, acompanhe conforme os tributos.

### 22.3.7 - ICMS / ICMS ST / CSOSN / IPI

As informações destacadas na Figura 149, são referentes ao ICMS, CST neste caso 000, com base de cálculo e alíquota zerados, ICMS ST não possui pois o produto é tributado, CSOSN 102, e IPI 99 zerado.

| ICMS Normal e ST                        |                         |                                                                                 |                                           |   |
|-----------------------------------------|-------------------------|---------------------------------------------------------------------------------|-------------------------------------------|---|
| Origem da Mercadoria<br>0 - Nacional    |                         | Código de Situação da Operação - Sin<br>102 - Tributada pelo Simples Nacional s | nples Nacional<br>em permissão de crédito | 3 |
| Imposto Sobre Produtos Industrializados |                         |                                                                                 |                                           |   |
| Classe de Enquadramento                 | Código de Enquadramento |                                                                                 | Código do Selo                            |   |
|                                         | 999                     |                                                                                 |                                           |   |
| CNPJ do Produtor                        | Qtd. Selo               |                                                                                 | CST                                       | 4 |
|                                         |                         |                                                                                 | 99 - Outras saídas                        |   |
| Qtd Total Unidade Padrão                | Valor por Unidade       |                                                                                 | Valor IPI                                 |   |
|                                         |                         |                                                                                 | 0,00                                      |   |
| Base de Cálculo                         | Alíquota 2              |                                                                                 |                                           |   |
| 0,00                                    | 0,0000                  |                                                                                 |                                           |   |

Figura 149: Tributos da Nota Original.

Já as Figuras 150 (ICMS), 151 (ICMS ST), 152 (CSOSN) e 153 (IPI), mostram como devem constar estas informações no sistema.

| ICMS  | ICMS ST   | r cso      | SN       | IPI    | PIS                 | COFINS             | ISSQN      | Rateio Valore           | es NF-e  |                       |            |               |            |           |             |
|-------|-----------|------------|----------|--------|---------------------|--------------------|------------|-------------------------|----------|-----------------------|------------|---------------|------------|-----------|-------------|
| ✓Ca   | lcula ICM | s          |          |        |                     |                    |            |                         |          |                       |            |               |            |           |             |
| CST I | CMS       | Base Cá    | lculo IC | MS (%) | Valor B             | ase Cálc.          | ICMS       | Alíquota ICMS (9        | %)       | /alor ICMS            |            | Alíq, ICMS Di | ferido (%) | Valor ICN | 15 Diferido |
| 000   |           |            | 0,00     | 000 %  |                     |                    | 0,00       | 0,0                     | 00 %     |                       | 0,00       |               | 0          |           |             |
|       |           |            |          |        |                     |                    | Figura     | a 150: ICM              | IS no S  | Sistema.              |            |               |            |           |             |
|       |           |            |          | ICMS   | ICMS S              | ST CSO             | SN IP      | I PIS C                 | OFINS    | ISSQN Ratei           | io Valores | NF-e          |            |           |             |
|       |           |            |          | P      | roduto é :          | Substituto         | Tributário |                         |          |                       |            |               |            |           |             |
|       |           |            |          | Base   | Cálc. ICI<br>0,0    | MS ST (%<br>0000 % | ) Vir. Bas | e Cálc. ICMS ST<br>0,00 | Alíquota | ICMS ST (%)<br>0,00 % | Valor IC   | MS ST<br>0,00 |            |           |             |
|       |           |            |          |        | largem V<br>gregado | alor               | Valor Pa   | auta (R\$)<br>0,00      |          |                       |            |               |            |           |             |
|       |           |            |          |        |                     | Fi                 | gura '     | 151: ICMS               | STn      | o Sistema             |            |               |            |           |             |
|       | I         | CMS        | ICMS     | ST C   | SOSN                | IPI                | PIS        | COFINS                  | ISSQ     | N Rateio V            | /alores N  | NF-e          |            |           |             |
|       |           | <b>√</b> C | ilcula C | SOSN   |                     | Entrar             | no cálcul  | o do crédito            |          |                       |            |               |            |           |             |
|       |           | CSOS       | N        | Base   | e Cálculo           | o (%)              | Va         | lor Base Calc.          |          | Alíquota (%           | )          | Valor (       | CSOSN      |           |             |
|       |           |            | 102      |        | (                   | 0,0000             | %          |                         | 0,00     |                       | 0,00       | %             |            | 0,00      |             |
|       |           |            |          |        |                     |                    | iauro      | 152.000                 | SN no    | Sistema               |            |               |            |           |             |

Figura 152: CSOSN no Sistema.

| ICMS  | ICMS S     | T CSOSN        | IPI      | PIS (  | COFINS     | ISSQN       | Rateio Valores NF-     | e                   |                  |                |           |      |
|-------|------------|----------------|----------|--------|------------|-------------|------------------------|---------------------|------------------|----------------|-----------|------|
|       | alcula IPI |                |          |        |            |             |                        |                     |                  |                |           |      |
| CST   | IPI        | Tipo de Alíquo | ta IPI   |        | Base Cál   | culo IPI (9 | 6) Valor Base Cálc. I  | PI Alíquota IPI (%) | Qtde, Base Calc, | Alíquota (R\$) | Valor IPI |      |
| 99    |            | Alíquota Per   | rcentual | -      | 0          | ,0000 %     | 0,0                    | 0,00 %              |                  | 0,00           |           | 0,00 |
| Qtd S | ielo IPI   | Código Selo I  | IPI      | Cód En | quad Legal | 999         | las Enq Cigarr Bebidas | CNPJ Produtor       |                  |                |           |      |
|       |            |                |          |        |            | Fi          | aura 153. ID           | l no Sistema        |                  |                |           |      |

#### Figura 153: IPI no Sistema.

# 22.3.8 - PIS e COFINS

A Figura 154 a seguir, mostra como está o PIS e o COFINS na nota original.

| E PIS                                                                              |                           |       |
|------------------------------------------------------------------------------------|---------------------------|-------|
| CST                                                                                |                           |       |
| 01 - Operação Tributável (base de cálculo = valor da operação alíquota normal (cum | ulativo/não cumulativo))  |       |
| Base de Cálculo                                                                    | Alíquota                  | Valor |
| 2,50                                                                               | 0,6500                    | 0,02  |
|                                                                                    |                           |       |
| CST                                                                                |                           |       |
| 01 - Operação Tributável (base de cálculo = valor da operação alíquota normal (cum | iulativo/não cumulativo)) |       |
| Base de Cálculo                                                                    | Alíquota                  | Valor |
| 2,50                                                                               | 3,0000                    | 0,08  |

Figura 154: Informações de PIS e COFINS no Site.

As Figuras 155 e 156 mostram como ficaram estes dois tributos no sistema.

| ICM: | ICMS ST         | CSOSN                     | IPI        | PIS  | COFINS               | ISSQN   | Rateio Valores NF              | -e             |      |                     |                |           |      |
|------|-----------------|---------------------------|------------|------|----------------------|---------|--------------------------------|----------------|------|---------------------|----------------|-----------|------|
| V    | Calcula PIS     | CST P<br>01               | IS         |      | Tipo Base Ca<br>Fixa | c.<br>• | Tipo de Alíquota<br>Percentual | •              |      |                     |                |           |      |
| Bas  | e Cálculo PIS ( | %) Valor E                | Base Cálc. | PIS  | Alíquota PIS (       | %)      | Qtde. Base Calc.               | Alíquota (R\$) |      | Valor PIS           |                |           |      |
|      | 100,0000        | %                         |            | 2,50 | 0                    | ,65 %   |                                |                | 0,00 | 0,02                |                |           |      |
| Tip  | o Base Calc. ST | Tipo A                    | líq. ST    |      | Base Calc. ST        | (%)     | Valor Base Calc. ST            | Alíq. ST (%)   |      | Qtde. Base Calc. ST | Alíq. ST (R\$) | Valor PIS | ST   |
| Fit  | (a              | <ul> <li>Perce</li> </ul> | entual     | •    | 0,0                  | 000 %   | 0,00                           | 0,             | 00 % |                     |                | 0,00      | 0,00 |

Figura 155: PIS no Sistema.

| ICMS     | ICMS ST       | CSOSN                     | IPI        | PIS  | COFINS                | ISSQN   | Rateio Valores NF              | -e             |       |                     |                |      |              |      |
|----------|---------------|---------------------------|------------|------|-----------------------|---------|--------------------------------|----------------|-------|---------------------|----------------|------|--------------|------|
| <b>V</b> | Calcula COFII | CST C                     | OFINS      |      | Tipo Base Cal<br>Fixa | c.<br>• | Tipo de Alíquota<br>Percentual | •              |       |                     |                |      |              |      |
| Bas      | e Cálculo (%) | Valor E                   | Base Calc. |      | Alíquota (%)          |         | Qtde. Base Calc.               | Alíquota (R\$) |       | Valor COFINS        |                |      |              |      |
|          | 100,0000      | %                         |            | 2,50 | 3                     | ,00 %   |                                |                | 0,00  | 0,08                |                |      |              |      |
| Tipe     | Base Calc. ST | Tipo A                    | líq. ST    |      | Base Calc. ST         | (%)     | Valor Base Calc. ST            | Alíq. ST (%)   |       | Qtde. Base Calc. ST | Alíq. ST (R\$) |      | Valor COFINS | ST   |
| Fix      | a             | <ul> <li>Perce</li> </ul> | entual     | •    | 0,0                   | 000 %   | 0,00                           | 0              | ,00 % |                     |                | 0,00 |              | 0,00 |

Figura 156: COFINS no Sistema.

22.3.9 – Após ter corrigido as tributações dos itens, coloque nos Dados Adicionais a qual nota a devolução é referente.

22.3.10 – Você deverá então referenciar a nota original, para isso, clique na aba Devolução e insira a chave de acesso, como mostra a Figura 157 abaixo.

| Notas Fiscais eletrônicas | Cabeçalho       | Itens      | Finalização      | Informações | Devolução   | Contranota | Faturamento | Pedidos in | nportados | Autorização XML | NF Ret 1 |
|---------------------------|-----------------|------------|------------------|-------------|-------------|------------|-------------|------------|-----------|-----------------|----------|
| Informe os Dados do       | (s) Documento   | o(s) Fisca | al(is) Original( | js):        |             |            |             |            |           |                 | ]        |
| Chave de Acesso           | >               |            |                  | CNP         | ני          | Série      | Número da   | Nota       |           |                 |          |
| <u></u>                   | 1000 19 10000 1 |            |                  | 100         | 01011000101 | 001        |             | 999999     |           |                 |          |
|                           |                 |            |                  |             |             |            |             |            |           |                 |          |
|                           |                 |            |                  |             |             |            |             |            |           |                 |          |

Figura 157: Referenciando a NF-e Original.

# 23 – Contra Nota de Produtor Rural

### 23.1 – Definição

O produtor rural é um tratamento especial no qual permite à pessoa física, produtora de recursos rurais, vender para empresas constituídas. Como o produtor rural não emite a NF-e, a empresa na qual está adquirindo o produto precisa dar entrada através da emissão de uma NF-e de compra, com natureza da operação compra de produtor rural.

#### 23.2 - Como emitir Contra Nota no Sistema

23.2.1 – No PoliGestor, vá na janela de emissão de notas, coloque a Operação Fiscal correspondente a compra, e no destinatário coloque o produtor rural, como mostra a Figura 158 a seguir. Lembre de preencher os dados de acordo, com a Inscrição Estadual, estando como contribuinte.

| Emissão de Nota Fiscal eletrônica [AMBIENTE DE HOMOLOGAÇÃO]                                                                                                    |                  |
|----------------------------------------------------------------------------------------------------|------------------|
| NF-e Nº ANDREAM IN A                                                                                                    | ► ►              |
| Emissão: 03/09/2018 Chave Acesso: Status SEFAZ                                                                                                    |                  |
| Filtro:  Pré-Nota Nota Fiscal Contingência Canceladas Todas                                                                                                    |                  |
| Notas Fiscais eletrônicas Cabeçalho Itens Finalização Informações Contranota Faturamento Pedidos importados Autorização XML NF Referenciada                                                                                                    |                  |
| Modelo do Documento Fiscal: 55                                                                                                    | Nova Nota        |
| Operação Fiscal                                                                                                    |                  |
| Data da Emissão 03/09/2018 🞻 Data de Entrada/Saída 🞻 Hora de Entrada/Saída :                                                                                                    | Importar         |
| Selerinne a Operarão Fiscal                                                                                                    | Clonar           |
| 9 COMPRA DE MERC NO RS SEM ST                                                                                                    |                  |
| Tipo de Operação: Entrada de dentro do Estado                                                                                                    | Pre-Nota         |
| CFOP: 1102 Natureza da Operação: COMPRA PARA COMERCIALIZAÇÃO                                                                                                    | 🦉 Faturar        |
|                                                                                                    |                  |
| F6 - Cadastro de Operações Fiscais                                                                                                    |                  |
| Destinatário                                                                                                    | Visualizar DANFE |
| Selecione um Destinatário                                                                                                    |                  |
|                                                                                                    | Emitir           |
| Nome Fantasia: 0 CPF/CNPJ/Doc.Estr.:#2150404000000 I.E.: descentioned Telefone: (55) 3026-1961                                                                                                    |                  |
| Enderego: washington and the second and the second |                  |
| Endereço de Entrega: Selecional Limpar                                                                                                    |                  |
| F3 - Cadastrar Novo Destinatário F4 - Alterar dados do Destinatário Presencial 💌                                                                                                    |                  |
| Vendedor                                                                                                    |                  |
|                                                                                                    |                  |
|                                                                                                    | Relatórios       |
| CPF/CNPJ: Telefone: Comissão (%) Comissão (R\$)                                                                                                    |                  |
| Enai: 0,00 % 0,00 Comissão Fixa                                                                                                    |                  |
|                                                                                                    | Procurar Nata    |
| Tabela de Preço                                                                                                    |                  |
|                                                                                                    |                  |
| EQ - Cadastro de Tabelas de Drazo                                                                                                    | Sai <u>r</u>     |
| 1.2 - Caudasto un Taletas un Frecu                                                                                                    |                  |

Figura 158: Op. Fiscal e Destinatário para Contra Nota.

23.2.2 – Vá para aba Contranota e preencha os dados que aparecem na tela de acordo com o produtor e os dados na qual ele lhe passou, como mostra a Figura 159 abaixo.

| Emissã   | o: 03/09/2018     |              | Chav     | e Acesso:    |               |            |               |                    |
|----------|-------------------|--------------|----------|--------------|---------------|------------|---------------|--------------------|
| Filtro:  | 💿 Pré-Nota        | Nota         | Fiscal   | Cont         | tingência 🦷 🤇 | Cancelad   | las 🔷 🔿 Toda  | s                  |
| Notas Fi | scais eletrônicas | Cabeçalho    | Itens    | Finalização  | Informações   | Contranota | a Faturamento | Pedidos importados |
| Dados d  | la NF/NF-e de Pro | dutor Rural: |          |              |               |            |               |                    |
|          | nformar dados da  | NF/NF-e de l | Produtor | Rural        |               |            |               |                    |
|          |                   |              |          |              |               |            |               |                    |
|          | UF do emitente    |              |          | Data de Emis | ssão          | _          |               |                    |
|          | Rio Grande do Su  | il           | •        | 03/09/2018   | •             |            |               |                    |
|          | CPF/CNPJ do emi   | tente        |          | IE do emiten | ite           |            |               |                    |
|          | ********          |              |          |              | •             |            |               |                    |
|          | Modelo da NE      |              |          | Sária        |               | Número     |               |                    |
|          | NF de Produtor    |              | •        | Jene         | 1             |            |               | 1                  |
|          |                   |              |          |              | -             |            |               |                    |

Figura 159: Dados da Contra Nota.

23.2.3 – Após completar os campos, já pode realizar a emissão da nota.

# 24 – SPED

24.1 – Definição

O SPED é instrumento que unifica as atividades de recepção, validação, armazenamento e autenticação de livros e documentos que integram a escrituração contábil e fiscal dos empresários e das pessoas jurídicas, inclusive imunes ou isentas, mediante fluxo único, computadorizado, de informações. Desta forma, os livros e documentos contábeis e fiscais são emitidos em forma eletrônica. Em resumo, o SPED é uma solução tecnológica que oficializa os arquivos digitais das escriturações fiscal e contábil dos sistemas empresariais dentro de um formato digital específico e padronizado. O SPED é feito por empresas que são do Regime Normal.

24.2 - Como Realizar o SPED no Sistema?

24.2.1 – Ícone

No sistema, clique no ícone correspondente a Figura 160 abaixo.

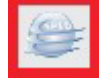

Figura 160: Ícone do SPED.

24.2.2 – Na janela que abrirá (Figura 161 a seguir), se você clicar no Analisar, o sistema verificará todos os produtos que estão com alguma divergência e inativará eles, caso você não queira ter os produtos inativados, só feche esta tela.

| .:: PoliGestor .:: Resun | no de Inconformidades .:: |    |                 | <b>•</b>   |
|--------------------------|---------------------------|----|-----------------|------------|
|                          | Analisador                | de | Inconformidades | PoliGestor |
| Analisar                 | Iniciando Análise         |    |                 |            |
|                          |                           |    |                 |            |
|                          |                           |    |                 |            |
|                          |                           |    |                 |            |
|                          |                           |    |                 |            |
|                          |                           |    |                 |            |
|                          |                           |    |                 |            |
|                          |                           |    |                 |            |
|                          |                           |    |                 |            |
|                          |                           |    |                 |            |

Figura 161: Análise de Inconformidades.

24.2.3 – Abrirá então uma janela (Figura 162 a seguir) para ser preenchida com algumas informações, veja a seguir o que cada uma delas significa.

| EFD : Exportação do Arquivo                                             |                                     |                                                              |                                                                  |                                                         |
|-------------------------------------------------------------------------|-------------------------------------|--------------------------------------------------------------|------------------------------------------------------------------|---------------------------------------------------------|
| Exportação do Arqu                                                      | ivo EFD<br>Atençã<br>(menu          | XO: Antes de gerar o arquivo<br>Relatórios > Inconformidad   | o EFD, execute o Analisador<br>des de Dados) e evite erros       | de Inconformidades<br>na estrutura dos arquivos.        |
| Geração Períodos Selecione o período:                                   | <b>2</b><br>Tipo de arquivo:        | <b>3</b><br>Tipo de geração:                                 | <b>4</b><br>Finalidade da geração:                               | <b>5</b><br>Gerar Registros<br>Referente ao Inventário: |
| Data Inicial     Data Final       1     / /       1                     | ⊙EFD ICMS IPI<br>○EFD Contribuições | ⊖Geração de Reimpressão<br>⊙Geração de Sobrescrita           | <ul> <li>Arquivo Original</li> <li>Arquivo Substituto</li> </ul> | ⊖ Sim<br>⊙ Não                                          |
| Número de empregados no último dia do mês<br>Valor da folha de salários | 0<br>R\$0,00                        | Refere-se a: Campo E115,3 (E<br>Refere-se a: Campo E115,3 (E | FD ICMS IPI) e Campo 32, quad<br>FD ICMS IPI) e Campo 33, quad   | tro C (GIA)<br>tro C (GIA)                              |
| <b>7</b> Gerar Enviar email                                             |                                     |                                                              |                                                                  | Sair                                                    |

Figura 162: Preenchimento de Dados para SPED.

1. Selecione a data ref. ao mês que o SPED será gerado;

- Em Tipo de Arquivo, você selecionará primeiro o EFD ICMS IPI, caso sua empresa gere o Contribuições também, selecione o EFD Contribuições após gerar o ICMS IPI;
- 3. Em Tipo de Geração, utilize sempre Geração de Sobrescrita;
- 4. Em Finalidade de Geração, utilize sempre Arquivo Original;
- 5. Em Gerar Registros Referente ao Inventário, será necessário verificar com o seu contador, se é para gerar com os dados do inventário ou não, geralmente é usado nos meses de Janeiro e Fevereiro;
- **6.** Em Número de Empregados e Valor da Folha, caso você não saiba os valores, pode deixar zerado que não haverão problemas.

# 24.2.4 – Clique em Gerar e aguarde a geração ser feita.

24.2.5 – Após um tempo, aparecerá uma tela com algumas informações que precisam ser preenchidas. Veja na Figura 163 a seguir.

| Cód. Inf. Adicionais | VI. Inf. Adicionais D<br>36.399.50 | esc. Complementar  | Observação<br>Eaturamento |                     |  |
|----------------------|------------------------------------|--------------------|---------------------------|---------------------|--|
| 1                    | 33.510,18 5                        | 5102               | Saídas Isenta             | s ou Não Tributadas |  |
| Mês Referência       | algo de Receira e Data v           | r Código de Receit |                           | ta Vencimento       |  |
| 08/2018              | 520,0                              |                    | <u> </u>                  |                     |  |
|                      |                                    | - 2                | - J                       |                     |  |

Figura 163: Informações Complementares do SPED.

- Neste campo é necessário informar o Código de Informações Adicionais para os registros E115. Caso você não saiba qual é o código utilizado, pode pôr o valor de RS000000, ou ver com o seu contador qual o código deve ser usado.
- **2.** Em Código da Receita, utilizar 0221;

**3.** Na data de vencimento, pôr a data do dia 05 do mês seguinte ao que está sendo gerado o SPED, neste caso, estamos gerando o SPED de Agosto, então será usado a data 05/09/2018.

| Cód. Inf. Adicionais       VI. Inf. Adicionais       Desc. Complementar       Observação |                                                                                             |                                                                                                    |                                                          |   |  |
|------------------------------------------------------------------------------------------|---------------------------------------------------------------------------------------------|----------------------------------------------------------------------------------------------------|----------------------------------------------------------|---|--|
| T RS000000                                                                               | 33,510,18                                                                                   | 5102                                                                                                    | Saídas Isentas ou Não Tributadas                         |   |  |
| egistro E116 - Obrigaçõe                                                                 | Inser                                                                                       | rindo registro 1010                                                                                              | )                                                        | - |  |
| egistro E116 - Obrigaçõe<br>reencha os campos "Códi                                      | Inser<br>s do ICMS Recolhido ou<br>go de Receira" e "Data                                   | rindo registro 1010<br>u a Recolher<br>Vencimento" para o(s) m<br>er Código de Receit                            | egistro(s) E116:                                         | - |  |
| egistro E116 - Obrigaçõe<br>reencha os campos "Códi<br>Mês Referência Va<br>(08/2018     | Inser<br>s do ICMS Recolhido ou<br>go de Receira" e "Data<br>alor Obrigação a Recolh<br>520 | vindo registro 1010<br>u a Recolher<br>Vencimento" para o(s) ru<br>ner <mark>Código de Receit</mark><br>,08 0221 | D<br>egistro(s) E116:<br>a Data Vencimento<br>05/09/2018 | - |  |

Figura 164: Informações Complementares do SPED de Exemplo.

24.2.6 – Aguarde a geração ser concluída, e caso seja necessário, basta gerar o Contribuições. No Contribuições, não será necessário preencher as informações complementares como no ICMS IPI.

# 25 – Inventário de Estoque

### 25.1 – Definição

É uma prática utilizada por meio da identificação, classificação e contagem dos produtos armazenados com o objetivo de conferir se essas informações estão de acordo com a realidade do que foi dado como entrada e saída de mercadorias.

25.2 – Como realizar um Inventário no PoliGestor

25.2.1 – No sistema do PoliGestor, clique em Estoque, e então selecione a opção Inventário de Estoque, como mostra a Figura 165 a seguir.

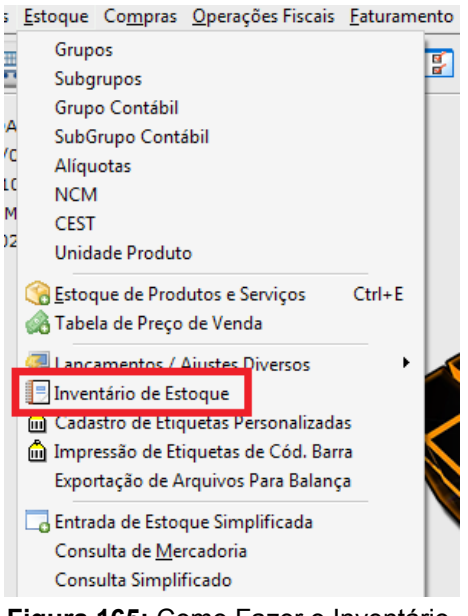

Figura 165: Como Fazer o Inventário.

25.2.2 – A janela representada com a Figura 166 a seguir abrirá.

| Cadastro d | e Inventários de Estoque          |          |            |             |   |                                 |
|------------|-----------------------------------|----------|------------|-------------|---|---------------------------------|
| Código     | 1 INVENTÁRIO 18 DE JULHO DE :     | 2018     |            | 1<          | < | ► ►                             |
| Registros  | Editar Observações                |          |            |             |   |                                 |
| Código     | Descrição do Inventário           | Livro Nº | Data       | Valor Total |   | Criar                           |
| Þ          | 1 INVENTÁRIO 18 DE JULHO DE 2018  |          | 18/07/2018 | 4.020,49    |   | Inventario                      |
|            | 2 INVENTÁRIO 17 DE AGOSTO DE 2018 |          | 17/08/2018 | 8.560,16    |   | Criar a partir de<br>Inventário |
|            |                                   |          |            |             |   |                                 |
|            |                                   |          |            |             |   |                                 |
|            |                                   |          |            |             | 3 | Inventário:                     |
|            |                                   |          |            |             |   | Сара                            |
|            |                                   |          |            |             |   | Abertura                        |
|            |                                   |          |            |             | Ξ | Inventário                      |
|            |                                   |          |            |             |   | Encerramento                    |
|            |                                   |          |            |             |   | -Coleta / Contagem              |
|            |                                   |          |            |             |   | Contagem                        |
|            |                                   |          |            |             |   | Zarar Estoque                   |
|            |                                   |          |            |             |   | <u>Ecrar Estoque</u>            |
|            |                                   |          |            |             | 2 | Importação/Exportação:          |
|            |                                   |          |            |             | - | Exporta Arquivo                 |
|            |                                   |          |            |             |   | Importa Arquivo                 |
|            |                                   |          |            |             |   |                                 |
|            |                                   |          |            |             |   |                                 |
|            |                                   |          |            |             |   |                                 |
|            |                                   |          |            |             |   |                                 |
|            |                                   |          |            |             |   | Procurar                        |
|            |                                   |          |            |             | - | Sai <u>r</u>                    |
|            |                                   |          |            |             |   | 2                               |

Figura 166: Janela Inicial do Inventário.

25.2.3 – Para criar um inventário, clique em Criar Inventário, a direita, como mostra a Figura 167 abaixo.

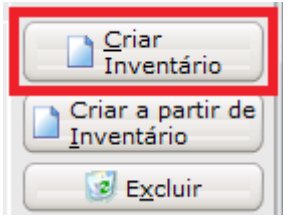

Figura 167: Criando um Inventário.

25.2.4 – Na janela que abrirá (Figura 168 a seguir), coloque a data até a qual o seu inventário deve ser gerado, selecione a opção Gerar Inventário da forma Antiga, altere a descrição caso você queira, e clique em Ok.

| Novo Inventário de Estoque                                                                                                    | 2              |
|----------------------------------------------------------------------------------------------------|----------------|
| Data do Inventário     Livro N°       31/08/2018     Image: Construction of the second second secon | ).Custo Bruto. |
| INVENTÁRIO 31 DE AGOSTO DE 2018                                                                                                    |                |
| ✓ Importar lista de produtos do cadastro de estoque e calcular a quantidade e custo do período                                                                                                    | ).             |
|                                                                                                    | Cancelar       |

Figura 168: Informações para o Inventário.

25.2.5 – Após o sistema carregar seus itens para o inventário, clique em Remover Produtos c/ Quantidade Zero, a Figura 169 a seguir mostra algumas informações importantes.

| ódigo           |            | 3 INVENTÁRIO 31 DE AGOSTO DE 2018                                                                                                    |          |                 |                | ŀ                | • •       | ►                     | . ►I            |
|-----------------|------------|----------------------------------------------------------------------------------------------------|----------|-----------------|----------------|------------------|-----------|-----------------------|-----------------|
| egistros Ed     | litar Obse | ervações                                                                                                    |          |                 |                |                  |           |                       |                 |
|                 |            |                                                                                                    | Data Inc | lusão: 06/09/   | 2018 Data Alt  | eração: 06/09/20 | 18        | Criar                 | 1000            |
| ódigo           | Descri     | ção do Inventário                                                                                                    |          | Data            | Inventário I   | Livro N*         |           | Inver                 | ntário          |
|                 | 3 INVEN    | TÁRIO 31 DE AGOSTO DE 2018                                                                                                    |          | 31/08           | 3/2018 🧕       |                  |           | Criar a p<br>Inventár | oartir (<br>rio |
| elação de       | Produtos:  | í.                                                                                                    | Remo     | ver Produtos c/ | Qtde, Zero     | K < • •          | + -       | Exc                   | luir            |
| Código / R      | eferência  | Descrição do Produto                                                                                                    | Unidade  | Quantidade      | Valor Unitário | Valor Total      | Grupo ( 🔺 |                       |                 |
| 1               | 1          | 11                                                                                                    | UN       | 0,000           | 0,00           | 0,00             | 2         | Inventário:           |                 |
| 1               | 95         | ABRACADEIRA 14 MM (FLEX) 22X32 - 7/8" X 1 1/4" - ME                                                                                                    | РС       | 1,000           | 2,50           | 2,50             | 4         | Cana                  |                 |
|                 | 25         | ADESIVO JUNTAS                                                                                                    | PC       | 1,000           | 9,76           | 9,76             |           | Cap                   |                 |
|                 | 37         | BLUSA COM AMARRACAO - 005962-(R)SUBLI. PIXOU M                                                                                                    | РС       | 0,000           | 0,00           | 0,00             |           | Abertu                | ra              |
|                 | 94         | BLUSA COM AMARRACAO - 005962-(R)SUBLI. PIXOU M                                                                                                    | PC       | 1,000           | 39,90          | 39,90            |           |                       | 2.42            |
|                 | 45         | BLUSA COM AMARRACAO - 005962-(R)SUBLI. PIXOU M                                                                                                    | PC       | 1,000           | 39,90          | 39,90            |           | Inventa               | irio            |
|                 | 53         | BLUSA COM AMARRACAO - 005962-(R)SUBLI. PIXOU M                                                                                                    | PC       | 1,000           | 39,90          | 39,90            |           | Encerram              | ento            |
|                 | 54         | BLUSA COM AMARRACAO - 005962-(R)SUBLI. PIXOU M                                                                                                    | PC       | 0,000           | 0,00           | 0,00             |           |                       |                 |
|                 | 55         | BLUSA COM AMARRACAO - 005962-(R)SUBLI. PIXOU M                                                                                                    | PC       | 1,000           | 39,90          | 39,90            |           |                       |                 |
|                 | 56         | BLUSA COM AMARRACAO - 005962-(R)SUBLI. PIXOU M                                                                                                    | РС       | 0,000           | 0,00           | 0,00             |           | -Coleta / Conta       | igem:           |
|                 | 57         | BLUSA COM AMARRACAO - 005963-(R)SUBLI. NEON PA                                                                                                    | PC       | 2,000           | 39,90          | 79,80            |           | Conta                 | igem            |
|                 | 58         | BLUSA COM AMARRACAO - 005963-(R)SUBLI. NEON PA                                                                                                    | PC       | 2,000           | 39,90          | 79,80            |           |                       |                 |
|                 | 59         | BLUSA COM AMARRACAO - 005963-(R)SUBLI. NEON PA                                                                                                    | PC       | 2,000           | 39,90          | 79,80            |           | Zerar E               | stoqu           |
|                 | 60         | BLUSA COM AMARRACAO - 005963-(R)SUBLI. NEON PA                                                                                                    | PC       | 2,000           | 39,90          | 79,80            |           |                       |                 |
|                 | 38         | BODY DETALHE ELASTICO - 000003-CONFORME AMOS                                                                                                    | PC       | 1,000           | 59,90          | 59,90            |           | Importação/Ex         | portaç          |
| 101             |            |                                                                                                    |          |                 |                |                  |           | Exporta Ar            | quivo           |
| adastro d       | e Produto  | is:                                                                                                    |          |                 |                |                  |           | Importa A             | rquive          |
| r <u>o</u> duto |            |                                                                                                    |          |                 |                | Código / Refer   | ência     |                       | - 46            |
|                 |            |                                                                                                    |          |                 | -              |                  |           |                       |                 |
|                 |            | and the state of the state of t |          |                 |                |                  |           |                       |                 |
| uantioad        |            |                                                                                                    |          |                 |                |                  |           |                       |                 |
| 0,0             | x          | 0,00 = 0,00                                                                                                    |          |                 |                | Cadastrar        | Produto   |                       |                 |
| rupo            |            | Tipo                                                                                                    | de Merca | doria           |                |                  |           |                       |                 |
|                 |            |                                                                                                    |          |                 | •              |                  |           | Procui                | rar             |
|                 | <i></i>    |                                                                                                    |          |                 | 1              |                  |           |                       |                 |

Figura 169: Inventário Gerado.

- **1.** Itens do seu Inventário;
- **2.** Caso queira imprimir a Capa, Abertura, Inventário e o Encerramento, alguns contadores apenas solicitam estas informações;
- 3. Caso você queira exportar o arquivo (é necessário ter o Microsoft Excel instalado);
- 4. Caso você queira cadastrar algum produto para o inventário.

25.2.6 – Para realizar a abertura e o encerramento, é preciso completar dados como as Figuras 170 e 171 mostra, na qual os contadores devem lhe passar.

| - | Termo de Abertura ×          |                                                           |  |  |  |  |
|---|------------------------------|-----------------------------------------------------------|--|--|--|--|
|   |                              | DADOS PARA O TERMO DE ABERTURA                            |  |  |  |  |
|   | Período I <u>n</u> icial:    | <u>//</u> 通 à Período <u>F</u> inal: 31/08/2018 <u></u> 国 |  |  |  |  |
|   | <u>L</u> ivro Número:        |                                                           |  |  |  |  |
|   | <u>F</u> olhas Numeradas de: | 000001 à 000004                                           |  |  |  |  |
|   | <u>N</u> IRE:                |                                                           |  |  |  |  |
|   | Data do <u>R</u> egistro:    | // 13                                                     |  |  |  |  |
|   | Local Registro:              |                                                           |  |  |  |  |
|   | C.N.P.J:                     | 04.782.491/0001-20                                        |  |  |  |  |
|   | Inscrição Estadual:          | 109/0349154                                               |  |  |  |  |
|   | Contador:                    |                                                           |  |  |  |  |
|   | CRC/RS Contador:             | CPF/MF Contador:                                          |  |  |  |  |
|   | Local e <u>D</u> ata:        | SANTA MARIA, RS 6 DE SETEMBRO DE 2018                     |  |  |  |  |
|   | As informações o             | do livro serão datilografadas.                            |  |  |  |  |

Figura 170: Abertura do Inventário.

| [ | Termo de Abertura            | ×                                                           |
|---|------------------------------|-------------------------------------------------------------|
|   |                              | DADOS PARA O TERMO DE ENCERRAMENTO                          |
|   | Período I <u>n</u> icial:    | <u>//</u> 」 追 à Período <u>F</u> inal: 31/08/2018 <u></u> 国 |
|   | Livro Número:                |                                                             |
|   | <u>F</u> olhas Numeradas de: | 000001 à 000004                                             |
|   | <u>N</u> IRE:                |                                                             |
|   | Data do <u>R</u> egistro:    | // 1                                                        |
|   | Local Registro:              |                                                             |
|   | C.N.P.J:                     | 04.782.491/0001-20                                          |
|   | Inscrição Estadual:          | 109/0349154                                                 |
|   | Contador:                    |                                                             |
|   | CRC/RS Contador:             | CPF/MF Contador:                                            |
|   | Local e <u>D</u> ata:        | SANTA MARIA, RS 6 DE SETEMBRO DE 2018                       |
|   | As informações d             | do livro serão datilografadas. 🏼 🍕 Imprimir 🗐 🗐             |

Figura 171: Encerramento do Inventário.